# HUAWEI P20 lite

Manuale dell'utente

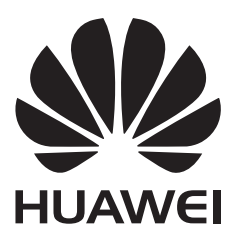

### Contenuto

### Funzioni interessanti

|             | Suggerimenti                                      | 1  |
|-------------|---------------------------------------------------|----|
|             | Smart life                                        | 2  |
|             | Consigli fotocamera                               | 3  |
|             | Lavora facilmente                                 | 4  |
|             | Altre funzioni                                    | 6  |
| Nuovo disp  | oositivo                                          |    |
|             | Nuovo configurazione dispositivo                  | 9  |
|             | Caricamento e precauzioni                         | 9  |
|             | Guida                                             | 10 |
| Gesture e d | operazioni                                        |    |
|             | Screenshot e registrazione schermo                | 13 |
|             | Controllo del movimento                           | 16 |
| Schermata   | Home                                              |    |
|             | Barra di navigazione                              | 18 |
|             | Switch rapido                                     | 19 |
|             | Notifiche e barra di stato                        | 21 |
|             | Blocco e sblocco schermo                          | 23 |
|             | Modalità Simple                                   | 24 |
|             | Gestione schermata Home                           | 25 |
| Contatti    |                                                   |    |
|             | Gestione biglietti da visita                      | 30 |
|             | Gestione dei contatti                             | 32 |
|             | Unione di contatti di applicazioni di terze parti | 34 |
| Telefono    |                                                   |    |
|             | Funzioni di base chiamate                         | 36 |
|             | Filtro molestie                                   | 39 |
|             | Volte                                             | 39 |
|             | VoWi-Fi                                           | 40 |
| Messaggio   |                                                   |    |
|             | Funzioni messaggi di base                         | 41 |
| Fotocamera  | a                                                 |    |
|             | Funzioni di base fotocamera                       | 43 |
|             | Apertura ampia                                    | 51 |
|             | Panoramica                                        | 54 |
|             | Modalità pro                                      | 55 |
|             |                                                   |    |

| Modalità cibo60Bellezza61Modalità light painting62Modalità HDR67Registrazione in time-lapse68Modalità notturna69Filigrana70Modalità scatto personalizzato71Gestione fotoGestione telefonoOttimizza con un toccoGestione traffico dati77Gestione traffico dati77Risparmio energetico78Scanner virus79E-mailE-mail81Calendario     |                                 | Contenuto |
|----------------------------------------------------------------------------------------------------|---------------------------------|-----------|
| Bellezza61Modalità light painting62Modalità HDR67Registrazione in time-lapse68Modalità notturna69Filigrana70Modalità scatto personalizzato71Gestione fotoGestione foto77Gestione telefono73Ottimizza con un tocco77Gestione traffico dati77Risparmio energetico78Scanner virus79E-mailE-mail81Calendario                         | Modalità cibo                   | 60        |
| Modalità light painting62Modalità HDR67Registrazione in time-lapse68Modalità notturna69Filigrana70Modalità scatto personalizzato71GalleriaGestione fotoOttimizza con un toccoGestione telefono77Gestione traffico dati77Risparmio energetico78Scanner virus79E-mailE-mail81Calendario                                            | Bellezza                        | 61        |
| Modalità HDR 67<br>Registrazione in time-lapse 68<br>Modalità notturna 69<br>Filigrana 70<br>Modalità scatto personalizzato 71<br>Galleria 73<br>Gestione foto 73<br>Gestione telefono 73<br>Ottimizza con un tocco 77<br>Gestione traffico dati 77<br>Risparmio energetico 78<br>Scanner virus 79<br>E-mail 81<br>Calendario 81 | Modalità light painting         | 62        |
| Registrazione in time-lapse68Modalità notturna69Filigrana70Modalità scatto personalizzato71Galleria73Gestione foto73Gestione telefono77Gestione traffico dati77Risparmio energetico78Scanner virus79E-mail81Calendario81                                                                                                    | Modalità HDR                    | 67        |
| Modalità notturna69Filigrana70Modalità scatto personalizzato71Galleria73Gestione foto73Gestione telefono73Ottimizza con un tocco77Gestione traffico dati77Risparmio energetico78Scanner virus79E-mail81Calendario81                                                                                                    | Registrazione in time-lapse     | 68        |
| Filigrana70Modalità scatto personalizzato71Galleria73Gestione foto73Gestione telefono77Gestione traffico dati77Gestione traffico dati77Risparmio energetico78Scanner virus79E-mail81                                                                                                    | Modalità notturna               | 69        |
| Modalità scatto personalizzato 71 Galleria Gestione foto 73 Gestione telefono 77 Gestione traffico dati 77 Gestione traffico dati 77 Risparmio energetico 78 Scanner virus 79 E-mail E-mail E-mail                                                                                                    | Filigrana                       | 70        |
| Galleria Gestione foto 73 Gestione telefono 77 Gestione traffico dati 77 Gestione traffico dati 77 Risparmio energetico 78 Scanner virus 79 E-mail E-mail 81                                                                                                    | Modalità scatto personalizzato  | 71        |
| Gestione foto73Gestione telefono77Ottimizza con un tocco77Gestione traffico dati77Risparmio energetico78Scanner virus79E-mail81                                                                                                    | Galleria                        |           |
| Gestione telefono77Ottimizza con un tocco77Gestione traffico dati77Risparmio energetico78Scanner virus79E-mail81Calendario                                                                                                    | Gestione foto                   | 73        |
| Ottimizza con un tocco77Gestione traffico dati77Risparmio energetico78Scanner virus79E-mail81Calendario                                                                                                    | Gestione telefono               |           |
| Gestione traffico dati 77<br>Risparmio energetico 78<br>Scanner virus 79<br>E-mail E-mail 81                                                                                                    | Ottimizza con un tocco          | 77        |
| Risparmio energetico78Scanner virus79E-mail81Calendario                                                                                                    | Gestione traffico dati          | 77        |
| Scanner virus 79<br>E-mail<br>E-mail 81                                                                                                    | Risparmio energetico            | 78        |
| E-mail<br>E-mail 81                                                                                                    | Scanner virus                   | 79        |
| E-mail 81                                                                                                    | E-mail                          |           |
| Calendario                                                                                                    | E-mail                          | 81        |
|                                                                                                    | Colondaria                      |           |
| Calcindario                                                                                                    | Calendario                      |           |
| Calendario 83                                                                                                    | Calendario                      | 83        |
| Orologio                                                                                                    | Orologio                        |           |
| Orologio 85                                                                                                    | Orologio                        | 85        |
| Blocco note                                                                                                    | Blocco note                     |           |
| Blocco note 87                                                                                                    | Blocco note                     | 87        |
|                                                                                                    |                                 | 0,        |
| Huawei ID e Plu utenti                                                                                                    | Huawei ID e Plu utenti          |           |
| Più utenti 88                                                                                                    | Più utenti                      | 88        |
| Connessione dispositivo                                                                                                    | Connessione dispositivo         |           |
| Bluetooth 90                                                                                                    | Bluetooth                       | 90        |
| Visualizzazione multi-schermo 92                                                                                                    | Visualizzazione multi-schermo   | 92        |
| Huawei Share 93                                                                                                    | Huawei Share                    | 93        |
| Sicurezza e privacy                                                                                                    | Sicurezza e privacy             |           |
| Impronta digitale 95                                                                                                    | Impronta digitale               | 95        |
| Protezione info sulla posizione 97                                                                                                    | Protezione info sulla posizione | 97        |
| Blocco app 98                                                                                                    | Blocco app                      | 98        |
| Codici di sicurezza 99                                                                                                    | Codici di sicurezza             | 99        |
| Altre impostazioni di sicurezza 101                                                                                                    | Altre impostazioni di sicurezza | 101       |
| Backup e ripristino                                                                                                    | Backup e ripristino             |           |
| Backup e ripristino 104                                                                                                    | Backup e ripristino             | 104       |

#### Contenuto

| Rete e Wi  | i-Fi                               |     |
|------------|------------------------------------|-----|
|            | Wi-Fi                              | 107 |
|            | Rete mobile                        | 110 |
|            | Condivisione rete mobile           | 110 |
| App e not  | tifiche                            |     |
|            | App gemella                        | 113 |
| Audio e d  | lisplay                            |     |
|            | Non disturbare                     | 114 |
|            | Impostazioni suoni                 | 115 |
|            | Modalità protezione occhi          | 117 |
|            | Altre impostazioni display         | 118 |
| Archivio   |                                    |     |
|            | Pulizia memoria                    | 121 |
| Assistenz  | a Smart                            |     |
|            | Barra di navigazione e Menu veloce | 122 |
| Sistema    |                                    |     |
|            | Lingua e metodo di inserimento     | 123 |
|            | Accessibilità                      | 123 |
|            | Impostazioni generali              | 125 |
| Batteria e | e caricamento                      |     |
|            | Batteria e caricamento             | 130 |
| Altre info | rmazioni                           |     |
|            | Altre informazioni                 | 131 |

# Funzioni interessanti

### Suggerimenti

### Istruzioni

### Trasferisci file utilizzando Huawei Share

Puoi utilizzare Huawei Share per trasferire rapidamente foto, video e altri file tra dispositivi Huawei. Huawei Share usa Bluetooth per rilevare i dispositivi Huawei nelle vicinanze e usa il Wi-Fi per trasferire rapidamente i file senza l'utilizzo di dati mobili.

Huawei Share utilizza Wi-Fi e Bluetooth per trasferire i dati. Quando è attivo Huawei Share, Wi-Fi e Bluetooth sono attivati automaticamente.

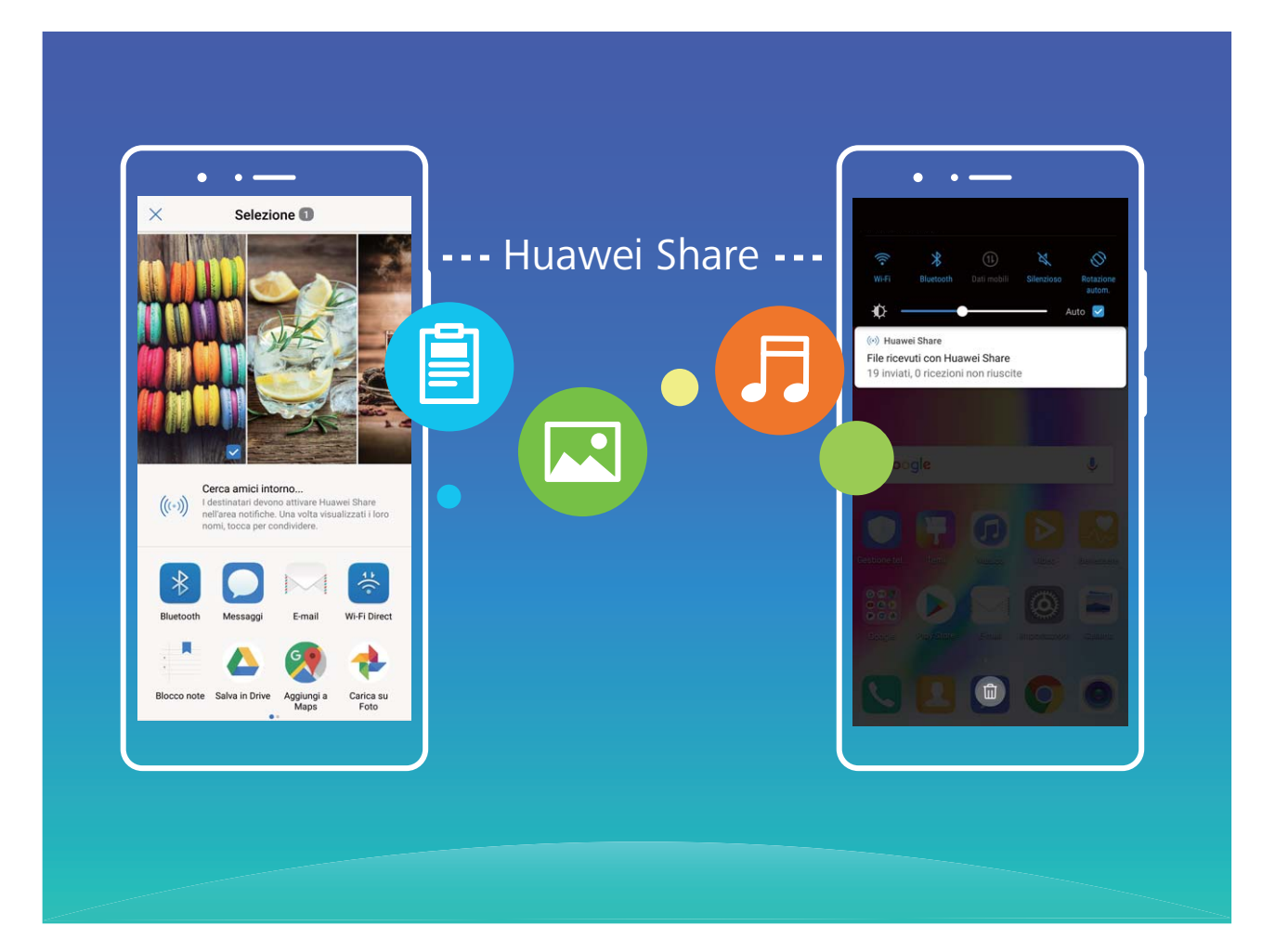

**Utilizzare Huawei Share per inviare file**: seleziona il file da condividere e tocca **Condividi**. Seleziona il dispositivo di destinazione dall'elenco dei dispositivi nelle vicinanze per inviare il file. **Utilizzare Huawei Share per ricevere file**: scorri in basso dalla barra di stato , apri il pannello scorciatoie e tocca <sup>((\*))</sup> per attivare **Huawei Share**. Tocca **Accetta** quando viene visualizzata una notifica di trasferimento file. Per impostazione predefinita i file ricevuti vengono salvati nella cartella **Huawei Share** in **Gestione file**.

### Smart life

### Caratteristiche del prodotto

#### Più utenti: crea uno spazio utente separato sul tuo Telefono

Vuoi prestare il tuo dispositivo a qualcuno ma vuoi evitare che i tuoi file e dati privati risultino accessibili? Aggiungendo più utenti o tipologie di utente aiuta a proteggere le informazioni private quando il dispositivo viene utilizzato dagli altri. L'azione non modificherà le tue impostazioni e file originali. È possibile accedere al dispositivo tramite con due account utente e utilizzare il primo per il lavoro e il secondo per te stesso. Sarà possibile alternare l'utilizzo dei due account in maniera rapida e con un solo tocco.

Crea tre diversi tipi di utenti:

- **Proprietario**: Proprietario Telefono. eseguire l'accesso come Proprietario quando si utilizza il proprio telefono. In questa modalità, si ha accesso completo alle azioni, come l'aggiunta o eliminazione di altri utenti, utenti ospiti ed è possibile gestire le autorizzazioni di chiamata e invio messaggi.
- **Utente**: per aggiungere i membri della famiglia o amici come ulteriori utenti. Gli utenti potranno eseguire la maggior parte delle azioni tranne quelle collegate alla modalità proprietario, come il ripristino alle impostazioni di fabbrica o la Modalità non disturbare.
- Visitatore: per aggiungere altri utenti come ospiti. Gli ospiti possono eseguire solo un numero limitato di azioni.

### Istruzioni

### App gemella: doppio accesso ai social contemporaneamente

Hai mai desiderato di accedere a due account WeChat e Facebook allo stesso tempo sul un unico dispositivo senza dover passare da un account all'altro? L'app consente di accedere a due account WeChat e Facebook contemporaneamente, mantenendo separati il lavoro dalla tua vita privata.

App gemella funziona solo con gli account WeChat, QQ, LINE, Facebook, Snapchat, WhatsApp e Messenger. Scarica le ultime versioni delle app prima di utilizzare questa funzione.

Aprire Martine App e notifiche > App gemella e attivare App gemella per WeChat, QQ, LINE, Facebook, Snapchat, WhatsApp o Messenger come richiesto.

All'attivazione dell'app, verranno visualizzate due icone di WeChat, QQ, LINE, Facebook, Snapchat, WhatsApp, o Messenger all'interno della schermata Home. Da quel momento in poi, sarà possibile eseguire l'accesso ai due account contemporaneamente. Tenendo premuto sull'icona dell'app raddoppiata consente la disattivazione rapida dell'App gemella.

### Consigli fotocamera

### Caratteristiche del prodotto

### Utilizza la modalità verticale per scattare splendidi ritratti

Vuoi sempre apparire al meglio nei tuoi selfie? La modalità verticale consente di configurare diverse impostazioni di abbellimento e di creare un database di informazioni per l'abbellimento personalizzato.

- Se scatti un selfie di notte o in condizioni di scarsa illuminazione, il tuo Telefono rileverà la luce ambientale ridotta e abiliterà automaticamente la modalità notturna per migliorarne la qualità. Questa modalità non viene attivata manualmente, ma viene attivata automaticamente quando il dispositivo rileva una scarsa luminosità ambientale. Il dispositivo ti avviserà quando questa modalità viene attivata.
- **Modalità verticale**: attiva la modalità verticale per applicare automaticamente gli effetti di abbellimento a tutti i soggetti presenti nella foto.
- Selfie perfetto: attiva Selfie perfetto e il tuo Telefono creerà un piano di bellezza su misura per te. Più alto è il livello di abbellimento, più gli effetti sono pronunciati.

### Suggerimenti

### Modalità cibo: per scatti stuzzicanti

Vuoi ottenere degli scatti gustosi da condividere con i tuoi amici, ma non trovi mai nulla di nuovo nelle foto? Utilizza la Modalità cibo per esaltare il sapore delle pietanze.

Accedere a  $\bigcirc$  Fotocamera, scorrere a destra dello schermo e toccare  $\checkmark$ . Una volta completato il download Yummy, è possibile utilizzare Yummy ogni volta che si desidera ottenere degli scatti perfetti.

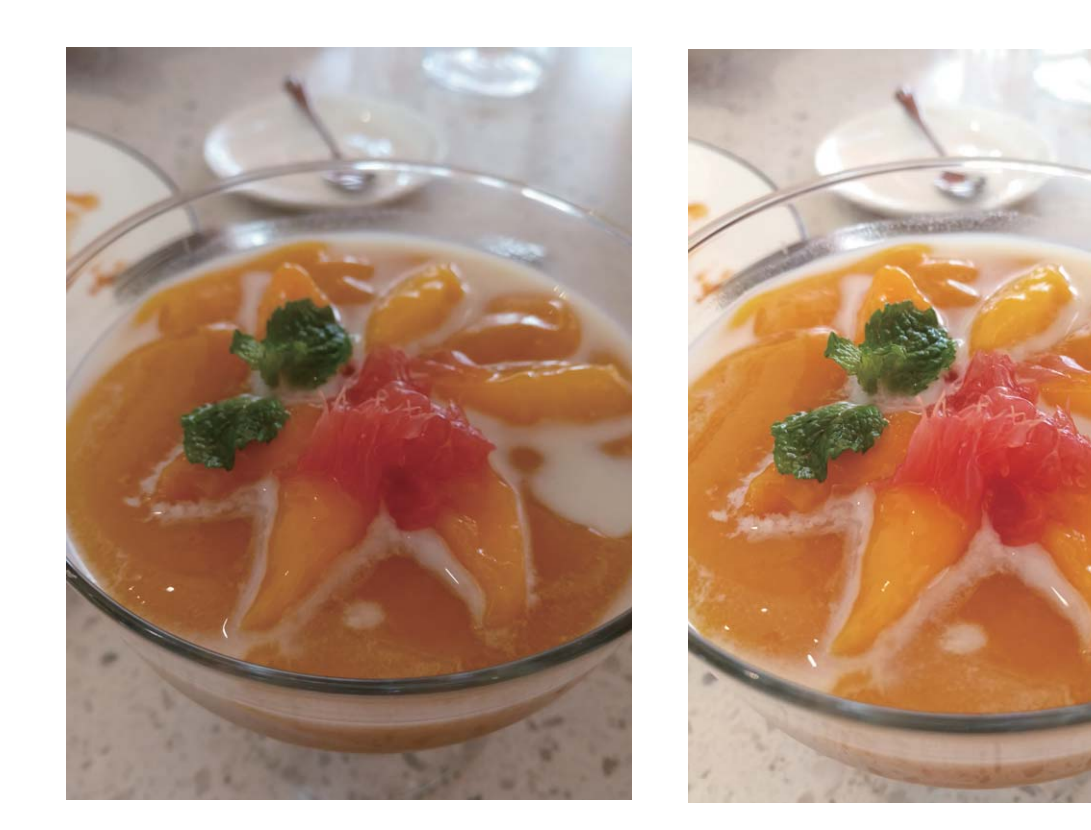

### Lavora facilmente

### Suggerimenti

### Condividi i biglietti da visita elettronici

Cerchi un metodo alternativo al bigliettino cartaceo per scambiare i dati durante i tuoi incontri di lavoro? Scambiare i numeri dei contatti con altri amici ti porta via troppo tempo? Prova un metodo più comodo di condividere le informazioni!

• **Condividi il tuo biglietto da visita elettronico**: in **Contatti**, è possibile creare il proprio biglietto da visita e condividerlo facilmente tramite il codice QR.

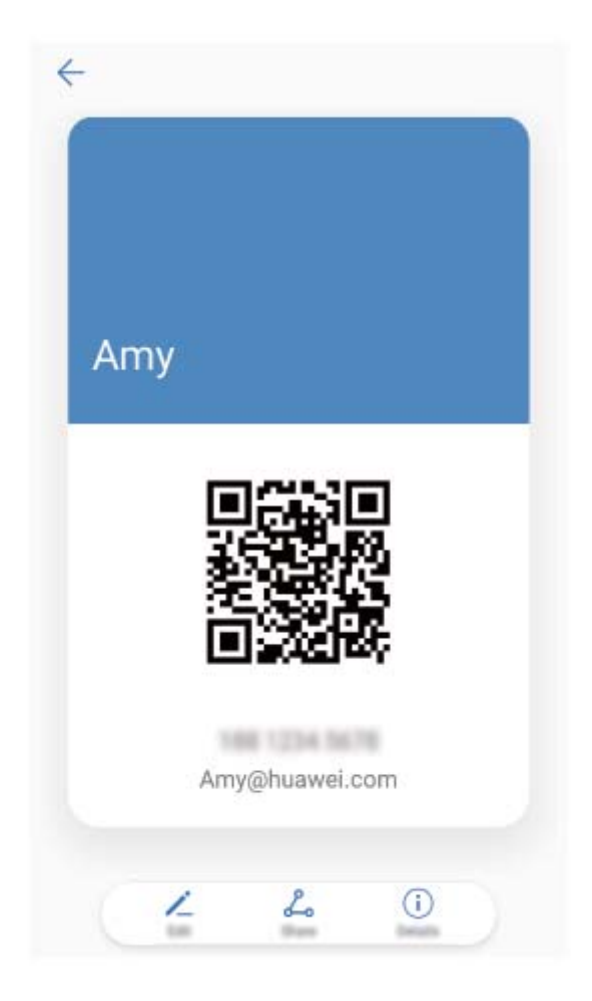

• **Condividi i contatti**: toccare il codice QR code nell'angolo in alto a destra della schermata dei dettagli del contatto in **Contatti** per condividere comodamente il contatto tramite codice QR.

### Visualizzare i profili lavorativi dei contatti

Desideri conoscere il profilo lavorativo specifico di un contatto del Telefono? Puoi accedere alle informazioni da un'app di terze parti (come LinkedIn) per visualizzare comodamente i profili lavorativi dei tuoi contatti.

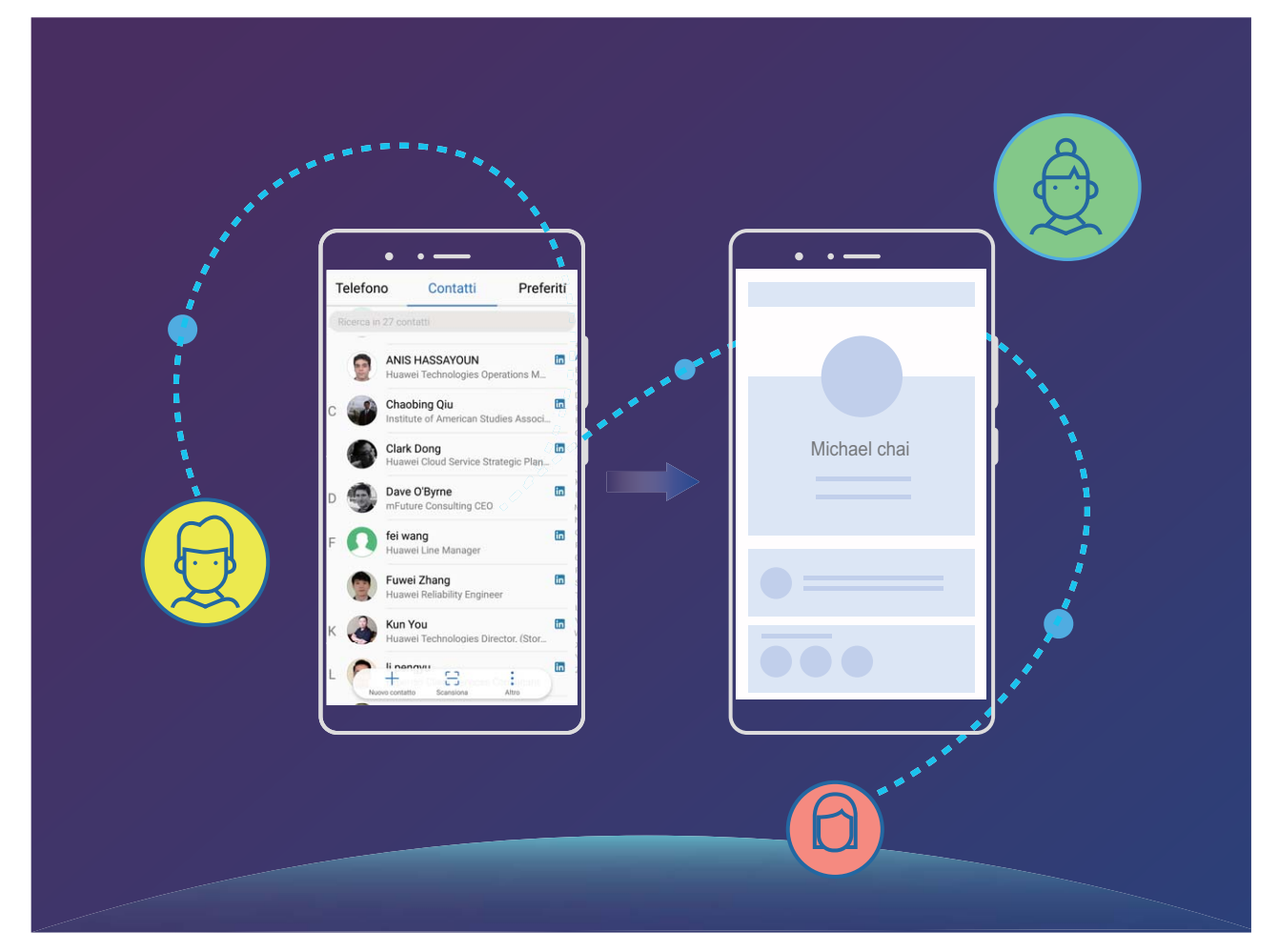

### **Altre funzioni**

### Caratteristiche del prodotto

### Wi-Fi+: il tuo assistente di connettività smart

Wi-Fi+ si connette intelligentemente a reti Wi-Fi per risparmiare il consumo di dati mobili. Quando il dispositivo rileva una rete Wi-Fi conosciuta o gratuita, verrà automaticamente attivato il Wi-Fi e si connette alla rete. Il dispositivo selezionerà automaticamente anche la rete ottimale nell'area per una migliore connessione Internet.

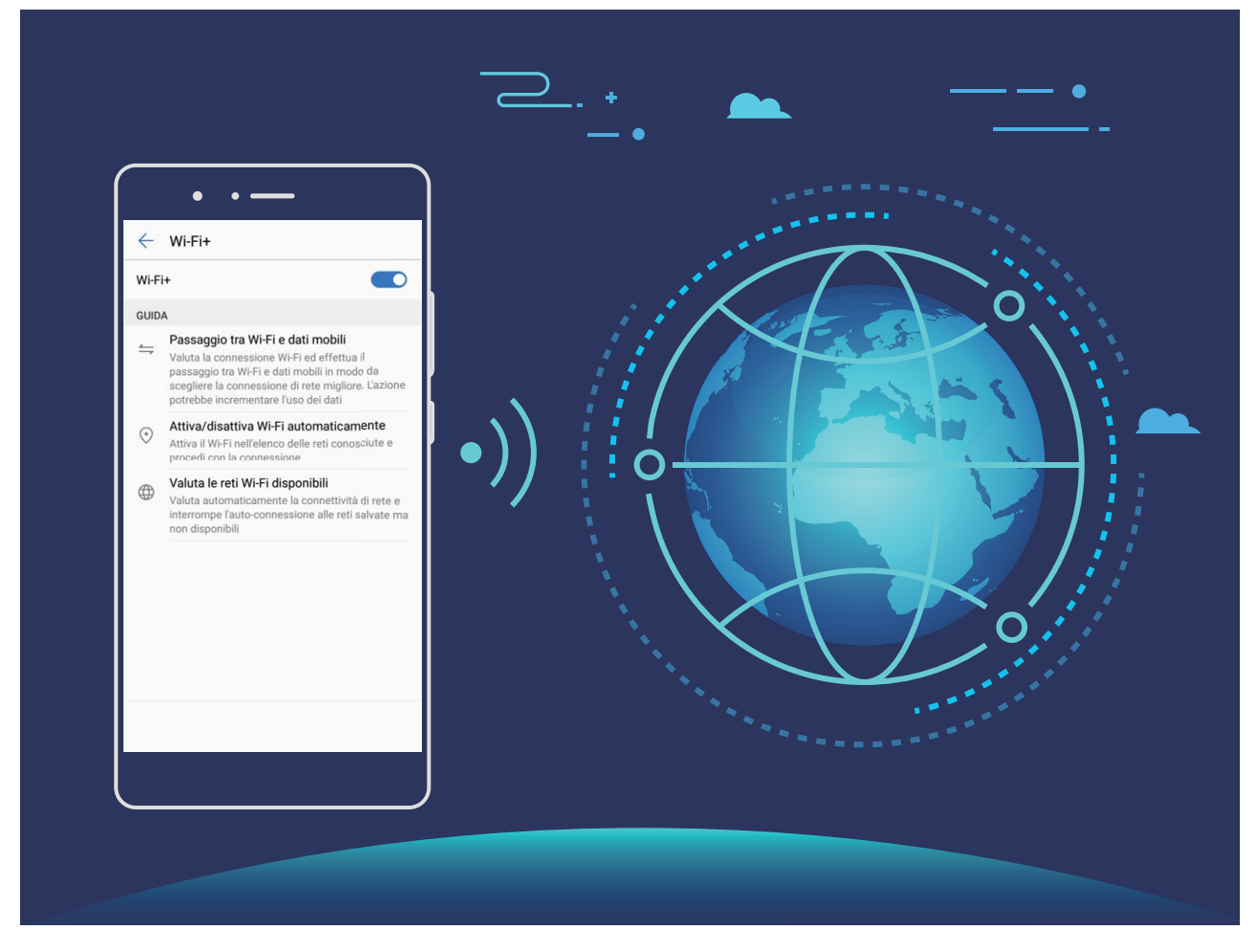

Una volta attivato Wi-Fi+, il tuo dispositivo:

- Seleziona e si connette automaticamente alla rete ottimale: seleziona automaticamente e connette le reti Wi-Fi precedentemente connesse, reti libere o rete dati mobili, a seconda della potenza del segnale nella posizione corrente.
- Attiva e disattiva automaticamente la connessione Wi-Fi: a seconda delle reti Wi-Fi connesse precedentemente, il Wi-Fi sarà attivato o disattivato automaticamente in determinate posizioni. Ciò impedirà al dispositivo di ricercare costantemente nuove reti.
- Valuta la qualità delle reti disponibili: valuta gli hotspot di rete attualmente disponibili e impedisce al dispositivo di collegarsi automaticamente a reti senza connessione Internet.

### Pulizia della memoria per migliori prestazioni

Telefono risulta più lento con il tempo? Vuoi ripulire il tuo archivio di sistema ma non sei sicuro su quali file eliminare? La pulizia della memoria consente di rimuovere rapidamente la cache, i file di grandi dimensioni e i file residui oltre ai file di applicazioni inutilizzate. Questa azione consente di velocizzare le prestazioni del sistema e mantenere Telefono in forma perfetta.

Quando le prestazioni del sistema rallentano o lo spazio di archiviazione si riduce, Gestione telefono ti ricorda di eseguire la pulizia dei file. È possibile seguire le istruzioni sullo schermo per ripulire la memoria del Telefono e liberare dello spazio di archiviazione.

**Pulizia**: la ricerca e la pulizia dei file spazzatura e della cache del sistema consentono di liberare rapidamente la memoria e lo spazio di archiviazione interno senza compromettere l'utilizzo del dispositivo.

**Pulizia avanzata**: cercare i file non necessari come ad esempio nell'app WeChat oppure file di grandi dimensioni, video, immagini, file residuali delle app, file musicali, pacchetti di installazione non necessari, file inutilizzati e file che richiedono molto spazio, al fine di ottenere consigli sulla pulizia in base ai risultati della scansione. L'azione consente di liberare lo spazio di archiviazione senza eliminare accidentalmente i file importanti.

### Suggerimenti

### Disattiva le informazioni sulla posizione con un singolo tocco

Vuoi disattivare completamente i servizi di localizzazione in determinate situazioni per proteggere la

tua privacy? Scorri in basso dalla barra di stato per aprire l'area notifiche e tocca  $\bigcirc$ . Questo disattiverà simultaneamente il posizionamento GPS, il posizionamento rete mobile e il posizionamento Wi-Fi, disconnettendo completamente Telefono dalla rete.

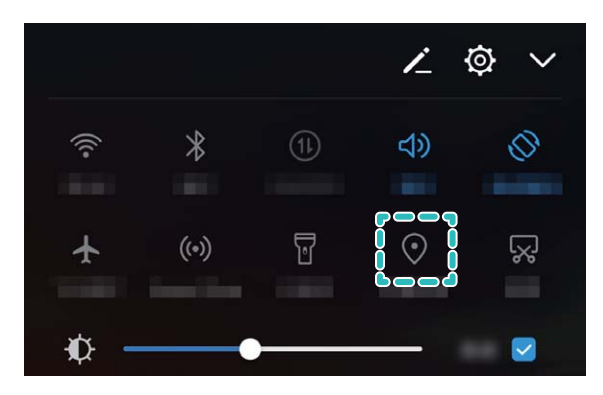

# Nuovo dispositivo

### Nuovo configurazione dispositivo

### Istruzioni

### **Connessione a Internet**

Connettersi facilmente alle reti Wi-Fi con il dispositivo.

### Connessione a una rete Wi-Fi

- **1** Scorrere in basso dalla barra di stato per aprire l'area notifiche.
- **2** Tenere premuto  $\widehat{\basel{eq:2}}$  per aprire la schermata delle impostazioni Wi-Fi.
- **3** Attivare il **Wi-Fi**. Il dispositivo elencherà automaticamente le reti Wi-Fi disponibili nella posizione.
- **4** Selezionare la rete Wi-Fi a cui si desidera connettersi. Se si seleziona una rete crittografata, sarà anche necessario inserire la password Wi-Fi.

### Connessione utilizzando dati mobili

- *i* Prima di utilizzare i dati mobili, accertarsi di disporre di un piano dati con il proprio gestore per evitare costi eccessivi.
- **1** Scorrere in basso dalla barra di stato per aprire l'area notifiche.
- **2** Toccare (1) per attivare i dati mobili.
  - Quando non è necessario l'accesso a Internet, disattivare i dati mobili per un maggiore risparmio energetico ed una riduzione del traffico dati.

### Caricamento e precauzioni

### Caratteristiche del prodotto

### Super Charging: per caricare il dispositivo in modo più sicuro e rapido

È ormai noto che i tempi di caricamento siano troppo lunghi per le nostre esigenze. Tuttavia, molti sono convinti che il caricamento rapido possa generare alcuni rischi. Esiste già una soluzione al problema: Super charging è l'opzione rapida e sicura. Super charging stabilisce una connessione diretta tra Telefono e caricabatterie. Inoltre, coordina in maniera intelligente la tensione di carica e la corrente, in base alla potenza della batteria del dispositivo, garantendo così una funzione smart, veloce e sicura.

Assicurarsi di utilizzare il caricabatterie e il cavo USB originali per caricare la batteria del Telefono. L'utilizzo di caricabatterie e cavi USB non originali potrebbe causare il riavvio continuo del dispositivo, tempi di carica prolungati, surriscaldamento e in casi estremi, il danneggiamento della batteria fino all'esplosione.

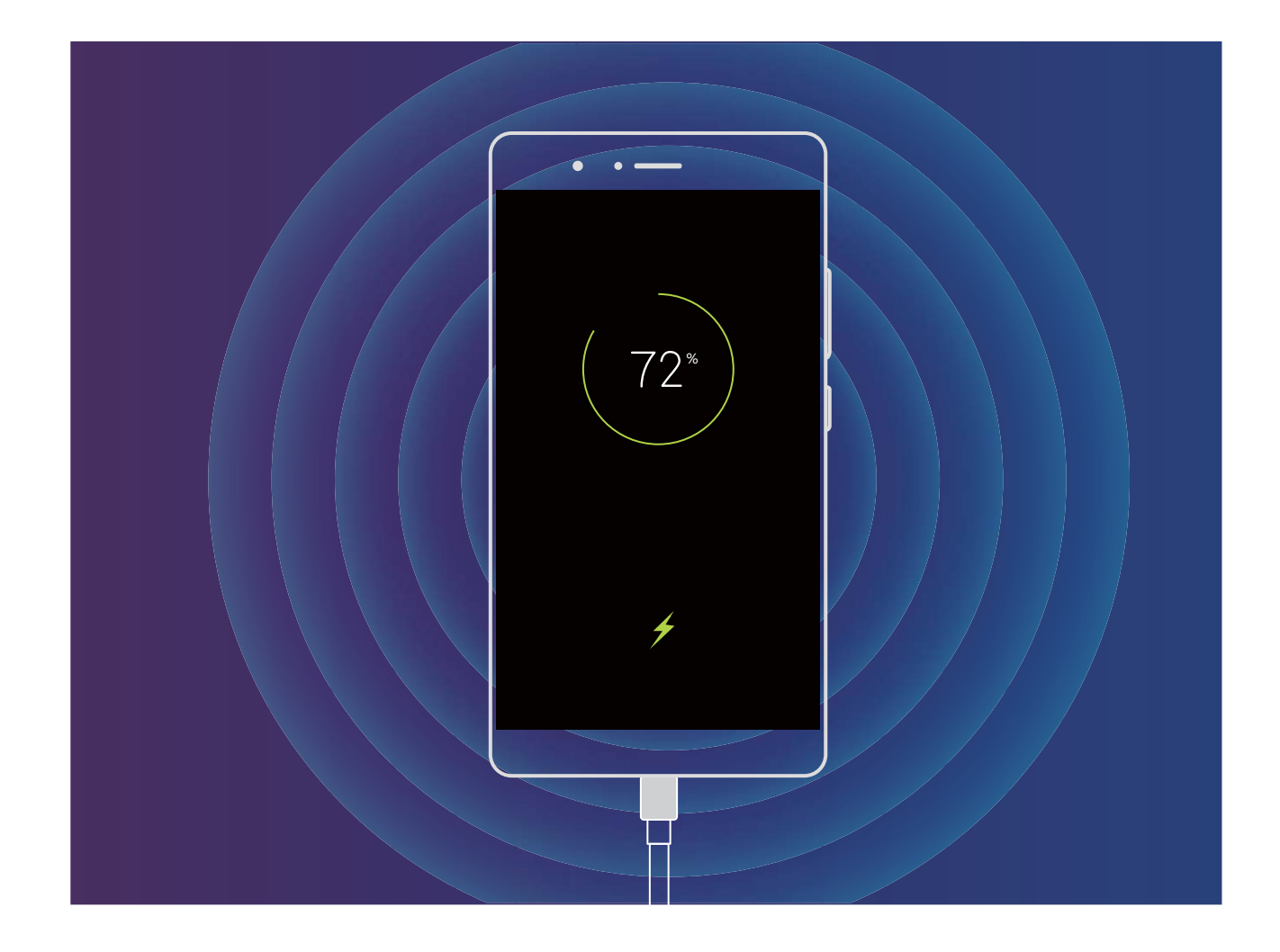

### Guida

### Caratteristiche del prodotto

### Note legali

### Copyright © Huawei Technologies Co., Ltd. 2018. Tutti i diritti riservati.

Nessuna parte del presente manuale potrà essere riprodotta o trasmessa in qualsiasi forma e con qualsiasi mezzo senza la previa autorizzazione scritta di Huawei Technologies Co., Ltd. e delle sue affiliate ("Huawei").

Il prodotto descritto nel presente manuale può includere software protetto da copyright di Huawei e di possibili altri concessionari di licenze. Il cliente non dovrà in alcun modo riprodurre, distribuire, modificare, decompilare, disassemblare, decrittografare, estrarre, retroingegnerizzare, assegnare, concedere in affitto o in sublicenza detto software, salvo che tali restrizioni siano vietate dalle leggi applicabili o che tali azioni siano approvate dai rispettivi titolari del copyright.

### Marchi e autorizzazioni

ниаwei, ниаwei e sono marchi o marchi registrati di Huawei Technologies Co., Ltd. Android™ è un marchio di Google Inc. Il marchio e i loghi *Bluetooth*<sup>®</sup> sono marchi registrati di proprietà di *Bluetooth SIG, Inc.* e ogni uso di tali marchi da parte di Huawei Technologies Co., Ltd. avviene in conformità con quanto previsto dalla licenza.

### Qualcomm® aptX<sup>™</sup>

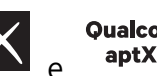

Qualcomm<sup>°</sup> aptX<sup>°</sup>HD

sono marchi commerciali registrati di Qualcomm Inc.

#### (NASDAQ: QCOM).

Altri marchi, prodotti, servizi e nomi di aziende menzionati potrebbero essere proprietà dei rispettivi proprietari.

#### Avviso

Alcune caratteristiche del prodotto e dei suoi accessori descritti in questo manuale riguardano esclusivamente il software installato, le capacità e le impostazioni della rete locale, pertanto potrebbero non essere attivate o potrebbero essere limitate dagli operatori della rete locale o dai fornitori dei servizi di rete.

Per tale ragione, le descrizioni contenute nel presente manuale potrebbero non corrispondere esattamente al prodotto o agli accessori acquistati.

Huawei si riserva il diritto di cambiare o modificare qualsiasi informazione o specifica contenuta nel presente manuale, in qualsiasi momento, senza preavviso e senza alcun tipo di responsabilità.

### Informativa sul software di terzi

Huawei non è il proprietario intellettuale dei software e delle applicazioni di terzi forniti con il presente prodotto. Di conseguenza, Huawei non fornirà alcuna garanzia per software e applicazioni di terzi. Huawei non fornirà né supporto ai clienti che utilizzano i suddetti software e applicazioni di terzi, né sarà responsabile in alcun modo delle funzioni dei suddetti software e applicazioni di terzi.

Le applicazioni e i software di terzi possono essere interrotti o terminati in qualsiasi momento e Huawei non garantisce la disponibilità di nessun contenuto o servizio. I fornitori terzi di servizi forniscono contenuti e servizi mediante la rete o strumenti di trasmissione non controllati da Huawei. Nella massima misura consentita dalla legge in vigore, si specifica espressamente che Huawei non risarcirà né sarà responsabile dei servizi forniti da terzi o dell'interruzione o terminazione di servizi o contenuti forniti da terzi.

Huawei non sarà responsabile della legalità, qualità o qualsiasi altro aspetto di qualunque software installato su questo prodotto né di qualsiasi lavoro di terzi caricato o scaricato in qualsiasi forma, inclusi ma senza limitarsi ad essi, testi, immagini, video o software ecc. I clienti si assumeranno il rischio di qualsiasi effetto, inclusa l'incompatibilità tra il software e questo prodotto, conseguente all'installazione di software o al caricamento o scaricamento di lavori di terzi.

Questo prodotto si basa sulla piattaforma open-source Android<sup>™</sup>. Huawei ha apportato le dovute modifiche alla piattaforma. Pertanto, questo prodotto potrebbe non supportare tutte le funzioni che sono generalmente supportate dalla piattaforma Android standard o potrebbe essere incompatibile con il software di terzi. Huawei non fornisce alcuna garanzia né dichiarazione in relazione all'eventuale compatibilità di cui sopra ed esclude espressamente ogni responsabilità in relazione a questioni di questo tipo.

### DISCLAIMER

TUTTO IL CONTENUTO DI QUESTO MANUALE VIENE FORNITO "COSÌ COM'È". AD ECCEZIONE DI QUANTO RICHIESTO DALLE LEGGI IN VIGORE, NON VIENE RILASCIATA ALCUNA GARANZIA DI ALCUN TIPO, ESPLICITA O IMPLICITA, INCLUSE LE GARANZIE IMPLICITE DI COMMERCIABILITÀ O IDONEITÀ PER UN PARTICOLARE SCOPO, IN RELAZIONE ALL'ACCURATEZZA, ALL'AFFIDABILITÀ O AL CONTENUTO DEL PRESENTE MANUALE.

NELLA MISURA MASSIMA CONSENTITA DALLA LEGGE APPLICABILE, HUAWEI NON POTRÀ ESSERE RITENUTA RESPONSABILE PER EVENTUALI DANNI SPECIALI, INCIDENTALI, INDIRETTI O CONSEGUENTI, NÉ QUELLI DERIVANTI DA PERDITA DI PROFITTI, ATTIVITÀ, REDDITI, DATI, AVVIAMENTO O GUADAGNI ANTICIPATI INDIPENDEMENTE DALLA PREVEDIBILITÀ, O MENO, DI TALI DANNI.

FATTA SALVA LA RESPONSABILITÀ PER LESIONI PERSONALI NELLA MISURA PREVISTA DALLA LEGGE, LA MASSIMA RESPONSABILITÀ DI HUAWEI DERIVANTE DALL'USO DEL PRODOTTO DESCRITTO NEL PRESENTE MANUALE SARÀ LIMITATA ALLA SOMMA PAGATA DAL CLIENTE PER L'ACQUISTO DEL PRODOTTO.

### Normativa per l'importazione e l'esportazione

Il cliente dovrà attenersi a tutte le leggi e normative per l'esportazione o l'importazione e concorda di avere la responsabilità dell'ottenimento di tutti i necessari permessi e licenze del governo per l'esportazione, la re-esportazione o l'importazione del prodotto menzionato in questo manuale, tra cui il software e i dati tecnici ivi contenuti.

### Istruzioni

### Assistenza

Leggere la Guida di avvio rapido fornita con il telefono.

Toccare **Impostazioni** > **Sistema** > **Info telefono** > **Informazioni legali** per consultare i dettagli legali.

Visitare http://consumer.huawei.com/en/ per ulteriori informazioni.

## Gesture e operazioni

### Screenshot e registrazione schermo

### Istruzioni

### Acquisizione di una schermata

**Combinazione di tasti:** premere contemporaneamente **i tasti di aumento e riduzione del volume** per acquisire una schermata.

Icona delle scorciatoie: scorrere in basso dalla barra di stato per aprire il pannello delle notifiche.

Toccare 😿 per acquisire una schermata.

Utilizzo Schermata con tre dita: scorrere in basso dal centro dello schermo utilizzando tre dita per acquisire una schermata.

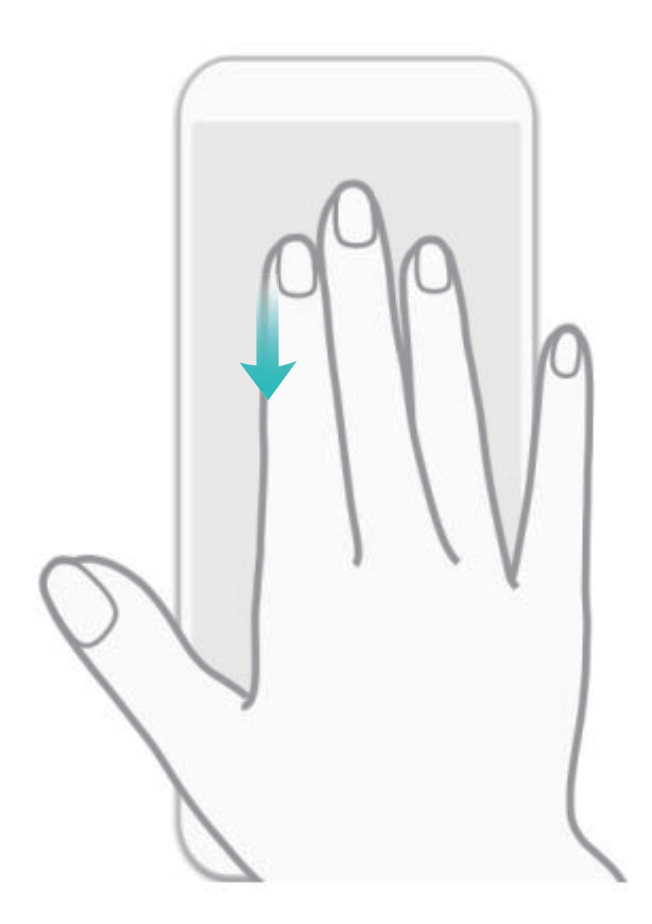

Dopo l'acquisizione, toccare 🖌 o 💪 per modificare o condividere la schermata. Lo scatto verrà salvato in **Galleria** per impostazione predefinita.

### Registra le azioni del tuo schermo

La funzione di registrazione dello schermo è utile quando si esegue un tutorial o quando desideri registrare le azioni durante un gioco.

La registrazione schermo verrà interrotta durante l'esecuzione o la ricezione di una chiamata.
 Utilizza la scorciatoia per avviare la registrazione: scorrere in basso dalla barra di stato e aprire il pannello delle scorciatoie, quindi 
 per avviare la registrazione dello schermo. Per terminare, toccare
 nell'area in alto a sinistra dello schermo.

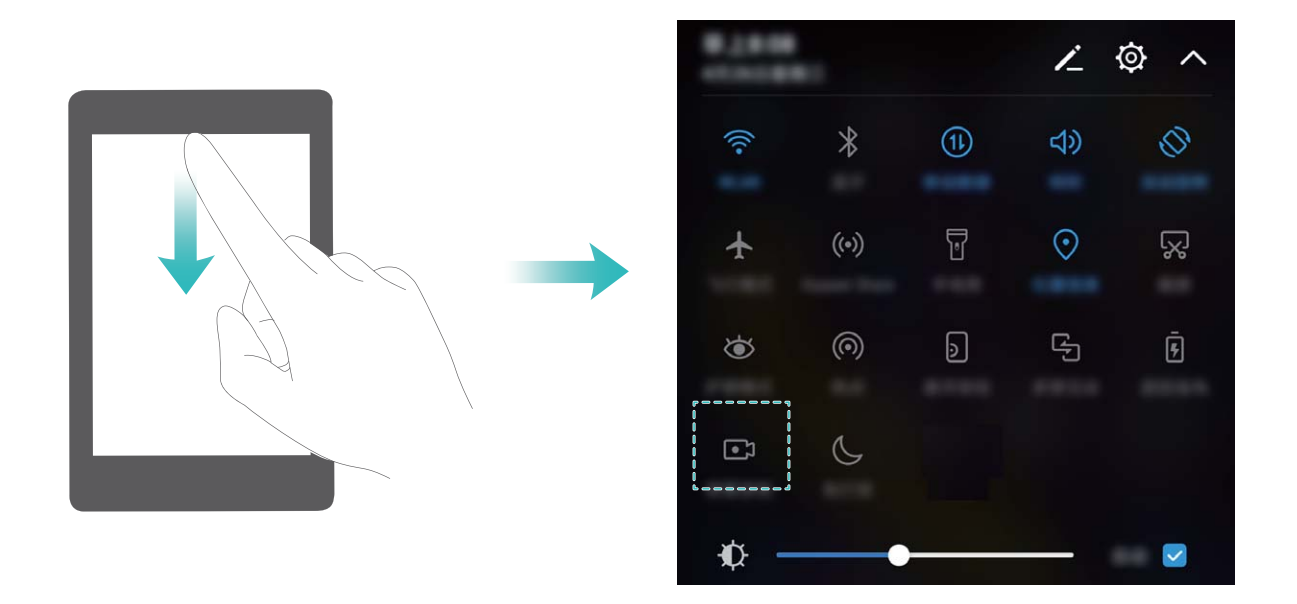

**Utilizza la combinazione dei tasti per avviare la registrazione**: premere contemporaneamente il Tasto di alimentazione e il Tasto di aumento del volume per avviare la registrazione. Per terminare la registrazione, premere di nuovo contemporaneamente il Tasto di alimentazione e il Tasto di aumento del volume.

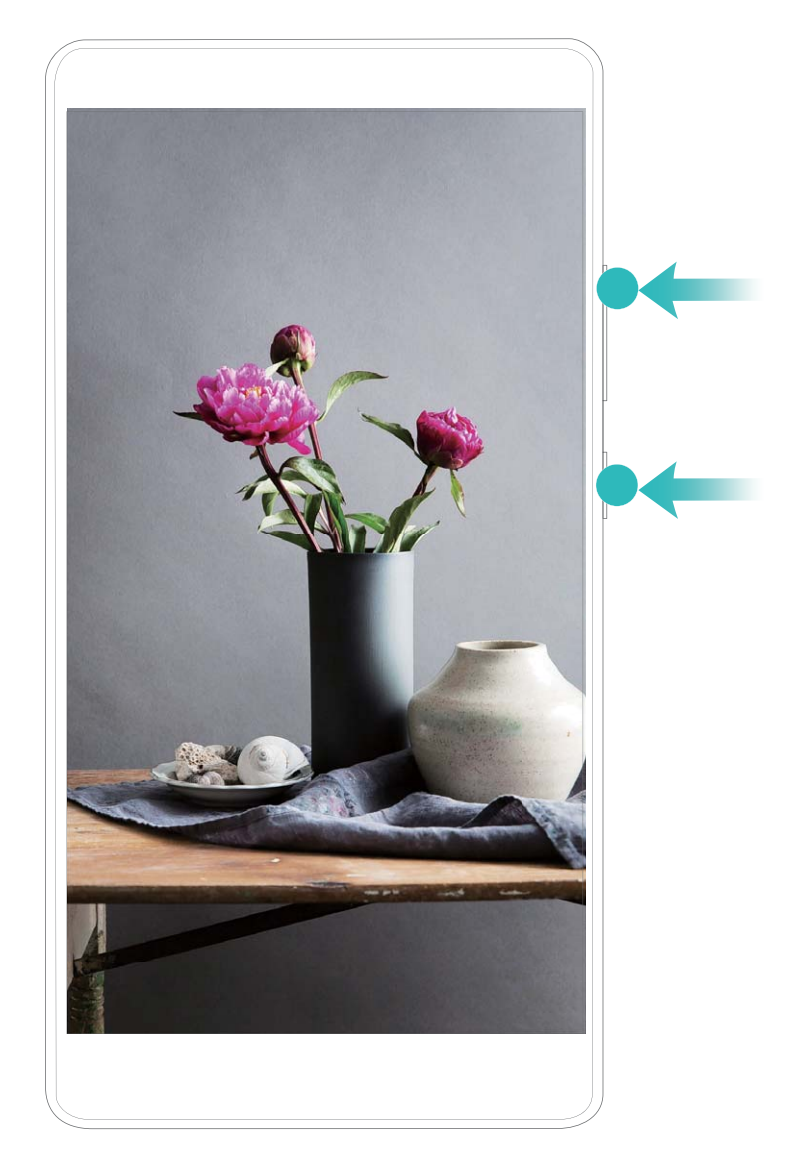

Solo ANE-LX1 supporta NFC. Durante l'utilizzo della funzione NFC, tieni l'area NFC in prossimità di altri oggetti o dispositivi.

È possibile visualizzare le registrazioni dello schermo in Galleria.

### Scatta una schermata a scorrimento per acquisire una pagina intera

Stanco di dover acquisire diversi screenshot per catturare articoli lunghi o conversazioni di chat? È possibile utilizzare la funzione della schermata a scorrimento per scattare uno screenshot di tutta la pagina, acquisendo tutte le informazioni della pagina in un singolo screenshot.

Utilizza la scorciatoia per eseguire la schermata a scorrimento: scorrere in basso dalla barra di

stato, aprire il pannello scorciatoie e toccare 😾 per acquisire una schermata a scorrimento. Toccare

entro tre secondi dallo scatto di uno screenshot e lo schermo scorrerà automaticamente verso il basso proseguendo con l'acquisizione dell'intera pagina. Durante lo scatto, toccare l'area di scorrimento per interrompere l'acquisizione nel punto desiderato.

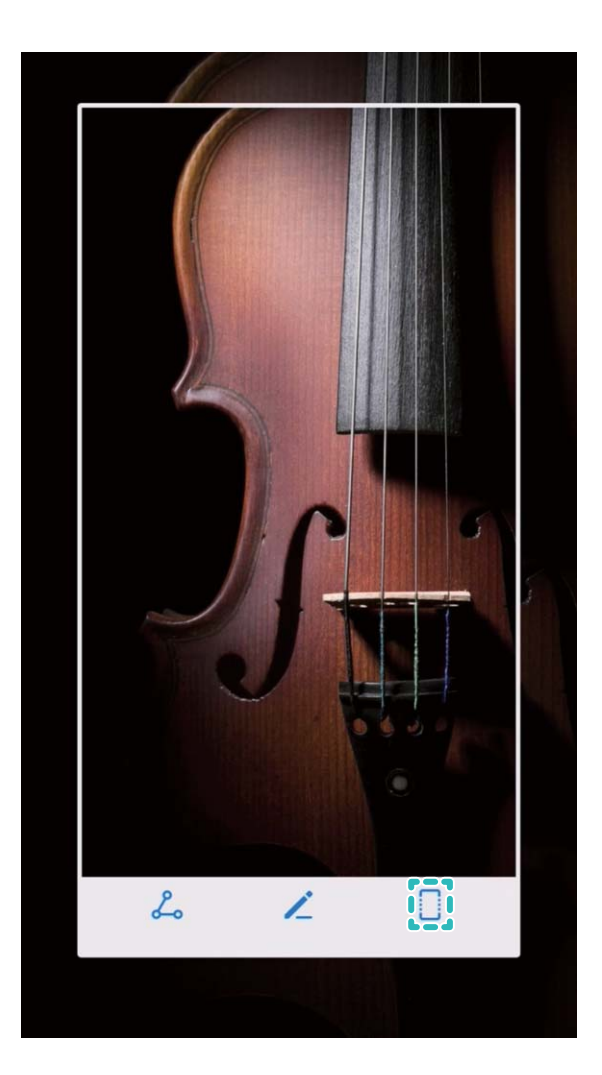

Dopo l'acquisizione, toccare 🖌 o 💪 per modificare o condividere lo screenshot. Lo scatto verrà salvato in **Galleria** come impostazione predefinita.

### Controllo del movimento

### Suggerimenti

### IU con una mano

Non è sempre facile utilizzare il dispositivo con una sola mano. L'attivazione della funzione IU con una mano consente di ridurre le dimensioni dello schermo per un utilizzo comodo anche con una sola mano.

Aprire Impostazioni e accedere a Assistenza intelligente > IU con una mano. Da questa pagina:

 Attiva Vista schermo-mini per ridurre le dimensioni dello schermo: attivare Vista schermomini e seguire i passaggi sullo schermo per accedere alla visualizzazione Schermo mini. La visualizzazione Schermo mini riduce gli elementi della schermata, inclusi il testo e le icone, per operazione più comode con l'utilizzo con una mano.

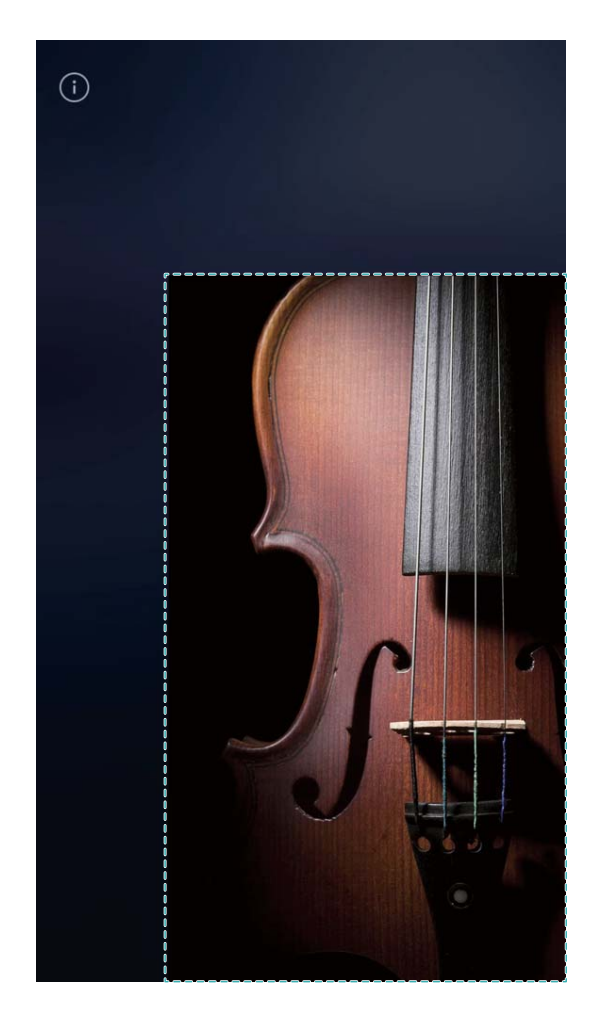

• Attiva Tastiera mobile per inserire il testo più facilmente con l'utilizzo con una mano: attivare Tastiera mobile per ridurre e spostare la tastiera, il tastierino, il menu di chiamata e bloccare il menu dello schermo per facilitare l'inserimento con una sola mano.

# Schermata Home

### Barra di navigazione

### Istruzioni

### Configura il layout della barra di navigazione

Utilizzando la barra di navigazione è possibile accedere comodamente alla schermata Home, tornare alla pagina precedente, uscire da un'applicazione o visualizzare le app utilizzate di recente.

Per configurare il layout, accedere a Impostazioni, quindi Sistema > Navigazione sistema > Barra di navigazione > Impostazioni, infine selezionare la combinazione dei tasti di navigazione e attivare o disattivare Barra di navigazione.

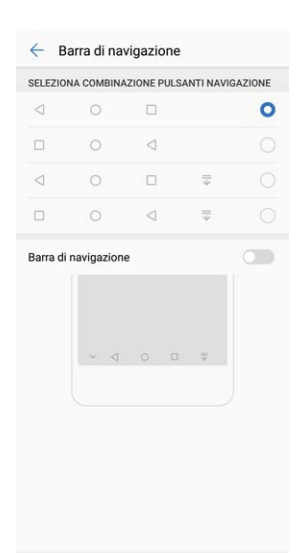

- **Tasto Indietro:** per tornare alla pagina precedente o per uscire da un'app. Toccare per chiudere la tastiera sullo schermo durante l'inserimento del testo.
- **Tasto Home:** per ritornare alla schermata Home. Tenere premuto e attendere la visualizzazione dell'icona di HiVoice, quindi scorrere verso l'alto sull'icona per abilitare le funzioni.
- **Tasto attività recenti**: per aprire l'elenco delle attività usate di recente. Tenere premuto per attivare la Modalità dividi schermo.
- $\overline{\Psi}$  Tasto di notifica: per aprire il pannello delle notifiche.

### Utilizza il Tasto delle attività recenti per una gestione comoda delle app in background

Più è alto il numero delle applicazioni in esecuzione in background, più elevato risulterà il consumo energetico. Se desideri passare rapidamente ad un'applicazione usata di recente, prova ad utilizzare il tasto attività recenti. Il tasto ti aiuta ad alternare l'uso di diverse app in maniera rapida. In alternativa, il tasto può essere utilizzato per chiudere le app in background per incrementare la velocità operativa. Toccare  $\Box$ . È possibile visualizzare, passare ad altre app, chiudere o bloccare le app recenti aperte in background:

- Visualizzare le applicazioni usate di recente: le applicazioni utilizzate di recente verranno visualizzate sullo schermo e sarà possibile verificarle scorrendo in alto o in basso.
- Passare ad un'app usata di recente: scorrere in alto o in basso dello schermo per trovare l'app da aprire, quindi toccare sulla scheda corrispondente.
- Chiudere un'app: scorrere sui due lati della scheda dell'app o toccare  $\times$  nell'area in alto a destra della scheda per chiudere l'app corrispondente.
- Chiudi tutte le app: toccare  $\square$  per chiudere tutte le app.
- **Blocca un'app**: se si desidera che un'app continui l'esecuzione in background e non venga chiusa, è possibile bloccare l'applicazione. Dopo il blocco, l'app non verrà chiusa insieme alle altre. Toccare

nell'area in alto a destra della scheda app per bloccare la chiusura. Se si desidera sbloccarla,

toccare 💮 nell'area in alto a destra della scheda.

### Switch rapido

### Istruzioni

#### Regola la posizione degli interruttori

Regola la posizione delle scorciatoie per spostare in alto le funzioni usate più spesso.

Scorrere verso il basso dalla barra di stato e aprire il pannello delle scorciatoie, quindi toccare 🦨 . Sul pannello delle scorciatoie, è possibile:

**Modificare la posizione delle icone**: tenere premuto su un'icona e trascinarla nella posizione desiderata.

**Aggiungere un'icona scorciatoia**: trascinare un'icona dall'area nascosta del pannello all'area di visualizzazione, quindi toccare **INDIETRO**.

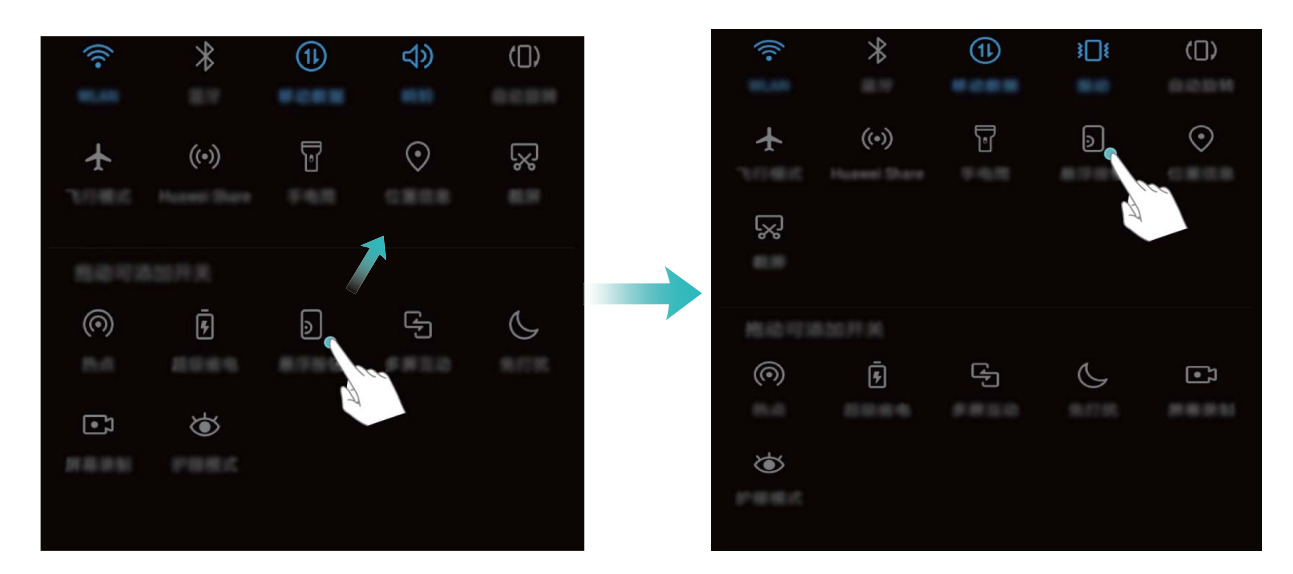

**Eliminare le icone delle scorciatoie**: trascinare un'icona dall'area di visualizzazione del pannello all'area nascosta, quindi toccare **INDIETRO**.

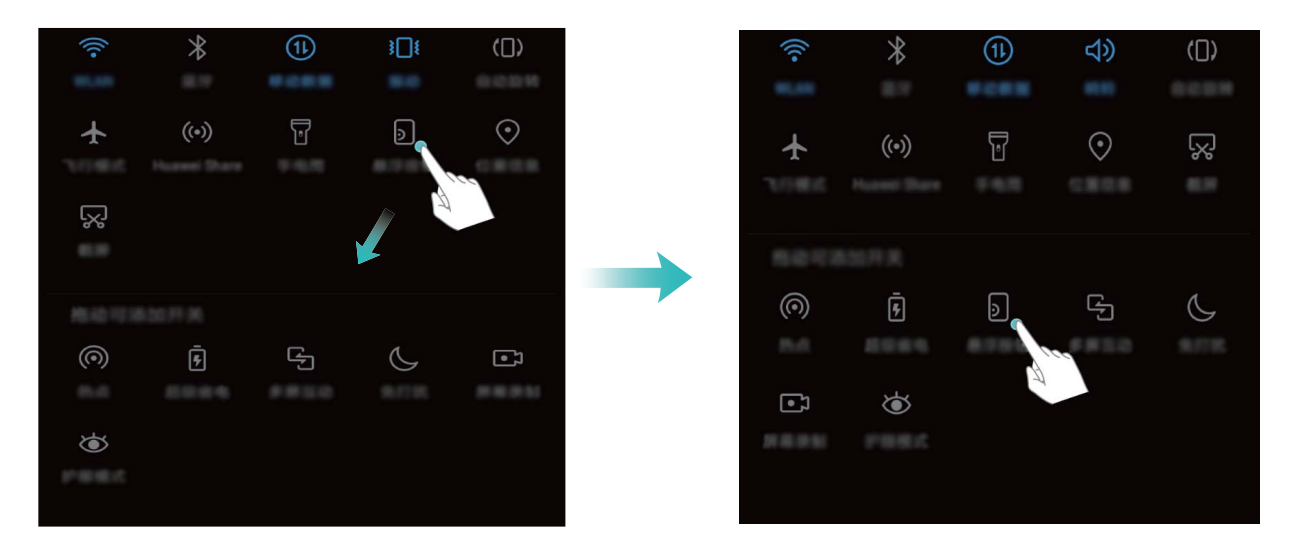

Solo ANE-LX1 supporta NFC. Durante l'utilizzo della funzione NFC, tieni l'area NFC in prossimità di altri oggetti o dispositivi.

# Utilizza gli interruttori delle scorciatoie per attivare rapidamente le funzioni usate di frequente

Vuoi attivare o disattivare rapidamente i Dati mobili o il Wi-Fi? Scorri in basso la barra di stato e aprire le scorciatoie, quindi tocca l'icona corrispondente per attivarla o disattivarla. Tieni premuto a lungo su un interruttore per accedere direttamente alla pagina delle impostazioni della funzione.

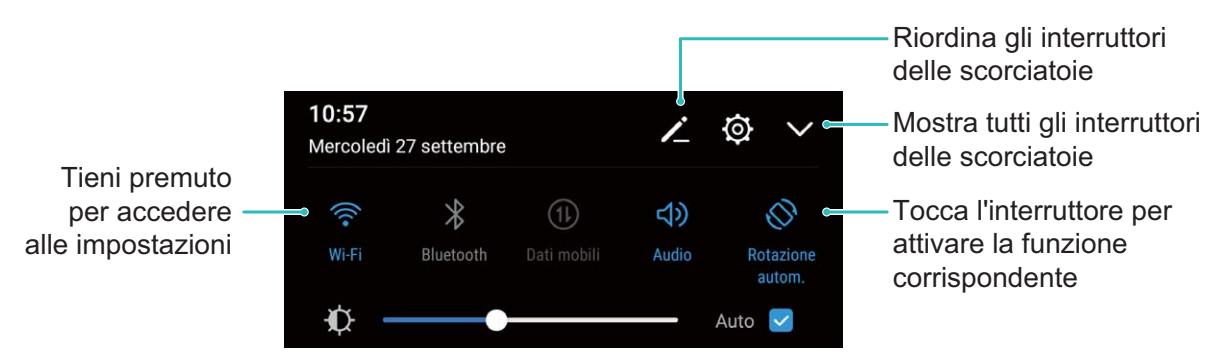

### Notifiche e barra di stato

### Istruzioni

### Apri il pannello delle notifiche per non perdere le informazioni importanti

Non ti vuoi perdere nessuna notifica importante? Dalla barra di stato, è possibile visualizzare le informazioni sulle notifiche in tempo reale e lo stato operativo del dispositivo.

Quando si riceve un promemoria, è possibile attivare lo schermo e scorrere verso il basso dalla barra di stato per visualizzare la notifica. Accedi alla notifica e alle impostazioni della barra di stato attraverso le modalità seguenti:

#### • Notifica di accesso e impostazioni della barra di stato a schermo bloccato: attivare lo

schermo e scorrere verso il basso dalla barra di stato e toccare 0, inserire la password, quindi **App e notifiche > Notifiche e barra di stato > Metodo di notifica**.

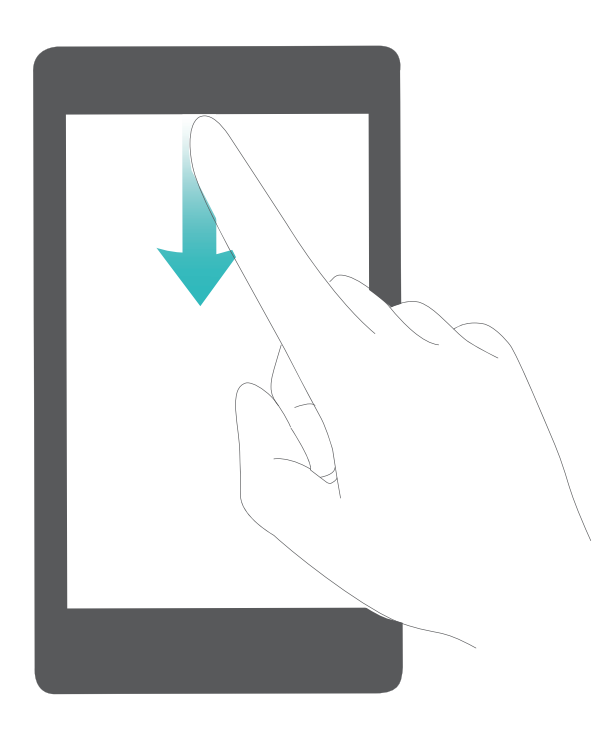

Notifica di accesso e impostazioni della barra di stato a schermo sbloccato: accedere a Impostazioni, quindi App e notifiche > Notifiche e barra di stato > Metodo di notifica.

### Personalizza le notifiche

Non ti piacciono i promemoria delle notifiche di default? Personalizza tutti i promemoria in modo da ricevere solo le notifiche che consideri utili.

Accedere a limpostazioni, quindi App e notifiche > Notifiche e barra di stato. È possibile:

- Attivare le notifiche attiva schermo: attivare Notifiche attiva schermo. La ricezione della notifica attiverà lo schermo spento.
- Attivare l'indicatore luminoso alla ricezione delle notifiche: attivare Indicatore lampeggiante e l'indicatore lampeggerà al momento della ricezione di nuove notifiche.
- Visualizzare più informazioni nella barra di stato: in base alle preferenze, attivare Mostra nome operatore e Visualizza velocità di rete. È anche possibile impostare Metodo di notifica e scegliere la visualizzazione della Percentuale batteria.

### Disattiva le notifiche di app non gradite

Non ti piace ricevere troppe notifiche app da parte di diverse app? Imposta e disattiva le notifiche da parte di app per risolvere tutti i problemi.

Accedere a Impostazioni, quindi App e notifiche > Gestione notifiche. Da qui è possibile disattivare tutte le notifiche app. Inoltre è possibile selezionare un'app e disattivare le notifiche configurando le impostazioni app.

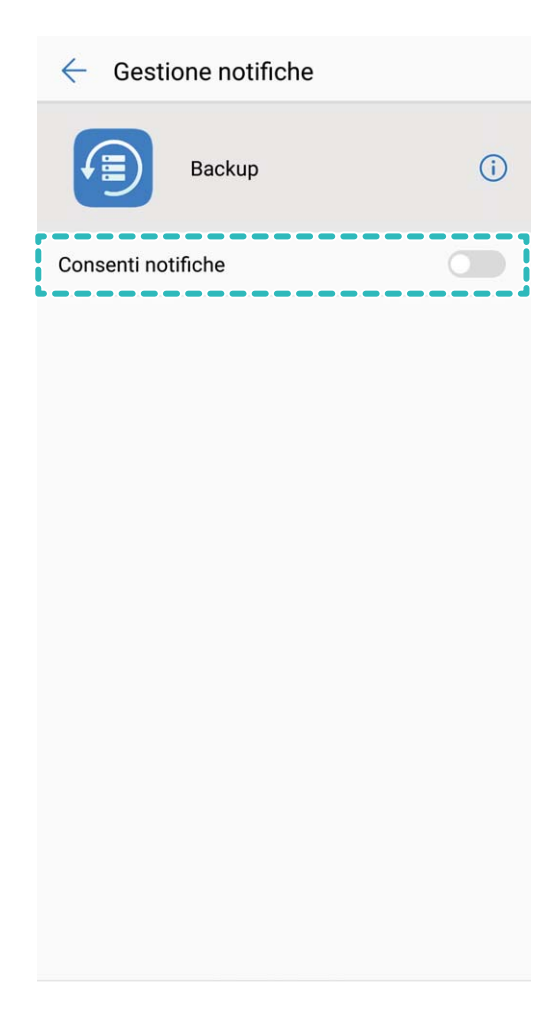

### Blocco e sblocco schermo

### Istruzioni

### Imposta una password di blocco schermo per proteggere la privacy

Foto personali, informazioni contatti, app banking e tutti i contenuti privati sul tuo Telefono. Imposta una password da verificare ad ogni sblocco. La password aiuta a proteggere le informazioni private in caso di smarrimento del dispositivo ed evitare accessi non autorizzati.

# Imposta la password schermata di blocco: aprire il mpostazioni, accedere a Sicurezza e privacy > Blocco schermo e impostare il metodo di sblocco preferito.

- Imposta un PIN: il PIN è una sequenza di cifre. L'inserimento di un PIN è un'operazione semplice e rapida. Per migliorare la sicurezza, utilizzare una sequenza di numeri scelti casualmente. Accedere a Sblocco > PIN, seguire i passaggi sullo schermo per configurare il PIN, quindi toccare OK.
- Imposta una sequenza: consente lo sblocco del dispositivo attraverso un sequenza preimpostata da tracciare sullo schermo. Per una migliore sicurezza, utilizzare una sequenza con linee sovrapposte. Accedere a Sblocco > Sequenza e tracciare la stessa sequenza due volte. Connettere almeno 4 punti.
- Imposta una password: una password composta da cifre, lettere, e caratteri speciali è più sicura sia del PIN che della sequenza. Per una migliore sicurezza, utilizzare una password con 8 o più caratteri inclusi numeri, lettere e caratteri speciali. Si consiglia di annotare la password. Accedere a Sblocco > Password, seguire i passaggi sullo schermo per configurare la password, quindi toccare OK.
- Sblocca il dispositivo utilizzando l'impronta: Se il dispositivo supporta lo sblocco tramite impronte digitali, si consiglia di utilizzare tale metodo per lo sblocco e garantire maggiore sicurezza. L'utilizzo dell'impronta è un metodo sicuro e rapido. Dopo la configurazione della password del blocco schermo, toccare **Registra** nella finestra di dialogo visualizzata e seguire i passaggi per registrare le impronte.
  - Per motivi di sicurezza, non disattivare la password della schermata di blocco: la password eviterà accessi non autorizzati al dispositivo. Per garantire sempre la sicurezza del dispositivo, non selezionare **Nessuno** come metodo di sblocco.
  - Gli avvisi visualizzati ti assisteranno nel ricordare la password impostata: se la password di blocco schermo non è stata inserita da 3 giorni, il sistema richiederà l'inserimento per lo sblocco.

### Blocca lo schermo per mettere in sicurezza i tuoi dati

Se non utilizzi il dispositivo per un certo lasso di tempo, lo schermo verrà disattivato e bloccato automaticamente. Quando lo schermo è attivo, potrai utilizzare il tuo dispositivo senza doverlo sbloccare. Il blocco con lo schermo in standby protegge la tua privacy ed evita operazioni accidentali. Imposta una password di blocco schermo per proteggere la privacy. È possibile bloccare il dispositivo nei seguenti modi:

Blocco istantaneo dello schermo con il tasto di accensione: premere una volta il tasto di accensione per bloccare lo schermo.

**Utilizzo del tasto di blocco one-touch:** unisci due dita sulla schermata Home per accedere alla modalità di modifica schermo. Toccare **Widget** > **Blocco schermo** e aggiungere il widget **Blocco schermo** alla schermata Home. L'azione aiuta a ridurre l'usura del tasto di accensione. Dopo aver chiuso la modalità di modifica, toccare il widget **Blocco schermo** per bloccare immediatamente lo schermo. Per bloccare lo schermo, accedere alla schermata Home dove è situato il widget **Blocco schermo**.

È inoltre possibile personalizzare lo stile della schermata di blocco in base alle proprie preferenze:

Modifica lo stile schermata di blocco: il dispositivo utilizza il Blocco Magazine come predefinito.

Aprire Impostazioni. Accedere a Sicurezza e privacy > Blocco schermo > Stile blocco schermo e selezionare lo stile schermata di blocco preferito.

Impostazione di un messaggio personalizzato nella schermata di blocco: toccare Firma blocco schermo per visualizzare il messaggio personalizzato nella schermata di blocco ogni volta che si attiva lo schermo.

### Configura lo Sblocco Magazine

Lo Sblocco Magazine consente la visualizzazione di fantastiche immagini all'interno della schermata di blocco per uno sfondo sempre diverso.

Per visualizzare il pannello delle scelte rapide nello Sblocco Magazine, scorrere verso l'alto dalla parte inferiore della schermata di blocco.

Aggiungi le tue immagini come copertine: toccare  $\Box$ , . Toccare +, selezionare le immagini da aggiungere, quindi  $\checkmark$ .

### Modalità Simple

### Istruzioni

### Modalità Simple: per un utilizzo di base

La tua schermata Home è intasata da icone e il testo troppo piccolo? La Modalità Simple visualizza icone e caratteri più grandi nella schermata Home, adottando un layout più semplice per un utilizzo di base del dispositivo.

Aprire **Modalità semplice**, quindi toccare  $\checkmark$ . Nella Modalità Simple, è possibile:

• Modificare le icone nella schermata Home: tenere premuta una delle icone per accedere alla modalità di modifica della Home, quindi aggiungere o rimuovere le icone delle app in base alle preferenze.

• Uscire dalla Modalità Simple: per chiudere la Modalità Simple, toccare Modalità standard.

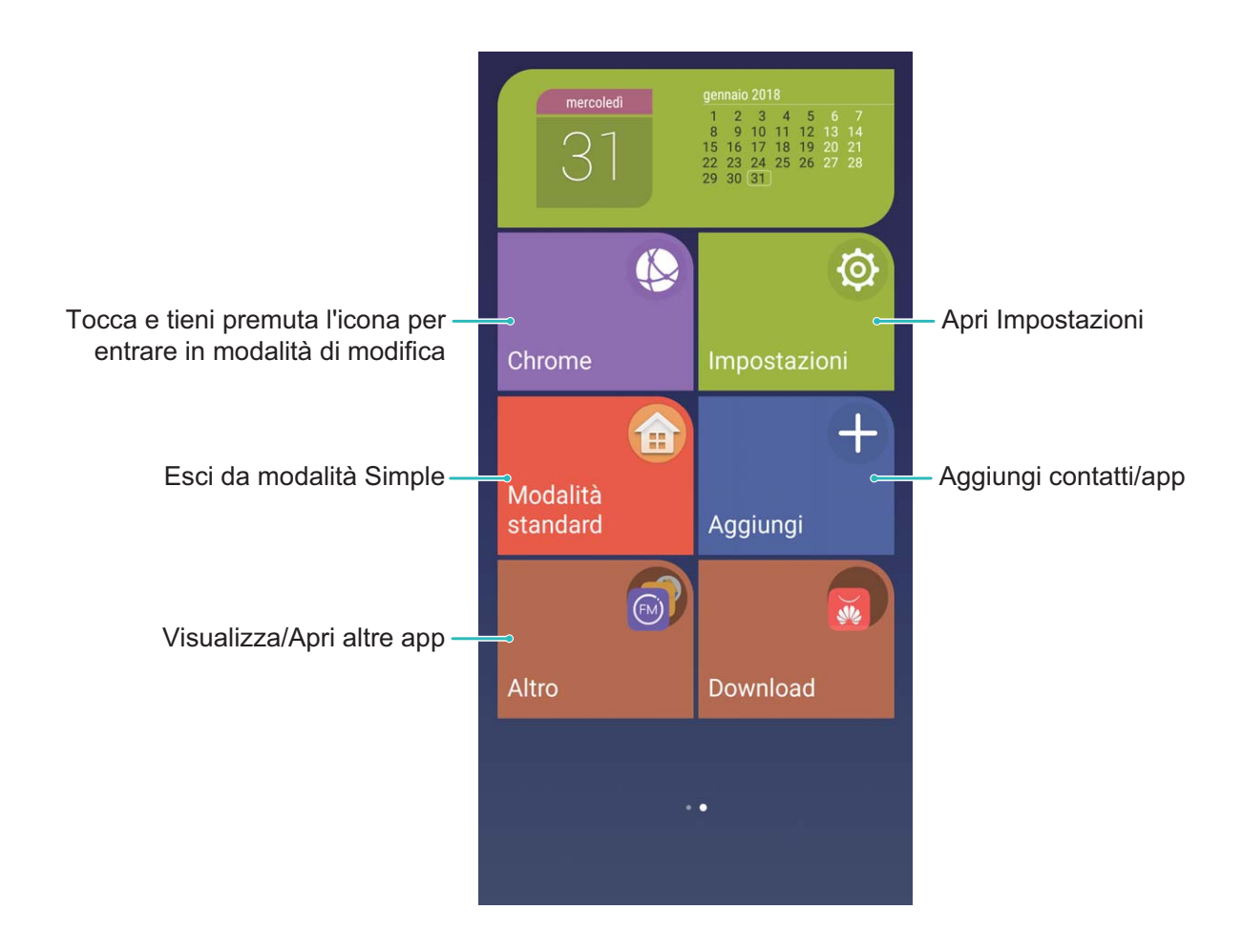

### **Gestione schermata Home**

### Istruzioni

#### Gestisci i widget nella schermata Home

Vuoi aggiungere rapidamente widget di tipo one-touch, per bloccare lo schermo, per visualizzare i promemoria o la tua agenda nella schermata Home? Aggiungi, sposta o elimina i widget della Home per personalizzare la tua schermata iniziale e per un utilizzo più semplice

**Aggiungi i widget**: tenere premuto su un'area vuota nella schermata Home per accedere alla modalità di modifica. Toccare **Widget**, selezionare un widget e trascinarlo in un'area vuota.

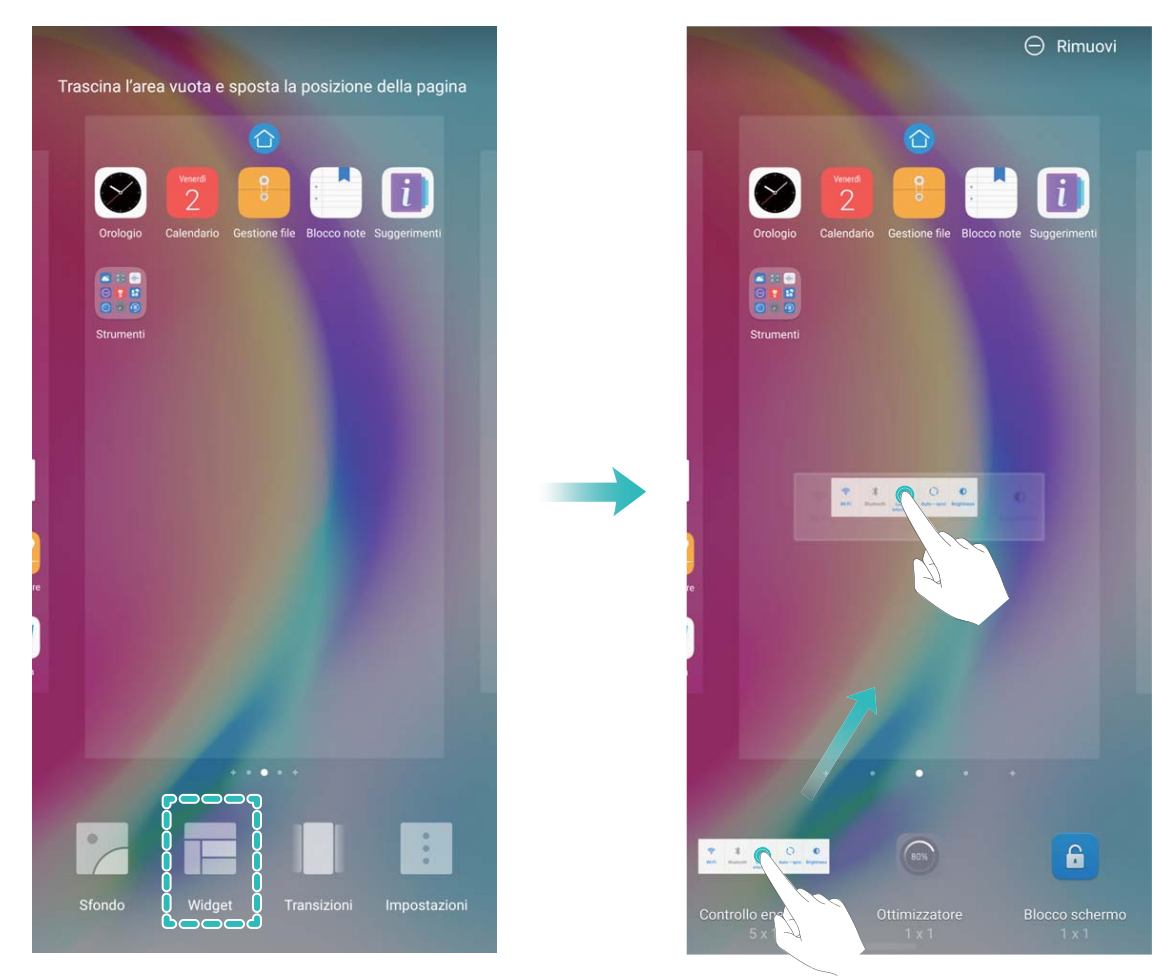

Verificare che ci sia spazio sufficiente sullo schermo per collocare il widget. Se lo spazio non è sufficiente, aggiungere un'altra pagina alla schermata o liberare dello spazio sulla schermata corrente.

**Elimina i widget**: tenere premuto un widget fino a quando Telefono non vibrerà. Trascinare il widget su **Rimuovi** nella parte superiore dello schermo.

**Sposta i widget**: tenere premuto un widget sulla schermata principale fino a quando Telefono non vibra, quindi trascinare il widget su un'area qualsiasi della schermata principale.

### Imposta lo sfondo della schermata Home

Vuoi impostare un'immagine che ti piace come sfondo della Home? Personalizza lo sfondo per rendere la tua schermata Home più esaltante.

Accedere a Impostazioni, quindi Display > Sfondo. È possibile:

- Impostare un'immagine come sfondo della Home: toccare Imposta sfondo. Da Altro o Galleria, scegliere un'immagine e seguire le istruzioni visualizzate sullo schermo per selezionare Blocco schermo, Schermata Home o Entrambi.
- Cambiare lo sfondo in modalità casuale: attivare Lo sfondo della schermata Home verrà modificato casualmente e impostare Intervallo e Album da visualizzare.

Impostare un'immagine in Galleria come sfondo della Home: per visualizzare gli scatti personali

sempre, aprire Salleria, scegliere l'immagine desiderata e accedere a > Imposta come > Sfondo per impostarla come sfondo della schermata Home.

#### **Gestione schermata Home**

Sono presenti troppe icone nella schermata Home? È possibile aggiungere una nuova pagina alla schermata Home e personalizzarla.

Tenere premuto su un'area vuota nella schermata Home per accedere alla modalità di modifica. A questo punto è possibile eseguire:

- Aggiunta di una nuova pagina alla schermata Home: toccare + a sinistra o a destra dello schermo per aggiungere una nuova pagina.
- Eliminazione di una pagina: toccare × su una schermata vuota per rimuovere la pagina.
   (i) Le pagine della schermata Home con icone app o widget non potranno essere eliminate.
- Modifica l'ordine delle pagine: tenere premuto sulla schermata della pagina Home da spostare, quindi trascinarla nella posizione scelta.
- Impostazione della pagina predefinita: toccare  $\bigcirc$  nella parte superiore della schermata Home per impostare la pagina selezionata come predefinita nella schermata Home.

#### Utilizza l'app Drawer per archiviare le applicazioni

Vuoi memorizzare le tue applicazioni in un'unica posizione sulla schermata iniziale per un layout pulito e semplice? Attiva il Drawer sulla schermata Home per archiviare tutte le tue applicazioni e liberare spazio nella schermata iniziale.

Aprire Impostazioni, accedere a Display > Stile schermata Home e selezionare Drawer. Per ritornare alla schermata standard, selezionare Standard.

3 Aggiungi un'icona app e spostala dal Drawer alla schermata Home: dopo l'attivazione del

Drawer, toccare is sulla schermata Home per accedere all'elenco delle app. Dall'elenco delle applicazioni, tenere premuta l'icona dell'applicazione da aggiungere e trascinarla in qualsiasi posizione nella schermata Home.

#### Gestisci le icone nella schermata Home

La tua schermata Home è intasata da troppe icone? È possibile spostare o eliminare le icone dalla schermata Home oppure disporle e spostarle in cartelle per una gestione più comoda.

**Sposta un'icona della schermata Home**: dalla schermata Home, toccare e tenere premuto su un'app, attendere la vibrazione, quindi trascinarla su qualsiasi posizione dello schermo.

Elimina un'app: dalla schermata Home, toccare e tenere premuto su un'app da disinstallare,

attendere la vibrazione, quindi trascinarla su  $\stackrel{\square}{\amalg}$  . Seguire le istruzioni sullo schermo per eliminare l'app.

Per garantire che il sistema funzioni correttamente, alcune applicazioni di sistema preinstallate non potranno essere disinstallate. **Crea una cartella per archiviare le icone app**: dalla schermata Home, toccare e tenere premuto su un'app, attendere la vibrazione, quindi trascinarla al di sopra di un'altra app. Le due applicazioni saranno collocate in una nuova cartella.

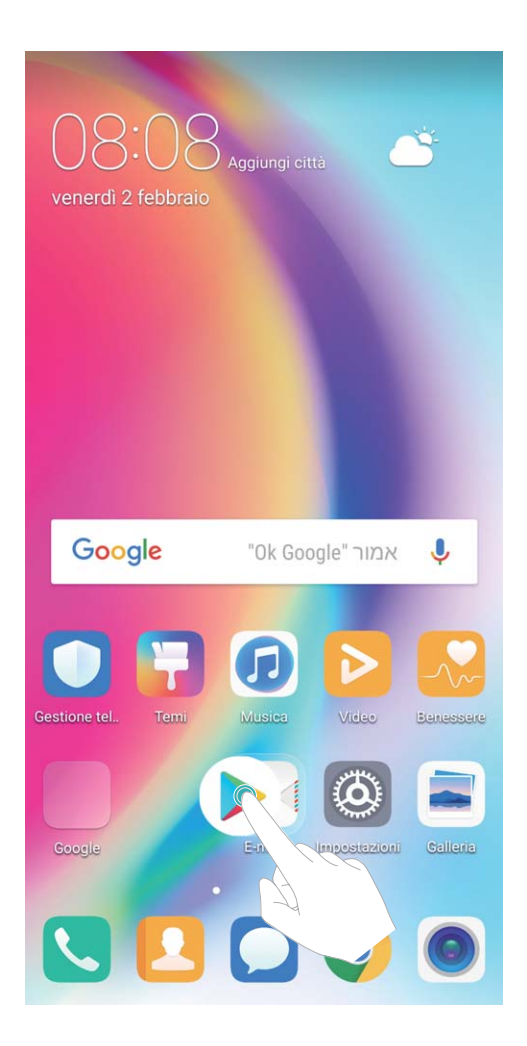

**Elimina una cartella**: aprire la cartella, toccare +, deselezionare tutte le app, quindi **OK**. La cartella verrà eliminata automaticamente e tutte le applicazioni della cartella verranno spostate nella schermata Home.

Rinomina una cartella: aprire una cartella, toccare sul nome per rinominarla.

**Aggiungi o elimina le icone app dalla cartella**: aprire la cartella, toccare +, selezionare o deselezionare tutte le app, quindi **OK**. Le applicazioni selezionate verranno automaticamente aggiunte alla cartella mentre le applicazioni deselezionate verranno rimosse.

Un altro modo per rimuovere un'applicazione da una cartella è toccare e tenere premuto sull'applicazione nella cartella finché la non si avverte la vibrazione, quindi trascinare la stessa app nella schermata Home.

### Suggerimenti

#### Nascondi i badge sulle icone: per evitare distrazioni

Puoi nascondere i badge ed evitare distrazioni alla ricezione di una notifica.

Tenere premuto su un'area vuota nella schermata Home per accedere alla modalità di modifica. Accedere a **Impostazioni** > **Icone app badge** e attivare o disattivare i tasti di selezione accanto alle singole app in base alle preferenze.

| $\leftarrow$ lcone app badge |                                                          |                          |   |  |  |
|------------------------------|----------------------------------------------------------|--------------------------|---|--|--|
| Moda<br>badge                | lità di visualizzazione<br>e                             | Messaggio di<br>notifica | > |  |  |
| Tutto                        |                                                          |                          | D |  |  |
| EMU                          | Aggiornamento sistema<br>Visualizza punto di notifica    |                          | D |  |  |
| O                            | Android Easter Egg<br>Visualizza punto di notifica       |                          | D |  |  |
|                              | Backup<br>Visualizza punto di notifica                   |                          | D |  |  |
|                              | Benessere<br>Visualizza punto di notifica                |                          | D |  |  |
| *                            | <b>Bluetooth</b><br>Visualizza punto di notifica         |                          | D |  |  |
| Ø                            | Bussola<br>Visualizza punto di notifica                  |                          | D |  |  |
| 31                           | Calendario<br>Visualizza punto di notifica               |                          | D |  |  |
| 8                            | com.android.wallpaperbac<br>Visualizza punto di notifica | kup                      | D |  |  |
| E                            | Daydream di base<br>Visualizza punto di notifica         |                          | D |  |  |

# Contatti

### Gestione biglietti da visita

### Caratteristiche del prodotto

### Utilizza il biglietto da visita in modo alternativo: aggiungi e condividi i dati

Vuoi guadagnare tempo nel registrare i dati contenuti sui biglietti da visita? Credi sia complicato condividere i numeri di telefono con altri amici? La gestione dei biglietti da visita offre un modo semplice per aggiungere e condividere tutte le informazioni.

La gestione del biglietto da visita supporta le seguenti funzionalità:

- Scansiona il codice QR per l'aggiunta di un contatto: eseguire la scansione del codice QR del biglietto da visita per salvare le informazioni in modo rapido tra i tuoi contatti.
- Crea e condividi il tuo biglietto da visita: è possibile creare un biglietto da visita personale nei tuoi contatti e il dispositivo genererà automaticamente un codice QR per facilitare la condivisione dei tuoi dati.
- **Condividi i contatti**: selezionare il contatto da condividere e toccare il codice QR nella parte superiore della schermata dei dettagli del contatto per una condivisione rapida e semplice.

### Istruzioni

### Condividere i contatti utilizzando i biglietti da visita elettronici

Condividere il biglietto da visita: apri 🤷 Contatti e tocca lo per impostare la tua immagine del

profilo, quindi inserisci nome, indirizzo di lavoro, numero di telefono e altre informazioni. Tocca  $\checkmark$ : il dispositivo genererà automaticamente il tuo biglietto da visita con codice QR. Puoi condividere il tuo

biglietto da visita direttamente utilizzando il codice QR. In alternativa, tocca  $\stackrel{\sim}{\sim}$ , seleziona un metodo di condivisione e segui le istruzioni sullo schermo per condividere.

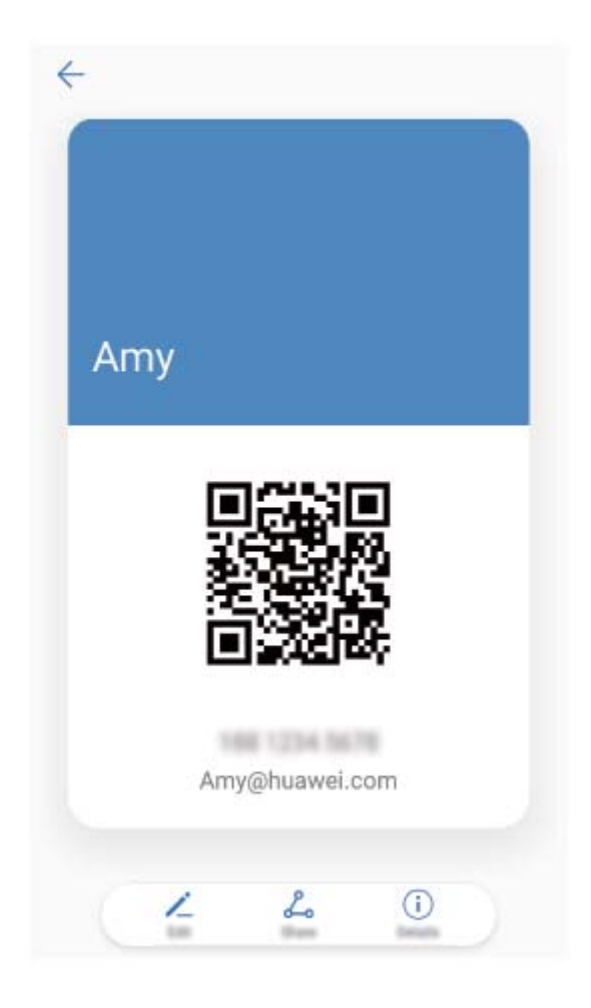

**Condividere contatti**: apri **Contatti**, seleziona il contatto che desideri condividere e tocca l'icona del codice QR nell'angolo in alto a destra per condividere il contatto utilizzando il codice QR. Puoi anche toccare **Condividi**, selezionare un metodo di condivisione e seguire le istruzioni sullo schermo per completare il processo di condivisione.

Se il dispositivo di altre persone supporta l'analisi del codice QR, può direttamente scattare foto o eseguire la scansione dei codici QR per aggiungere contatti.

### Suggerimenti

### Condividi i biglietti da visita elettronici

Cerchi un metodo alternativo al bigliettino cartaceo per scambiare i dati durante i tuoi incontri di lavoro? Scambiare i numeri dei contatti con altri amici ti porta via troppo tempo? Prova un metodo più comodo di condividere le informazioni!

• Condividi il tuo biglietto da visita elettronico: in Contatti, è possibile creare il proprio biglietto da visita e condividerlo facilmente tramite il codice QR.

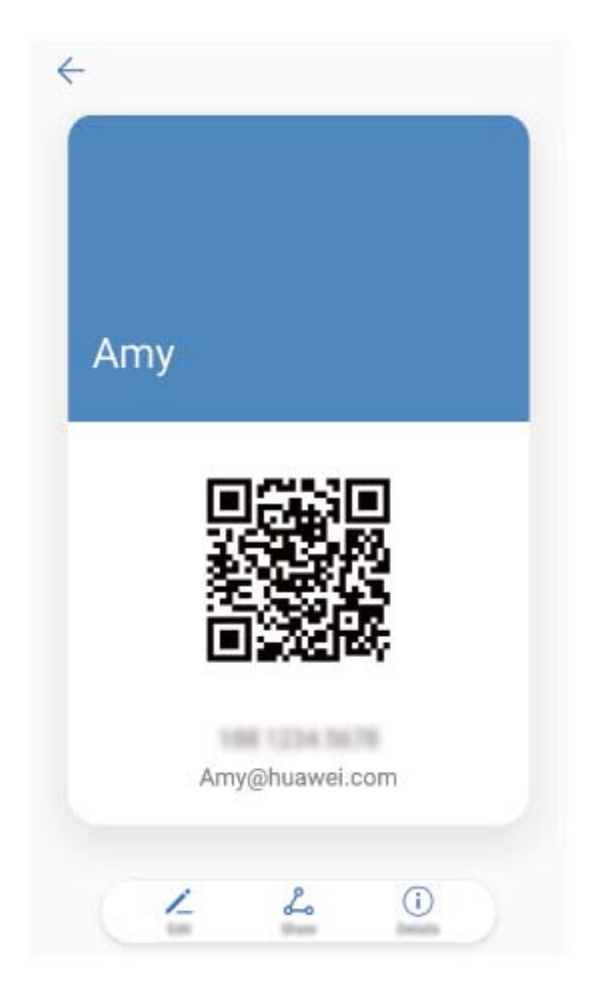

• **Condividi i contatti**: toccare il codice QR code nell'angolo in alto a destra della schermata dei dettagli del contatto in **Contatti** per condividere comodamente il contatto tramite codice QR.

### Gestione dei contatti

### Istruzioni

### Importare ed esportare contatti

Quando cambi dispositivo, hai bisogno di trasferire i contatti esistenti.

Apri Contatti, vai a : > Importa/esporta, quindi seleziona una delle seguenti opzioni:

- Importare i contatti: seleziona Importa da archivio, Importa da SIM, Importa da un altro dispositivo e segui le istruzioni.
- Esportare i contatti: seleziona Esporta in archivio o Esporta in SIM, Condividi contatti quindi segui le istruzioni sullo schermo. Per impostazione predefinita, i file .vcf esportati tramite Esporta in archivio vengono salvati nella directory principale della memoria interna del dispositivo. Apri Gestione file per visualizzare i file esportati.

Puoi inoltre importare o esportare i contatti utilizzando la funzione **Backup**. I registri di cui è stato effettuato il backup vengono salvati nella cartella **Huawei** di **Gestione file** > **Locale** > **Memoria interna** per impostazione predefinita.
#### Gestire i contatti

L'app Contatti ti offre una serie di funzioni per la gestione dei tuoi contatti. Puoi semplificare l'elenco dei contatti, scegliere di visualizzare solo i contatti sul Telefono o sulla scheda SIM e trovare facilmente i contatti più frequentemente utilizzati.

Unire contatti duplicati: se l'elenco dei contatti contiene duplicati, puoi utilizzare la funzione Unisci

contatti duplicati per unirli. Dall'elenco dei contatti, accedi a • Organizza contatti > Unisci contatti duplicati, seleziona i contatti che desideri unire e tocca .

Visualizzare contatti per diversi account: vuoi visualizzare solo i contatti sul Telefono o sulla SIM?

Accedi a **Visualizzazione** e seleziona gli account che desideri visualizzare. Puoi anche:

- Attivare il layout semplice: vuoi nascondere le immagini di profilo, le aziende e i titoli nell'elenco dei contatti? Dalla schermata dell'elenco dei contatti, accedi a 
   Visualizzazione e attiva Layout semplice.
- Visualizzare lo spazio di archiviazione dei contatti: vuoi controllare lo spazio di archiviazione dei contatti? Dall'elenco dei contatti, accedi a 
   > Visualizzazione. Nella sezione Account, puoi vedere lo spazio di archiviazione totale disponibile sul dispositivo o sulla scheda SIM.

#### Gestire Gruppi di contatti

Vuoi inviare un messaggio a un gruppo di colleghi od ospitare una rimpatriata? Gruppi Smart raggruppa automaticamente i contatti in base all'azienda, alla città e all'ora di contatto più recente, in modo da poter inviare rapidamente una e-mail o un messaggio di gruppo.

**Creare un gruppo di contatti**: dall'elenco dei gruppi tocca +, immetti il nome del gruppo (ad es. Famiglia o Amici), e guindi tocca **OK**. Segui le istruzioni su schermo per aggiungere dei contatti e

tocca √.

Inviare un messaggio a contatti di gruppi smart: dall'elenco dei gruppi, dalla sezione Gruppi

**Smart**, apri un gruppo e tocca  $\bigcirc$  per inviare un messaggio o  $\boxdot$  inviare una e-mail.

Modificare un gruppo: dall'elenco dei gruppi, seleziona il gruppo che desideri modificare e tocca

+ per aggiungere un contatto o i per **Rimuovi membro, Suoneria gruppo**, **Elimina gruppo** o **Rinomina**.

Eliminare un gruppo: dall'elenco dei gruppi tocca e tieni premuto un gruppo e quindi tocca Elimina.

#### Aggiungi i contatti alla Lista nera

È possibile aggiungere il numero di un contatto alla lista nera per evitare di ricevere chiamate indesiderate o spam.

Aprire **Contatti**, tenere premuto su un contatto da aggiungere alla Lista nera e toccare **Aggiungi contatto alla lista nera**. Il dispositivo bloccherà tutte le chiamate e i messaggi dai contatti inseriti nella lista.

Visualizza i contatti in Lista nera: aprire Gestione telefono, accedere a Filtro molestie > e toccare Numeri bloccati per visualizzare la lista dei contatti bloccati.

Rimuovi un contatto dalla Lista nera: aprire <sup>23</sup> Contatti, tenere premuto su un contatto da rimuovere dalla Lista nera e toccare Rimuovi dalla lista nera.

#### Elimina i registri di chiamata e messaggi

Utilizza Elimina tracce per rimuovere ogni dettaglio di chiamate e messaggi di un contatto, allo scopo di proteggere la tua privacy.

Aprire **Contatti**, selezionare un contatto e accedere a **Elimina contatto** > **Elimina**. Tutti i dettagli di chiamate e messaggi di un contatto verranno eliminati.

## Unione di contatti di applicazioni di terze parti

#### Caratteristiche del prodotto

#### Social Network integrati: per restare in contatto con tutti

Vuoi espandere la tua rete di contatti? Vuoi sincronizzare le funzioni social sui tuoi contatti? Accedi ad un account social (ad esempio LinkedIn) e sincronizza le informazioni degli utenti (incluso il nome della società in cui lavorano, la posizione e l'email) sui tuoi contatti locali per espandere la tua rete sociale.

#### Istruzioni

#### Visualizza la descrizione lavoro del mittente

Se hai appena iniziato un nuovo lavoro, ti sarà utile capire rapidamente cosa fanno tutti i tuoi nuovi colleghi. La funzione di descrizione consente di associare un account social (ad esempio LinkedIn) ai tuoi contatti di posta elettronica. Le informazioni lavorative dei mittenti verranno mostrate nella pagina dei dettagli della tua e-mail.

Aprire un nuovo messaggio di posta nella casella **E-mail**. Accedere ai dettagli del messaggio, quindi toccare la foto del profilo del mittente e selezionare **Visualizza il profilo LinkedIn**.

#### Associare le informazioni di contatto con l'account social

Cosa possono fare i contatti nel Telefono? Quali sono le loro email? Quali sono i loro profili lavorativi? Puoi utilizzare le app dei social media di terze parti (come LinkedIn) per trovare ulteriori informazioni sui tuoi contatti.

Associare l'account LinkedIn: apri **Contatti**, accedi a **Propostazioni > Associa** l'account LinkedIn e segui le istruzioni sullo schermo per accedere al tuo account LinkedIn. Una volta effettuato l'accesso, il tuo Telefono aggiornerà automaticamente le informazioni dei contatti locali. Per sincronizzare tutte le informazioni dei tuoi contatti di LinkedIn, dalla schermata delle impostazioni di LinkedIn **Contatti**, accedi a **Sincronizza i contatti LinkedIn** > **Tutti i contatti LinkedIn** e seleziona **Sincronizza**.

Visualizzare le informazioni sui contatti fornite da LinkedIn: apri un contatto LinkedIn e tocca Visualizza il profilo LinkedIn.

Dissociare i contatti LinkedIn: accedi a > Impostazioni > LinkedIn e seleziona Dissocia.

#### Suggerimenti

#### Visualizzare i profili lavorativi dei contatti

Desideri conoscere il profilo lavorativo specifico di un contatto del Telefono? Puoi accedere alle informazioni da un'app di terze parti (come LinkedIn) per visualizzare comodamente i profili lavorativi dei tuoi contatti.

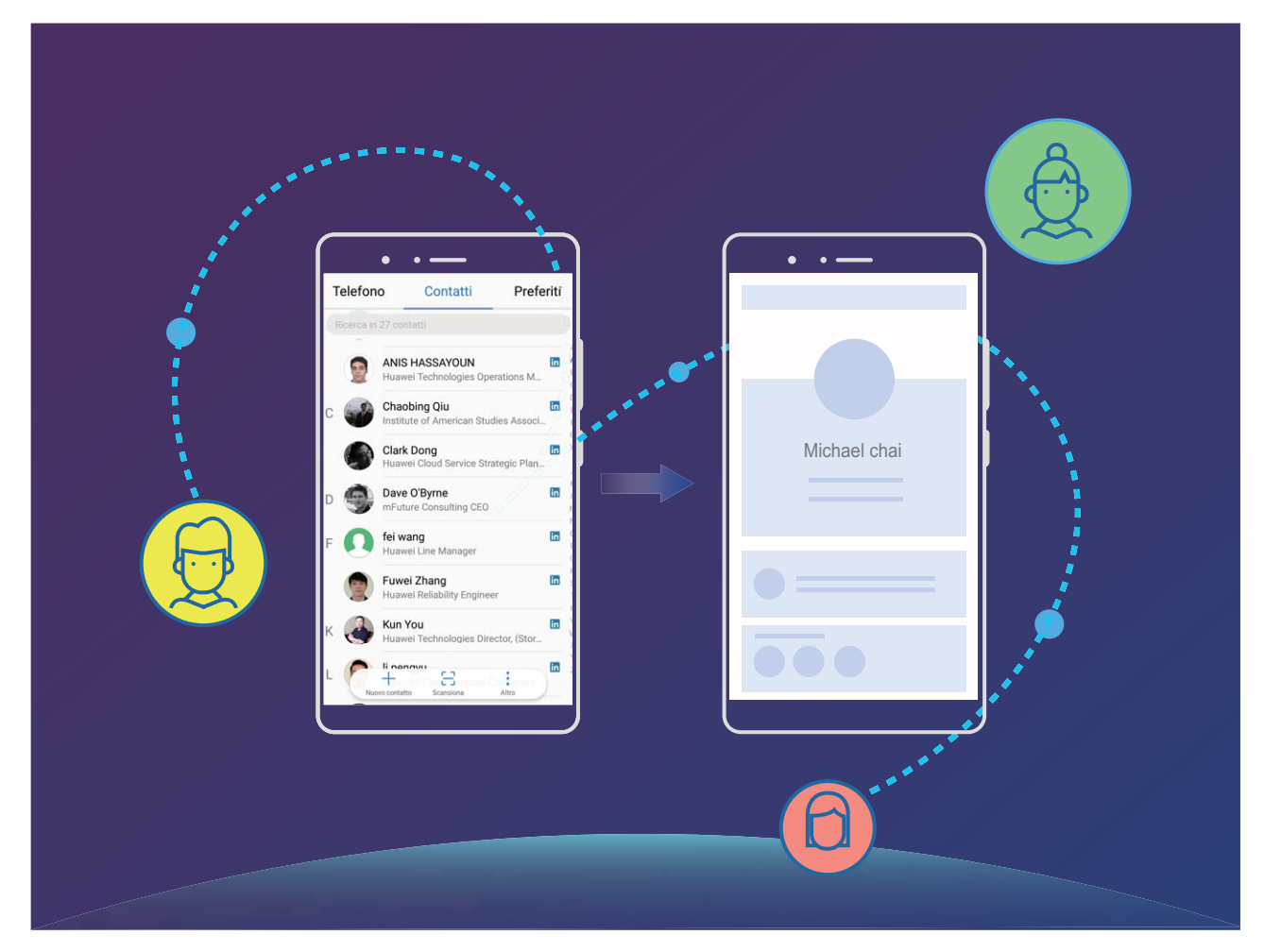

# Telefono

## Funzioni di base chiamate

#### Istruzioni

#### Effettuare chiamate

Nella schermata di composizione, inserire parte del numero di telefono o la prima lettera o le iniziali del nome del contatto. Il Telefono cercherà automaticamente i contatti pertinenti.

Apri **Selefono**. Dalla schermata di composizione, inserisci il numero di telefono o la prima lettera del nome del contatto. Il dispositivo cercherà automaticamente i contatti e i registri chiamate. Tocca il

contatto che desideri chiamare dall'elenco. Se disponi di un dispositivo con doppia scheda, tocca 🕓

o 🕓 per effettuare la chiamata. Puoi controllare lo stato del tuo contatto sullo schermo (come ad

esempio la suoneria o l'attivazione dell'inoltro chiamata). Tocca 🧖 per riagganciare.

**Premere il pulsante di accensione per riagganciare**: hai digitato accidentalmente il numero sbagliato, nascosto la schermata di chiamata e vuoi riagganciare velocemente? Puoi impostare **Chiudi** 

chiamata con tasto di accensione. Sulla schermata Telefono, accedi a i > Impostazioni e attiva Chiudi chiamata con tasto di accensione per terminare rapidamente le chiamate.

#### Effettuare chiamate di emergenza

In una situazione di emergenza, se il Telefono è acceso e all'interno dell'area servita, puoi effettuare chiamate di emergenza anche se lo schermo è bloccato o non vi è alcuna ricezione del segnale.

La funzione di chiamata di emergenza è soggetta alle normative locali e al provider di servizi Internet. Problemi di rete o interferenze ambientali possono compromettere la buona riuscita delle chiamate di emergenza. In situazioni di emergenza, non fare affidamento sul Telefono come unico metodo di comunicazione.

Apri **Selefono** o tocca **Chiamata di emergenza** sulla schermata di blocco, inserisci il numero di

emergenza locale sul telefono, quindi tocca 🔽 . Se la tua posizione ha una forte ricezione mobile e il Telefono è connesso a Internet, la tua posizione sarà acquisita e mostrata sullo schermo come riferimento.

#### Attiva il servizio di Chiamata in attesa per non perdere mai le chiamate importanti

Ricevi spesso delle chiamate mentre sei impegnato in un'altra conversazione? La Chiamata in attesa consente di rispondere ad una nuova chiamata e di passare da una chiamata all'altra.

Alcuni gestori non supportano questa funzione.

# Aprire **S** Telefono, accedere a : > Impostazioni > Altre impostazioni e attivare Avviso di chiamata. Quando si riceve una seconda chiamata, toccare ) per rispondere e mettere in attesa la tua chiamata in corso. Toccare ) o la chiamata in attesa nell'elenco chiamate per passare da una

| Chiamata a più partecipanti |            |             |
|-----------------------------|------------|-------------|
| Ann                         |            | 01:43       |
| Amy                         |            | In attesa   |
|                             |            |             |
|                             |            |             |
| -                           | ,          |             |
| Calendario                  | Scambia    | 天<br>Unisci |
| Blocco note                 | Ų.<br>Muto | Contatti    |
|                             | -          | ムシ          |
|                             |            |             |

#### Attivare l'inoltro chiamata e non perdere mai una chiamata

Se non ti è possibile rispondere alle chiamate, puoi configurare il dispositivo in modo che inoltri le chiamate a un altro numero.

Alcuni gestori non supportano questa funzione.

Apri **S** Telefono e accedi a **:** > Impostazioni > Inoltro chiamata. Se disponi di un dispositivo con doppia scheda, nella sezione SIM 1 o SIM 2 tocca Inoltro chiamata e seleziona un metodo di inoltro. Inserisci il numero a cui inoltrare le chiamate, quindi conferma. Quando l'inoltro chiamata è attivato, il dispositivo inoltra automaticamente le chiamate idonee al numero preimpostato.

#### Elimina il registro chiamate

chiamata all'altra.

È possibile eliminare i registri delle chiamate non più necessari.

Aprire **Telefono** e toccare **#** per nascondere il tastierino numerico. Eseguire una tra le seguenti operazioni:

- Elimina una singola voce di registro: tenere premuto su una voce, quindi toccare Elimina voce.
- Elimina più voci di registro: toccare (), selezionare le voci da eliminare oppure toccare Seleziona tutto, quindi ().

#### Attivare la Segreteria

Temi di perdere le chiamate importanti quando il tuo Telefono è spento? La Segreteria registra i messaggi in tempo reale dalle persone che chiamano in modo da non doverti mai preoccupare di perdere una chiamata importante.

La Segreteria richiede il supporto dell'operatore. Assicurati di aver attivato questo servizio. Contatta il tuo operatore per ulteriori informazioni sul numero della Segreteria, i dettagli del servizio e le informazioni sulle tariffe.

Attivare la Segreteria: apri Segreteria, accedi a Pimpostazioni, tocca Altre impostazioni (per Telefono con doppia scheda, nella sezione SIM 1 o SIM 2, tocca Altre impostazioni), quindi accedi a Segreteria > Numero segreteria e inserisci il numero della Segreteria fornito dall'operatore. Controllare i messaggi della Segreteria: sul telefono, tocca e tieni premuto 1 per chiamare la Segreteria e ascoltare i messaggi.

#### Attivare il roaming internazionale per una comunicazione senza confini

Quando viaggi all'estero per lavoro o per vacanza, puoi effettuare chiamate con il Telefono in roaming senza comporre il prefisso del Paese.

Questa funzione richiede il supporto dell'operatore. Assicurati che il roaming o il roaming internazionale sia stato attivato sulla tua scheda SIM. Per maggiori informazioni, contatta il tuo operatore telefonico.

Apri 🔽 Telefono oppure 🔼 Contatti per effettuare una chiamata.

#### Suggerimenti

#### Modalità tasca: per non perdere le chiamate importanti

Grazie a questa modalità, non dovrai più preoccuparti di perdere le chiamate importanti quando il dispositivo è in tasca o nella borsa. All'attivazione della modalità, il volume della suoneria per le chiamate in entrata aumenterà gradualmente in modo da udire lo squillo anche in ambienti rumorosi.

Aprire **Second Second S** 

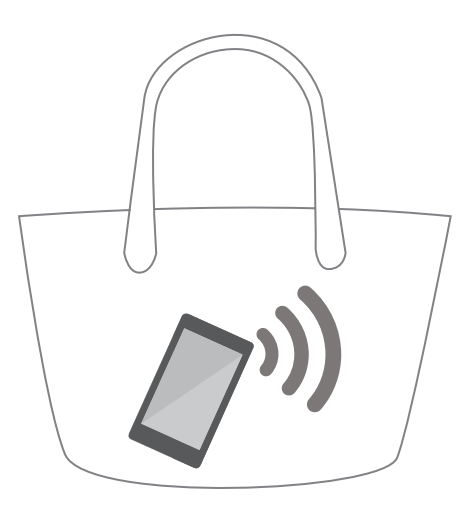

#### Richiama rapidamente dopo una chiamata persa

Hai perso una chiamata e vuoi richiamare nel più breve tempo la persona che ti ha contattato? Le notifiche della chiamata persa verranno visualizzate nella schermata di blocco. Toccare la notifica per richiamare subito il numero.

## Filtro molestie

#### Istruzioni

#### Bloccare le chiamate indesiderate: ottenere la meritata tranquillità

Troppe chiamate indesiderate e truffe telefoniche? Prova a utilizzare Filtro molestie.

Configurare le regole di intercettazione: apri 💟 Telefono, accedi a 🕴 > Filtro molestie e

tocca 😳 . Configura le regole di intercettazione e la lista nera o la lista bianca in base alle tue preferenze.

#### Suggerimenti

#### Blocca le chiamate moleste con lo stesso prefisso

Se ricevi continuamente chiamate da numeri con lo stesso prefisso, puoi creare una regola per bloccarle tutte.

Aprire Segnala prefisso, inserire il prefisso da bloccare e toccare OK.

## Volte

#### Istruzioni

#### Attivare VoLTE per accedere alle chiamate HD

Solo i telefoni con doppia scheda supportano entrambi gli slot per schede SIM che attivano 4G, VoLTE e VoWiFi. Apri Impostazioni e accedi a Wireless e reti > Rete mobile. Nella sezione delle impostazioni per la SIM 1 o 2 (se supportato dalla rete del tuo operatore), puoi:

- Attivare 4G: attiva Abilita 4G. A causa della personalizzazione dell'operatore, potrebbe non esserci un interruttore 4G sul tuo telefono. Questo indica che il 4G è già attivato e non è necessario attivarlo manualmente.
- Attivare le chiamate VoLTE: attiva Chiamate VoLTE.
- Attivare le chiamate Wi-Fi: attiva Chiamate Wi-Fi.

## VoWi-Fi

#### Istruzioni

#### Utilizzare VoWi-Fi per una nuova esperienza con le chiamate

Puoi utilizzare **VoWi-Fi** per effettuare chiamate vocali e videochiamate in qualsiasi luogo che disponga di una rete Wi-Fi, anche in assenza di ricezione della rete mobile del.

*i* Questa funzionalità deve essere supportata dall'operatore. Contatta il tuo operatore per ulteriori informazioni, incluse commissioni e spese.

Apri **Seconda** Telefono, accedi a **Propostazioni** > Chiamate Wi-Fi, attiva Chiamate Wi-Fi. Tocca **Modalità** e segui le istruzioni sullo schermo per selezionare la rete preferita.

# Messaggio

## Funzioni messaggi di base

#### Istruzioni

#### Gestire i messaggi

L'app Messaggi consente di controllare i tuoi messaggi in modo semplice.

Apri Messaggi. Dall'elenco dei messaggi, tocca un contatto o un numero di telefono per visualizzare le relative conversazioni. Apri un messaggio non letto e il sistema identificherà ed evidenzierà automaticamente il numero di telefono, l'indirizzo del sito web, l'email, l'ora e altre informazioni all'interno del messaggio. Tocca le relative informazioni per avviare un'operazione.

Rispondere ai messaggi: inserisci il contenuto del messaggio nella casella di testo e tocca 🗁 .

**Aggiungere un contatto ai preferiti**: temi di poter eliminare per sbaglio un messaggio importante? Tocca e tieni premuto il messaggio e segui le istruzioni sullo schermo per aggiungere il messaggio ai preferiti o bloccarlo.

**Inoltrare un messaggio**: vuoi condividere un messaggio con i tuoi amici? Tocca e tieni premuto il messaggio e segui le istruzioni sullo schermo per inoltrarlo o condividerlo.

**Eliminare un messaggio**: stanco della confusione creata dai troppi messaggi? Elimina le conversazioni o i messaggi non necessari per ripulire l'elenco dei messaggi. Scorri il messaggio o la

conversazione verso sinistra, quindi tocca 🔟 . Per eliminare i messaggi di notifica, tocca e tieni premuto il messaggio o la conversazione per accedere alla schermata di modifica, seleziona la

conversazione o il messaggio e accedi a 🔟 > Elimina. I messaggi eliminati non possono essere recuperati.

**Rispondere rapidamente a un messaggio**: vuoi rispondere velocemente a un messaggio ricevuto? I nuovi messaggi saranno visualizzati nell'area notifiche. Tocca per rispondere rapidamente.

**Cercare i messaggi**: vuoi trovare rapidamente un messaggio? Dall'elenco dei messaggi, inserisci le parole chiave nella barra di ricerca e i risultati pertinenti verranno visualizzati sotto la barra di ricerca.

Mettere in primo piano: vuoi mettere un messaggio importante in cima alla lista? Dall'elenco dei

messaggi, tocca e tieni premuto un messaggio per selezionarlo, quindi tocca  $\overline{\uparrow}$ . I messaggi in primo piano verranno visualizzati sotto i messaggi delle notifiche. Per mettere in primo piano i messaggi non

letti, accedi a > Impostazioni > Fissa messaggi non letti.

#### Blocca messaggi di spam

Stanco di ricevere messaggi di spam? Attiva il blocco messaggi per dire addio ai messaggi inutili.

Aprire Messaggi. Dall'elenco dei messaggi, accedere a : > Filtro molestie, toccare 🔅 e configurare le regole di intercettazione, la lista bianca e la lista nera.

#### Messaggi

L'utilizzo dei messaggi di testo costituisce un metodo semplice e rapido per comunicare con amici, familiari e colleghi. Oltre al messaggio di testo, è possibile anche aggiungere emoji o inserire immagini e file audio per arricchire i tuoi contenuti.

Aprire  $\square$  Messaggi. Dall'elenco dei messaggi, accedere a + >  $\stackrel{ riangle}{\rightharpoonup}$  e selezionare i contatti o i

gruppi. Inserire il contenuto del messaggio, toccare + per aggiungere altri tipi di contenuti e

toccare 🏱 per inviare il messaggio.

Salva una bozza del messaggio: toccare 

per salvare il messaggio come bozza.

#### Allega una firma al messaggio di testo

È possibile creare una firma e aggiungerla alla fine di ogni messaggio di testo per dare ai tuoi messaggi un tocco più formale.

Accedere ai Messaggi e > Impostazioni > Avanzate > Firma, quindi attivare Allega firma. Toccare Modifica firma, includere la firma e toccare OK.

#### Suggerimenti

#### Annulla l'invio di un messaggio

Hai inviato accidentalmente un messaggio incompleto?

Dalla lista dei messaggi, accedere a **Impostazioni** e attivare **Annulla invio**. Eseguire il doppio tocco sul messaggio entro 6 secondi dall'invio per annullarne l'invio.

## **Fotocamera**

## Funzioni di base fotocamera

#### Istruzioni

#### Utilizzare la fotocamera per registrare video

Oltre che per scattare foto, puoi utilizzare la fotocamera anche per girare video ad alta risoluzione con audio.

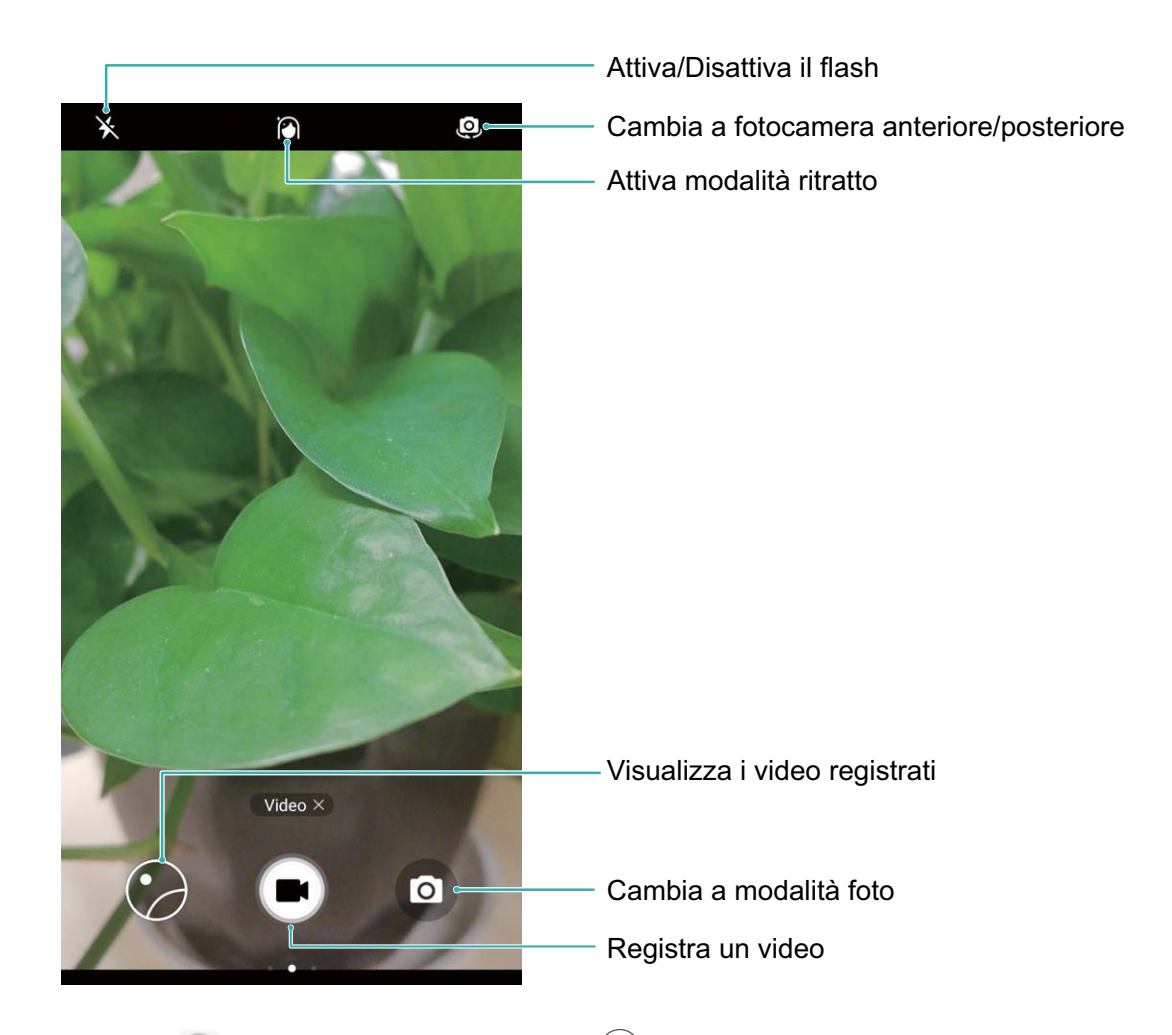

Registrare un video: apri 🥌 Fotocamera, quindi tocca 💌 per cambiare alla modalità video.

Tocca 💌 per avviare la registrazione di un video.

Scattare una foto mentre registri un video: puoi toccare immentre registri un video per scattare una foto.

Attivare il flash: quando registri un video in condizioni di scarsa luminosità puoi toccare  $\stackrel{\checkmark}{\star}$  e selezionare  $\stackrel{\bigcirc}{}$  per accendere il flash.

#### Regola le impostazioni della fotocamera

Nella pagina delle impostazioni della fotocamera puoi regolare una serie di impostazioni, modalità e specifiche della fotocamera, in base alle tue esigenze di utilizzo.

**Toccare il mirino per riprendere**: apri **Fotocamera**, scorri verso sinistra per aprire **Impostazioni** e attivare **Tocca per scattare**. Adesso, quando tocchi un oggetto nel mirino, la fotocamera metterà a fuoco e scatterà una foto automaticamente.

**Catturare sorrisi automaticamente**: da **Impostazioni**, attiva **Acquisisci sorrisi**. La fotocamera adesso scatta automaticamente una foto quando rileva un sorriso nel mirino.

**Bloccare la distanza della messa a fuoco**: da **Impostazioni**, tocca **Premi a lungo otturatore** e seleziona **Blocca lunghezza focale**. Adesso, quando tocchi o tieni premuto il pulsante di scatto, la messa a fuoco automatica non verrà usata.

Utilizzare il tasto volume per scattare foto, mettere a fuoco una ripresa o eseguire zoom in avanti o indietro: da Impostazioni, tocca Funzione pulsante volume e seleziona la modalità Otturatore, Zoom o Messa a fuoco secondo le tue esigenze.

#### Utilizza la griglia fotocamera per comporre le tue foto

Se non sai dove mettere il soggetto nelle foto, prova a utilizzare la funzione griglia fotocamera per migliorare la tua composizione.

Per selezionare la griglia fotocamera, apri **Potocamera** e scorri verso sinistra sul mirino per aprire lo schermo **Impostazioni**. Tocca **Griglia fotocamera** e seleziona un tipo di griglia.

**La regola dei terzi**: seleziona la griglia **Griglia** o **Griglia (Phi grid)**. I quattro punti dove si intersecano le linee della griglia sono i punti focali della foto. Posiziona il soggetto sotto uno di questi punti per creare una composizione interessante.

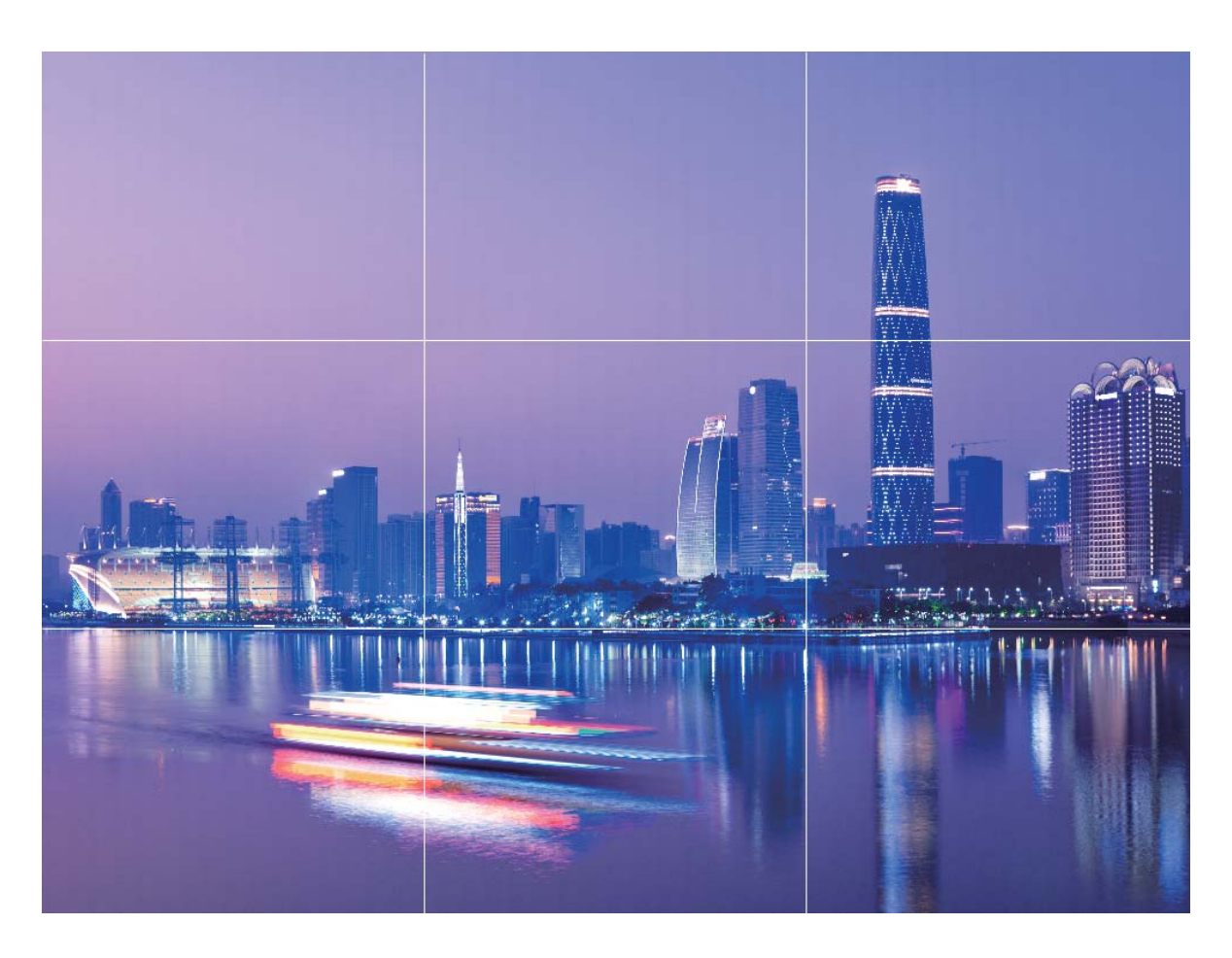

La spirale aurea: seleziona la griglia Spirale di Fibonacci (sx) o Spirale di Fibonacci (dx). Il centro della spirale è il punto focale della foto. Posiziona l'oggetto qui per guidare lo spettatore intorno all'immagine in un flusso naturale.

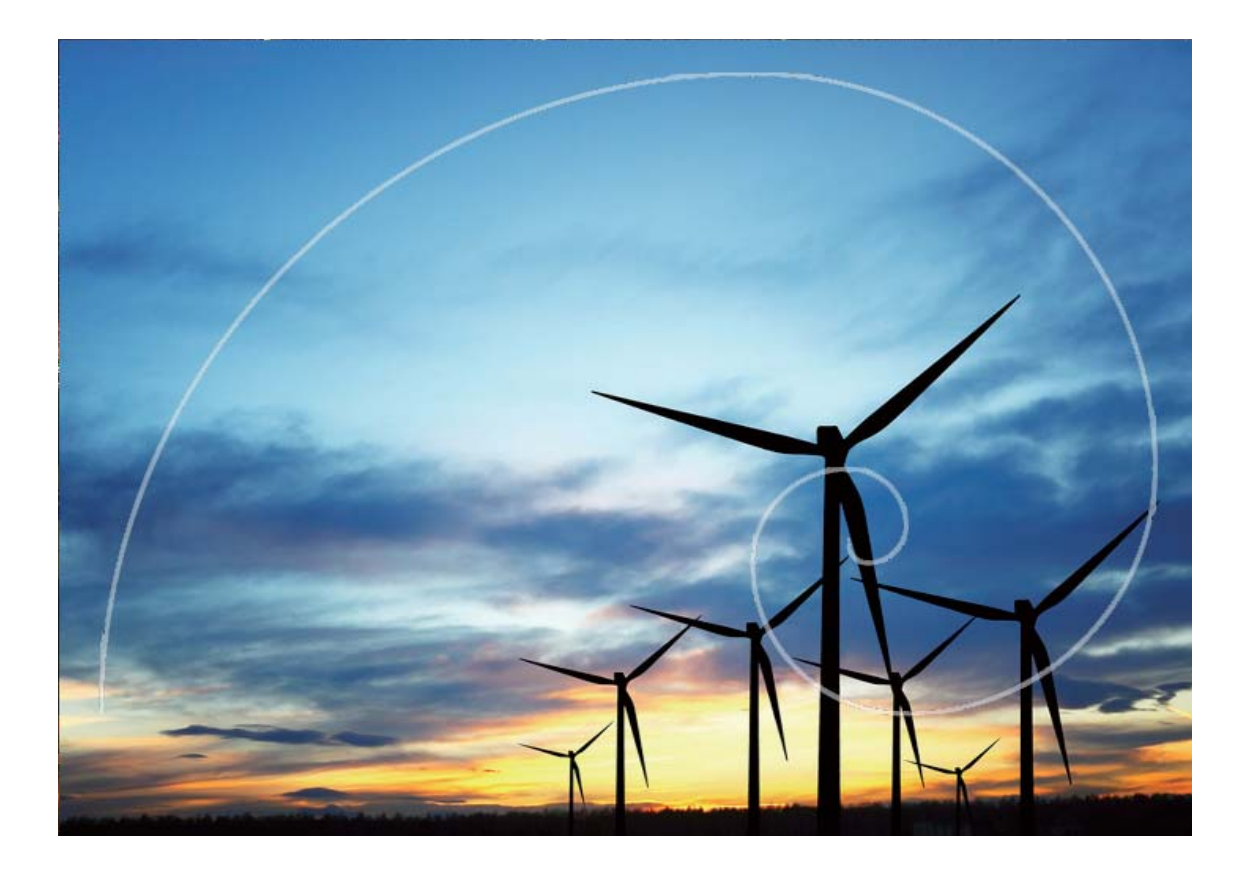

#### Utilizzo delle funzioni basilari della fotocamera

Impara le funzioni basilari della fotocamera per scattare foto migliori.

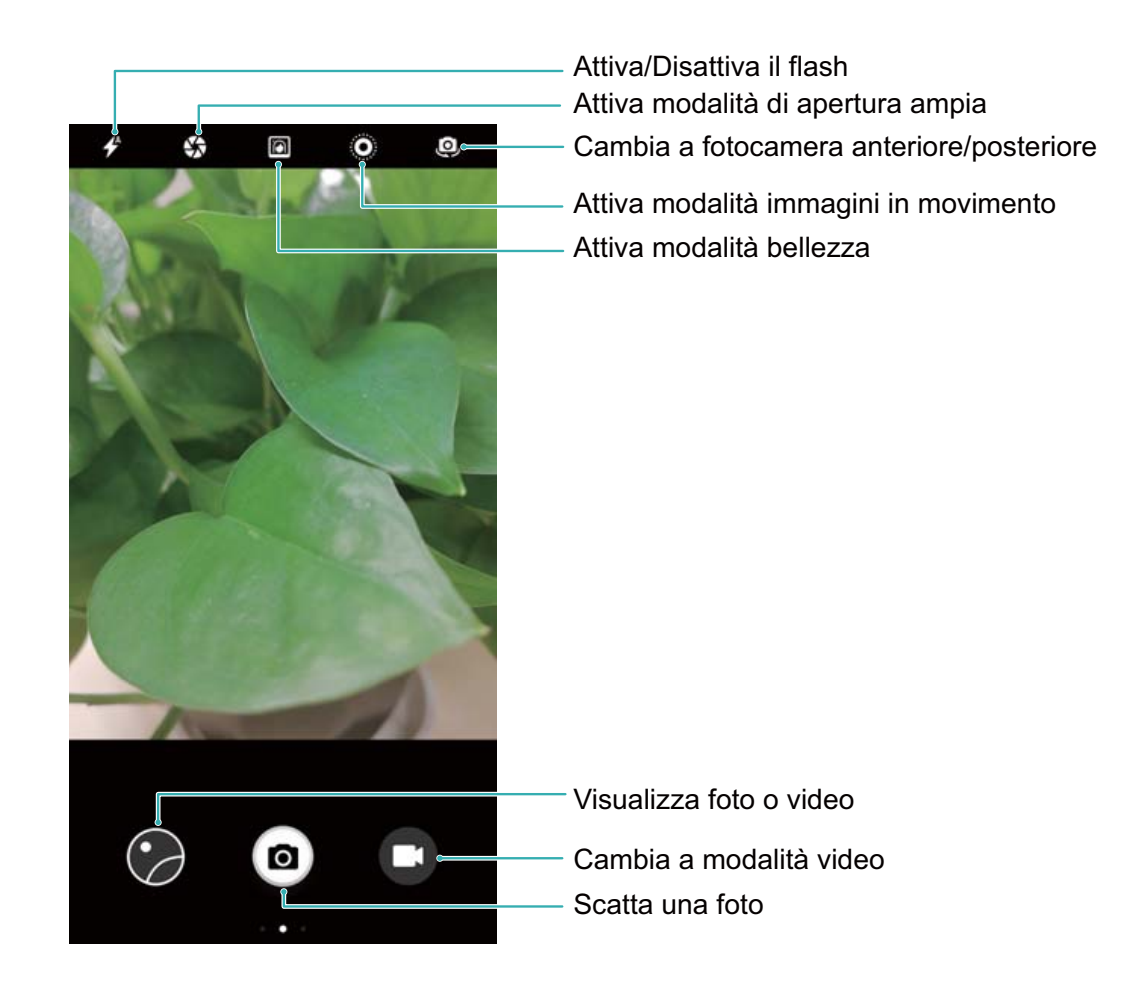

Scattare foto base: apri Stocamera. Sulla schermata del mirino, tocca Per scattare una foto. Puoi inoltre impostare il tasto volume come tasto otturatore e premere il tasto di riduzione del volume per scattare una foto.

Selezionare una modalità di scatto: sulla schermata della fotocamera, scorri verso destra sullo schermo per accedere alla schermata di modalità scatto. Puoi selezionare un'altra modalità secondo necessità. Regolare la lunghezza focale: sulla schermata di scatto, tocca lo schermo con due dita. Separale per eseguire lo zoom in avanti e avvicinale per eseguire lo zoom indietro. Se la distanza di avvicinamento all'oggetto desiderato è maggiore rispetto alla lunghezza focale ottica, la qualità della foto diminuirà di conseguenza. Dopo aver avvicinato le due dita, l'area di regolazione della lunghezza focale viene visualizzata sul lato della schermata di scatto. È possibile trascinare il cursore per regolare la lunghezza focale.

Regolare l'esposizione: quando l'ambiente è troppo luminoso o troppo buio, la fotocamera è in grado di regolare automaticamente l'esposizione così da migliorare l'effetto dello scatto. Una maggiore esposizione produce una foto più luminosa, mentre una minore esposizione produce una foto più

buia. Sulla schermata di scatto, tocca lo schermo, quindi trascina regolare velocemente l'esposizione.

Accendere e spegnere il flash: quando si scattano foto in un ambiente buio, è possibile accendere il

flash per aumentare la luminosità ambientale. Sulla schermata di scatto, tocca 🕈 per cambiare le seguenti modalità:

- **Automatico**: la fotocamera determina automaticamente se è necessario accendere il flash in base alla luce ambientale.
- 🗡 Off: la fotocamera non accende il flash quando si scattano foto.
- **4** On: la fotocamera accende il flash quando si scattano foto.
- <sup>Q</sup> Sempre attivo: il flash è sempre attivato sulla schermata di scatto.

Attivare la geolocalizzazione: le info posizione vengono registrate durante lo scatto. È possibile visualizzare le foto nell'album utilizzando le info posizione geografica. Sulla schermata di scatto, scorri verso sinistra per accedere alla schermata delle impostazioni della fotocamera, quindi attiva l'interruttore **Tag GPS**.

#### Suggerimenti

#### Tracciamento degli oggetti: riprendi i tuoi bambini mentre giocano

Se le foto scattate ai tuoi bambini sono sempre sfocate, prova a utilizzare la funzione di tracciamento degli oggetti. Il tracciamento degli oggetti mette a fuoco automaticamente gli oggetti in movimento per produrre foto di soggetti in azione più nitide.

Apri **Fotocamera**. Scorri verso sinistra sullo schermo e attiva **Tracking oggetto**. Tocca il soggetto nel mirino. La fotocamera traccia automaticamente il soggetto e mantiene la messa a fuoco per evitare la sfocatura.

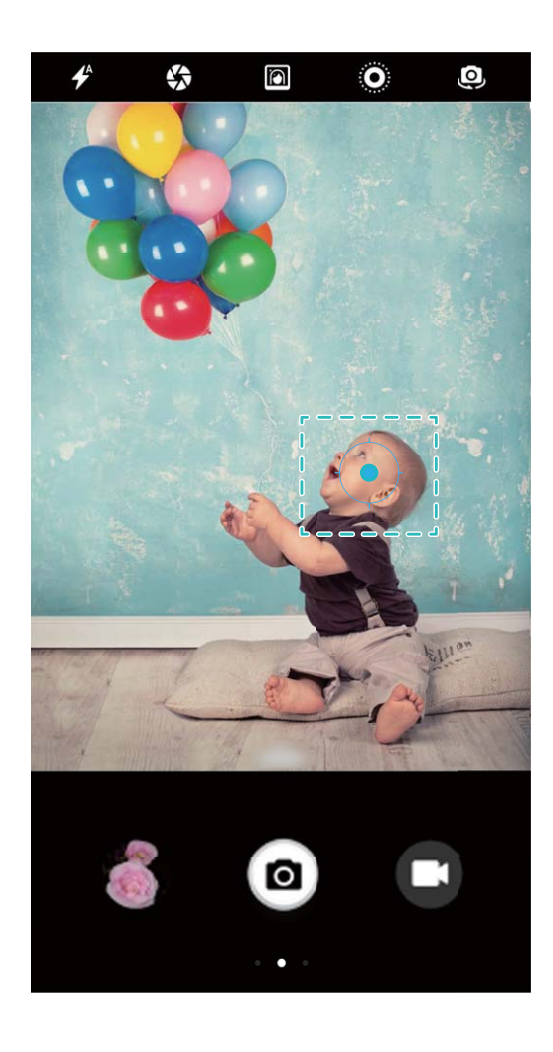

#### Fotografia in sequenza: riprendi momenti indimenticabili con un solo tocco

Utilizza la modalità Sequenza per scattare una sequenza di foto in rapida successione in modo da poter scegliere e tenere quella migliore.

Apri Fotocamera, scorri verso sinistra e vai su Premi a lungo otturatore > Sequenza di scatto. Tocca e tieni premuto 
per scattare una sequenza di foto. Dopo aver scattato una sequenza di foto, puoi aprire Galleria e cercare le foto con un'etichetta 
foto preferita dalla sequenza di foto.

Puoi scattare foto in sequenza in modalità **Foto** predefinita e modalità **Bianco e nero**.

#### Controllo audio: scatta foto utilizzando la voce

Desideri scattare una foto senza toccare il pulsante di scatto? Utilizza i comandi vocali per scattare foto utilizzando la voce.

Apri **Fotocamera**, scorri verso sinistra e vai su **Controllo audio**. Attiva **Controllo audio** e seleziona il comando vocale che desideri utilizzare per scattare le foto. Adesso puoi pronunciare il comando per scattare una foto.

#### Ultra istantanea: non perdere mai un momento

Se hai perso l'opportunità di scattare una foto perché non sei riuscito a sbloccare il tuo Telefono per tempo, prova a utilizzare Ultra istantanea. Ultra istantanea ti aiuta a riprendere i momenti inattesi. Basta premere due volte il tasto di riduzione del volume in breve successione per scattare una foto quando lo schermo è spento.

Apri **Fotocamera**. Scorri verso sinistra sullo schermo e tocca **Ultra istantanea** > **Scatta**. Punta la fotocamera sul soggetto e premi due volte in breve successione il tasto di riduzione del volume per scattare una foto quando lo schermo è spento.

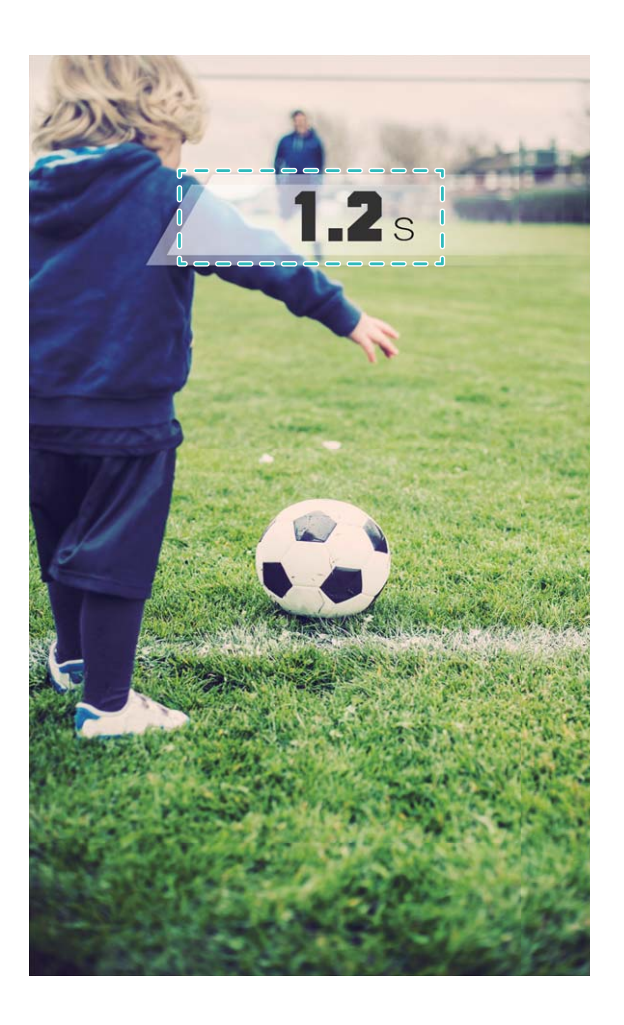

#### Scatti temporizzati: scatta foto di gruppo che includono tutti

Vuoi scattare una foto di gruppo senza dover chiedere aiuto a un estraneo? Utilizza la funzione timer! Prima di tutto posiziona la fotocamera e tocca il pulsante di scatto. La fotocamera ti darà un po' di tempo extra per entrare nell'inquadratura prima di scattare la foto. Scatta le foto di gruppo che includono tutti senza dover chiedere aiuto a un estraneo.

Apri **Fotocamera**, scorri verso sinistra sullo schermo, quindi tocca **Timer** e seleziona il tempo desiderato.

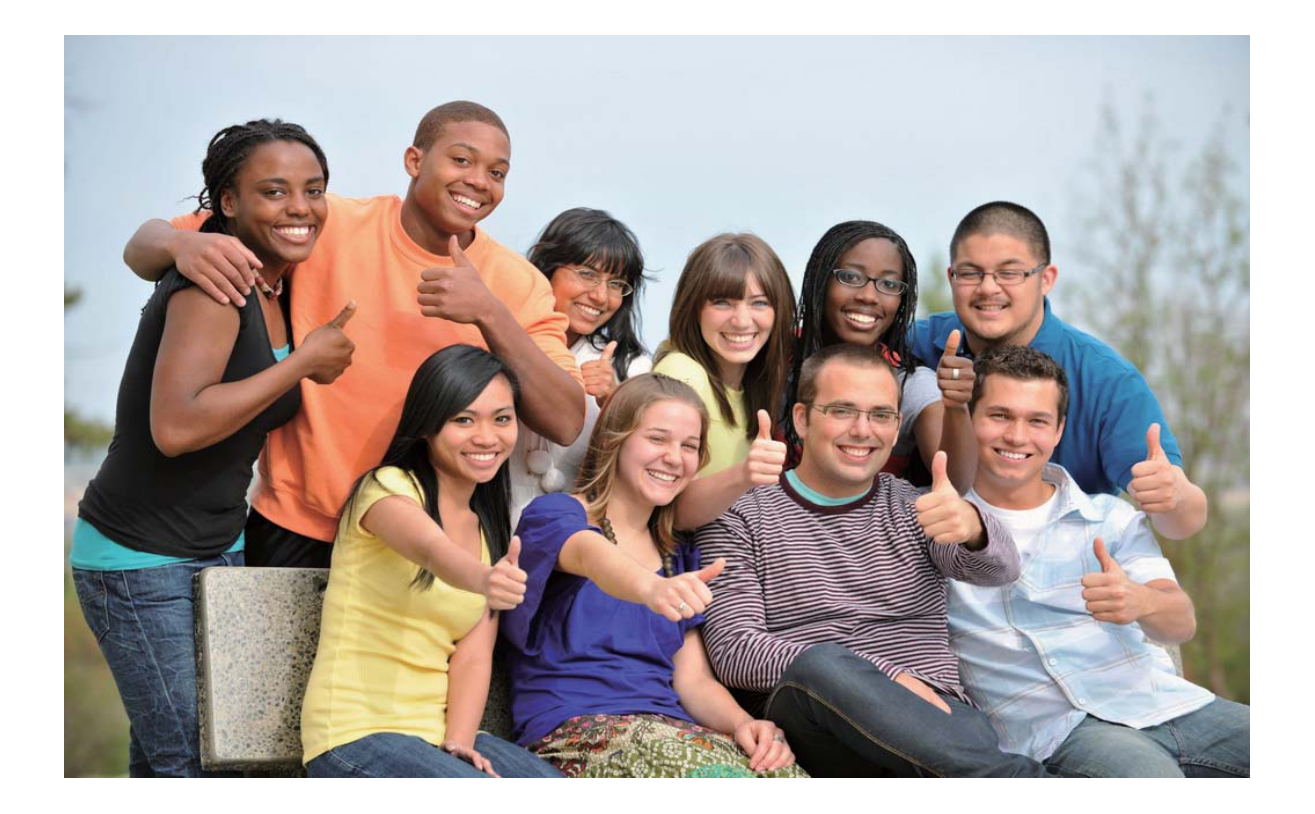

#### Video in Modalità Rallentatore: per riprendere i dettagli delle scene in movimento

La ripresa in "Slow motion" consente di rallentare i momenti importanti e di apprezzare i dettagli. Se vuoi evidenziare un momento specifico della ripresa, è possibile riprodurre in Modalità rallentatore solo una parte della registrazione video per apprezzarne ogni singolo dettaglio.

Aprire **Fotocamera**, scorrere a destra dello schermo e toccare **Rallentatore**, quindi e per avviare la registrazione video.

Il video registrato verrà salvato in **Galleria** > **Video fotocamera**. Durante la riproduzione, è possibile trascinare il cursore di modifica per selezionare la parte da rallentare.

Una ripresa in ambienti ben illuminati garantisce risultati video migliori.

## Apertura ampia

#### Caratteristiche del prodotto

#### Modalità apertura ampia: per mettere in risalto il soggetto

Vuoi mettere in risalto un singolo fiore in un prato, evidenziare una singola persona tra la folla o vuoi aumentare la luminosità in un ambiente con scarsa illuminazione? Attiva la Modalità apertura ampia per creare l'effetto sfocato sullo sfondo, illuminare il soggetto per risultati ottimali anche con scarsa luminosità.

- Messa a fuoco per l'acquisizione di scene fugaci: la Modalità apertura ampia consente di acquisire rapidamente una scena in movimento e di accelerare la messa a fuoco. Lo scenario più comune è lo scatto durante il tragitto di un viaggio.
- Effetto sfocato sullo sfondo con soggetto in evidenza: utilizza la funzione per mettere in risalto una persona tra la folla. L'attivazione della modalità creerà un effetto sfocato sullo sfondo aiutando a mettere in risalto il soggetto principale.
- Acquisisci facilmente gli scatti notturni: eviterai le foto sfocate in ambienti con scarsa luminosità o per gli scatti notturni. Attiva la Modalità di apertura ampia per aumentare la quantità di luce rilasciata dalle lenti e personalizzare la luminosità della foto in modo da catturare il momento migliore anche in condizioni di scarsa illuminazione.

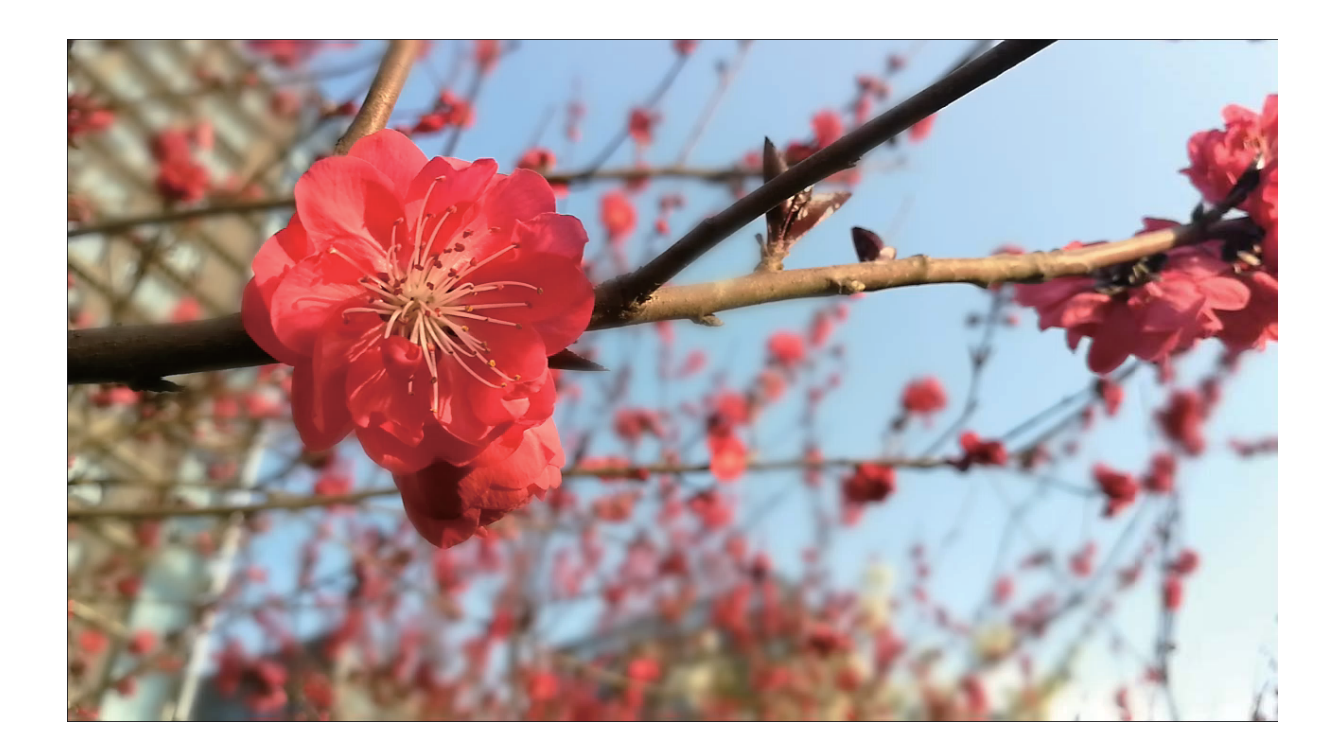

#### Istruzioni

#### Modalità apertura ampia: dai un tocco in più ai tuoi soggetti

Gli scatti in apertura ampia generano immagini con profondità di campo ridotta. Lo sfondo risulterà sfocato e il soggetto dello scatto verrà messo in evidenza.

### Acquisisci la foto in apertura ampia: aprire 🥌 Fotocamera. Toccare l'icona 🗳 nella parte

superiore dello schermo per attivare la modalità. Toccare nuovamente l'icona 🌑 per uscire dalla modalità. Se l'icona non è visibile, scorrere a destra dello schermo e selezionare **Foto**. Durante lo

scatto, toccare lo schermo per selezionare il punto di messa a fuoco, quindi 💿 per acquisire la foto.

- Per risultati ottimali, il soggetto deve trovarsi a non più di 2 metri dalla fotocamera.
  - Toccare 🍄 Più basso è il valore dell'apertura, più lo sfondo risulterà sfocato.

Modifica la foto in apertura ampia: aprire Galleria e toccare la foto con l'icona 🗳 . Toccare 🗳

per modificare il punto di messa a fuoco e il valore di apertura. Toccare 📋 per salvare la foto.

#### Suggerimenti

#### Modalità Apertura ampia: rendi unici i tuoi soggetti

Con la modalità Apertura ampia rendi unici i soggetti mantenendoli a fuoco in primo piano mentre viene sfocato lo sfondo.

Apri • **Fotocamera** e seleziona la fotocamera posteriore. Tocca l'icona • sulla parte più alta dello schermo per attivare la modalità **Apertura ampia**. Durante la ripresa, tocca lo schermo per selezionare un punto focale, quindi tocca • per scattare la foto.

- 🥙 Tocca 🧐 Più basso è il valore dell'apertura, più lo sfondo risulterà sfocato.
  - Per ottenere risultati ottimali, assicurati che il soggetto non sia a più di 2 metri dalla fotocamera.

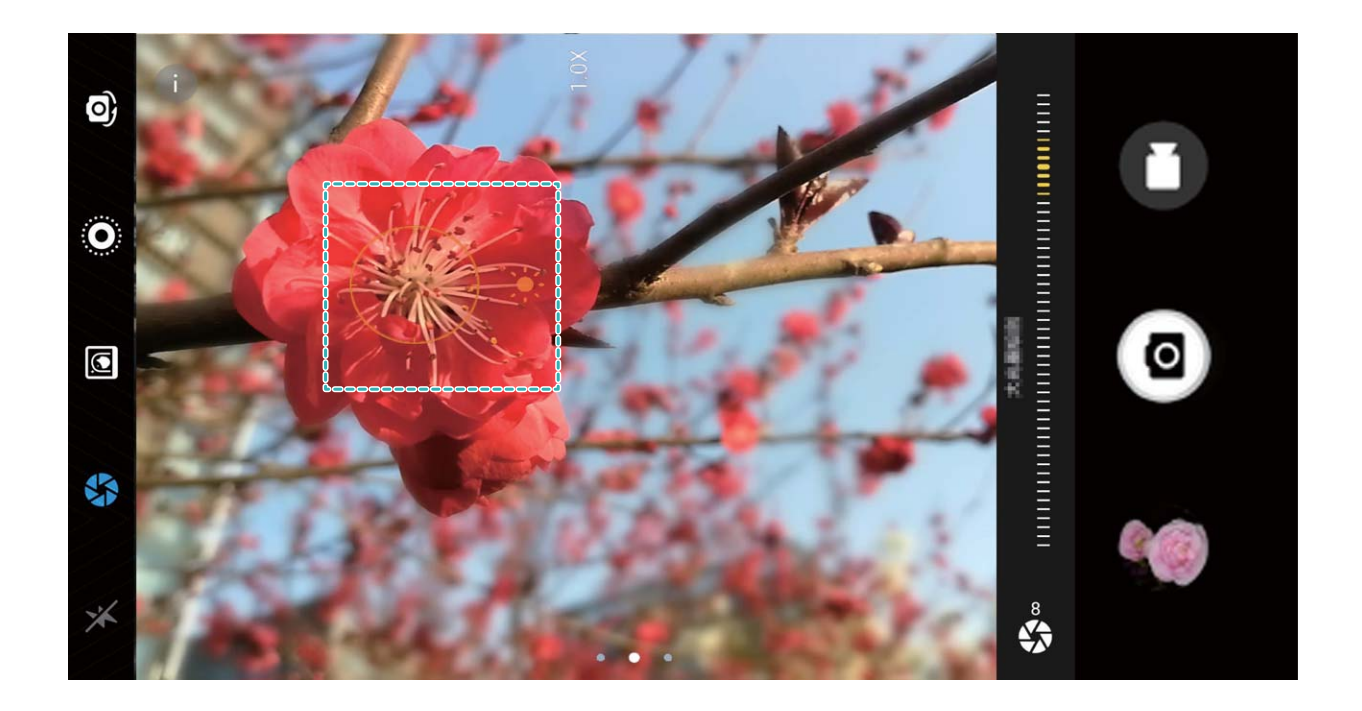

## Panoramica

#### Istruzioni

#### Panorama: scatta foto grandangolari al mondo

I panorami offrono un angolo di visione più ampio delle normali foto, permettendoti di scattare ampie fotografie di paesaggi.

Per effettuare uno scatto panoramico, la fotocamera scatta più foto di soggetti all'interno del nostro campo visivo e li combina in una singola foto.

Quando riprendi un panorama, trova un ampio spazio all'aperto lontano dal soggetto e cerca di evitare sfondi di un solo colore.

Apri 🥌 Fotocamera. Scorri verso destra sullo schermo, quindi tocca Panorama. In modalità

Panorama, tocca 🕀 sulla parte alta dello schermo per configurare la direzione della ripresa.

Tieni fermo il tuo Telefono e tocca oper iniziare a scattare. Sposta lentamente il Telefono verso la direzione indicata, mantenendo il dispositivo fermo e assicurandoti che la freccia sia allo stesso livello

della linea centrale. Tocca (I) quando hai finito. La fotocamera combinerà automaticamente le foto per creare un panorama.

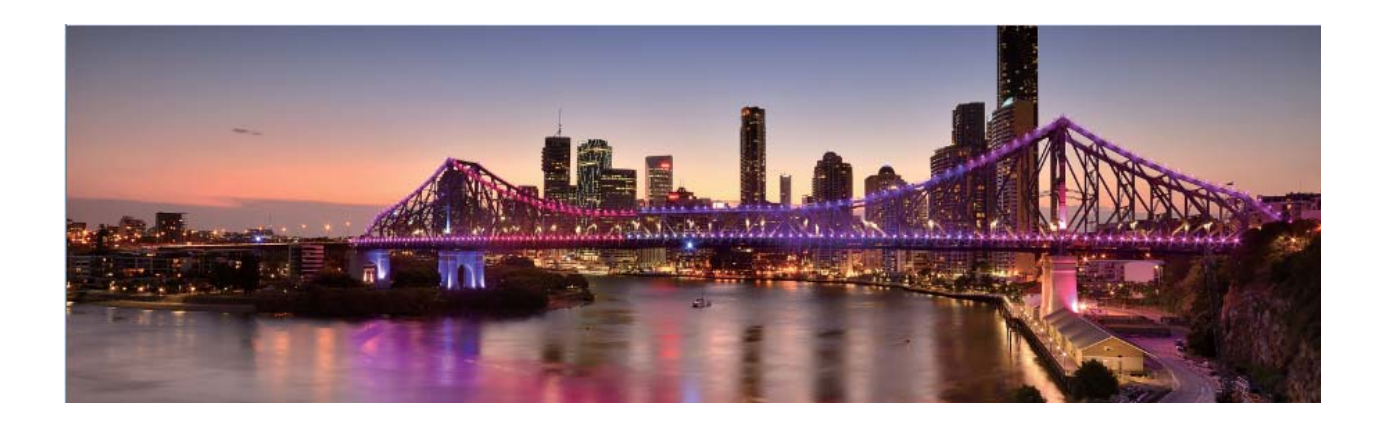

#### Utilizza Panorama per scattare selfie panoramici

Vuoi far stare più amici nell'inquadratura di un selfie? Usa Panorama per scattare selfie con un campo visivo più ampio.

- 1 Per scattare un selfie panoramico, apri **Fotocamera** e tocca **Per passare alla fotocamera** anteriore.
- 2 Scorri verso destra sullo schermo e tocca Panorama.
- **3** Mantieni fermo il tuo Telefono e tocca oper scattare la prima foto.

- **4** Segui le istruzioni sullo schermo e ruota il tuo Telefono in una direzione finché la cornice blu non si sovrappone alla cornice quadrata sullo schermo. La fotocamera scatterà automaticamente un'altra foto.
- **5** Segui le istruzioni sullo schermo e ruota il tuo Telefono nella direzione opposta finché la cornice blu non si sovrappone alla cornice quadrata sullo schermo. La fotocamera scatterà automaticamente un'ultima foto.
- **6** Una volta terminato, la fotocamera combinerà automaticamente le tre foto in un selfie grandangolare.

## Modalità pro

#### Caratteristiche del prodotto

#### Fotocamera pro: usa la luce per raccontare la tua storia

La fotocamera pro ti consente di regolare l'esposizione, la velocità dell'otturatore e un'ampia gamma di altre impostazioni, mettendoti così al comando della fotocamera.

La fotocamera pro è una modalità di fotocamera preinstallata sul tuo Telefono. In modalità fotocamera pro, puoi regolare vari parametri della fotocamera per produrre foto e video con risultati comparabili alle fotocamere professionali.

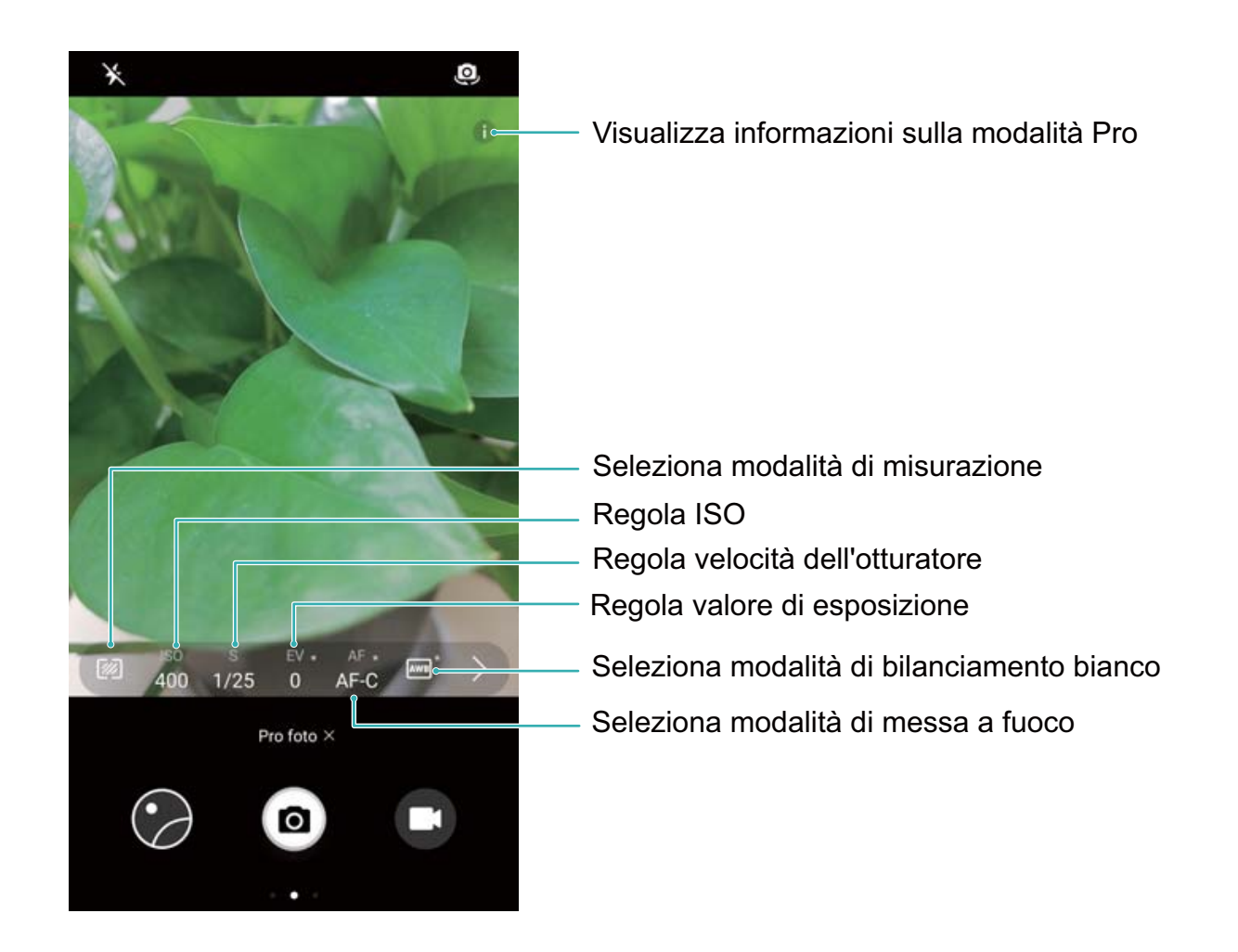

#### Istruzioni

#### Utilizzo della Modalità Pro camera per gli scatti panoramici

Utilizza la Modalità Pro camera per personalizzare le impostazioni della fotocamera ed acquisire scatti panoramici perfetti.

Aprire Settocamera e scorrere a destra, toccare Pro foto per attivare la Modalità Pro camera.

**Modalità Metering**: in Modalità Pro camera, toccare <sup>1</sup> . Selezionare la Modalità Metering appropriata per la scena.

| Modalità Metering | Scena                                                |
|-------------------|------------------------------------------------------|
| Matrix            | Panorami ampi (coste e montagne)                     |
| Center            | Foto con il soggetto centrale separato dallo sfondo. |
| Spot              | Foto con scene da isolare, come fiori ed alberi.     |

#### Impostazioni luminosità

- **ISO**: in Modalità Pro camera, toccare <sup>ISO</sup>, quindi scorrere orizzontalmente sul cursore ISO per regolare il valore.
  - Si consiglia un valore ISO pari o inferiore a 400 per evitare un eccessivo rumore negli scatti. Per gli scatti durante il giorno, imposta il valore ISO tra 100–200; per le scene notturne invece utilizza valori intorno a 400.
- Velocità otturatore: in Modalità Pro camera, toccare <sup>S</sup> e trascinare il cursore sul valore desiderato fino a quando non verrà evidenziato.
  - Per le scene statiche (come scatti di montagne), la velocità dell'otturatore consigliata oscilla tra 1/80 e 1/125; per le scene in movimento (come scatti di onde), si consiglia di installare il telefono su un supporto ed impostare una velocità otturatore più lenta (meno di un secondo).
- **Compensazione dell\'esposizione**: in Modalità Pro camera, toccare <sup>EV.</sup> e trascinare il cursore EV sul valore desiderato fino a quando non verrà evidenziato.

**Bilanciamento del bianco**: in Modalità Pro camera, toccare AWB e trascinare il cursore AWB sul valore desiderato fino a quando non verrà evidenziato.

- Per gli scatti sotto luce diretta, selezionare <sup>\*</sup>/<sub>\*</sub>; se il cielo è coperto o in assenza di luce solare, selezionare <sup>1111</sup>/<sub>1111</sub>.
  - Selezionare Per modificare il colore della temperatura. Per comporre uno scatto con toni più caldi o con un tocco vintage, imposta un valore K più alto, per le tonalità più fredde o per scatti più statici, imposta un valore K più basso.

**Messa a fuoco**: in Modalità Pro camera, toccare <sup>AF.</sup> e trascinare il cursore AF sul valore desiderato fino a quando non verrà evidenziato.

| Modalità messa a<br>fuoco | Scena                                      |
|---------------------------|--------------------------------------------|
| AF-S                      | Scene statiche (come montagne)             |
| AF-C                      | Scene in movimento (come le onde del mare) |
| MF                        | Scene isolate (come i fiori)               |

Mantieni il dispositivo a livello: in Modalità Pro camera, scorrere a sinistra sul mirino e attivare Indicatore livella. Questa funzione mostra la funzione livella all'interno del mirino. Verificare che la linea tratteggiata sia allineata con quella continua. Ciò indica che il dispositivo è a livello.

**Salva i file RAW**: in Modalità Pro camera, scorrere a sinistra sul mirino e attivare **Formato RAW**. Le foto verranno salvate sia in formato RAW che JPEG.

- Nella Modalità Pro camera, la modifica di un'impostazione comporta la variazione automatica di altre funzioni.
  - Le impostazioni appena descritte, sono solo a scopo di riferimento. Per risultati ottimali, regola le impostazioni della fotocamera in base allo scenario di scatto.

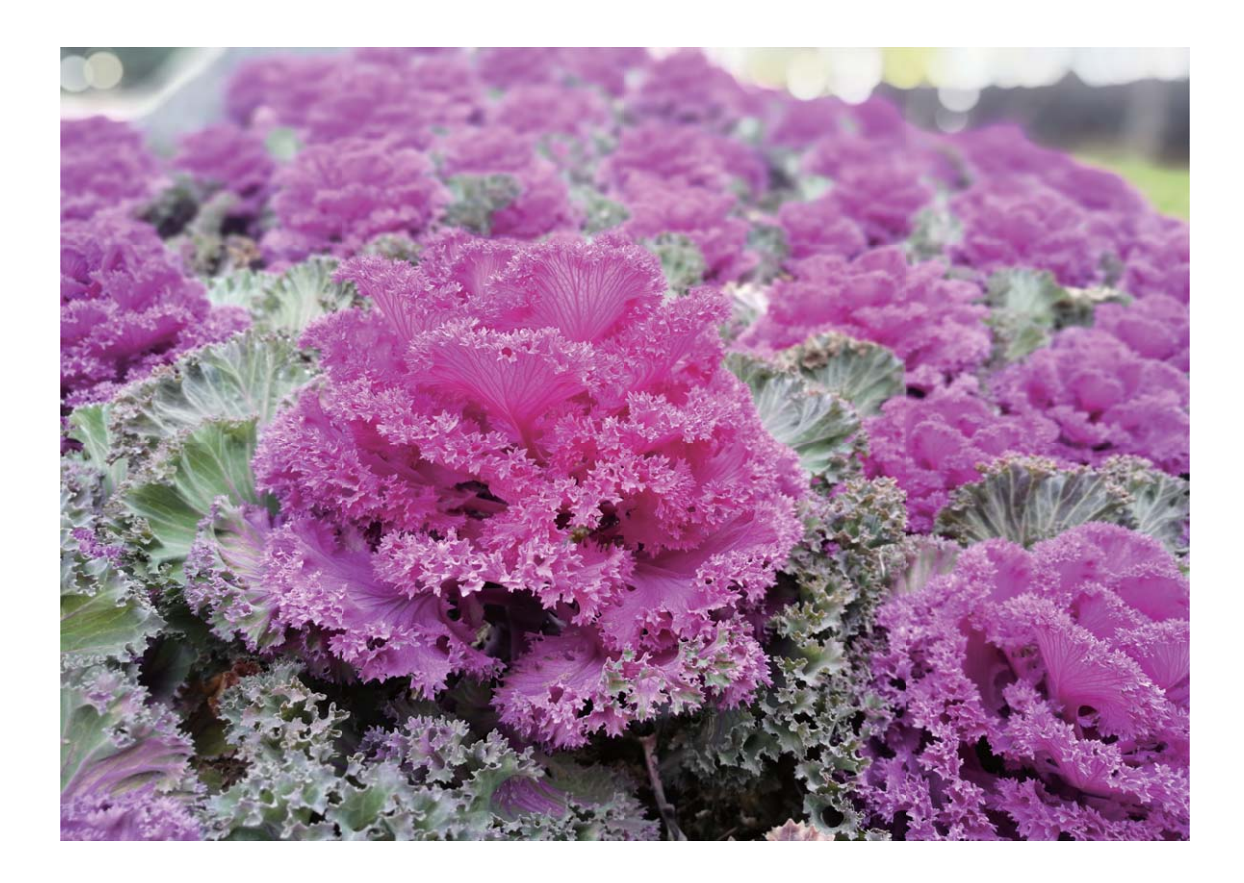

#### Utilizzare la modalità fotocamera pro per gli scatti di ritratti

Vuoi conferire maggiore personalità ai tuoi scatti di ritratti? Utilizza la modalità fotocamera pro per personalizzare le impostazioni della fotocamera e creare il tuo stile unico per i primi piani. Apri **Fotocamera** e scorri verso destra sul mirino per attivare la modalità fotocamera pro.

**Modalità di misurazione:** per gli scatti di ritratti, seleziona () o (•) e posiziona il soggetto al centro della foto.

#### Impostazioni luminosità

• **ISO**: per gli scatti di ritratti, si consiglia un'impostazione ISO bassa per evitare eccessivi disturbi. In condizioni di illuminazione mista, potrebbe essere necessario sperimentare per trovare la giusta impostazione ISO.

| Scena            | Valore ISO consigliato |
|------------------|------------------------|
| All'esterno      | 100–200                |
| All'interno      | 400                    |
| Scenari notturni | 400-800                |

- Velocità dell'otturatore: utilizza la velocità dell'otturatore più bassa per scenari con scarsa luminosità e velocità dell'otturatore più elevate per scenari ben illuminati. Per oggetti statici, utilizza una velocità dell'otturatore fra 1/80 e 1/125. Per oggetti in movimento, utilizza una velocità dell'otturatore di 1/125 o superiore.
- **Compensazione dell'esposizione:** se il soggetto e lo sfondo sono troppo scuri, aumenta il valore EV; se sono troppo luminosi, abbassa il valore EV.

**Messa a fuoco**: per gli scatti di ritratti, si consiglia di selezionare la modalità di messa a fuoco manuale (MF). Tocca la parte della foto che desideri isolare con la messa a fuoco (ad esempio il volto) e scatta la foto.

- In modalità fotocamera pro, quando un'impostazione viene modificata, anche altre impostazioni potrebbero cambiare automaticamente.
  - Le impostazioni sopra indicate sono solo indicazioni di massima. Per ottenere risultati ottimali, regola le impostazioni della fotocamera in base alle condizioni di ripresa effettive.

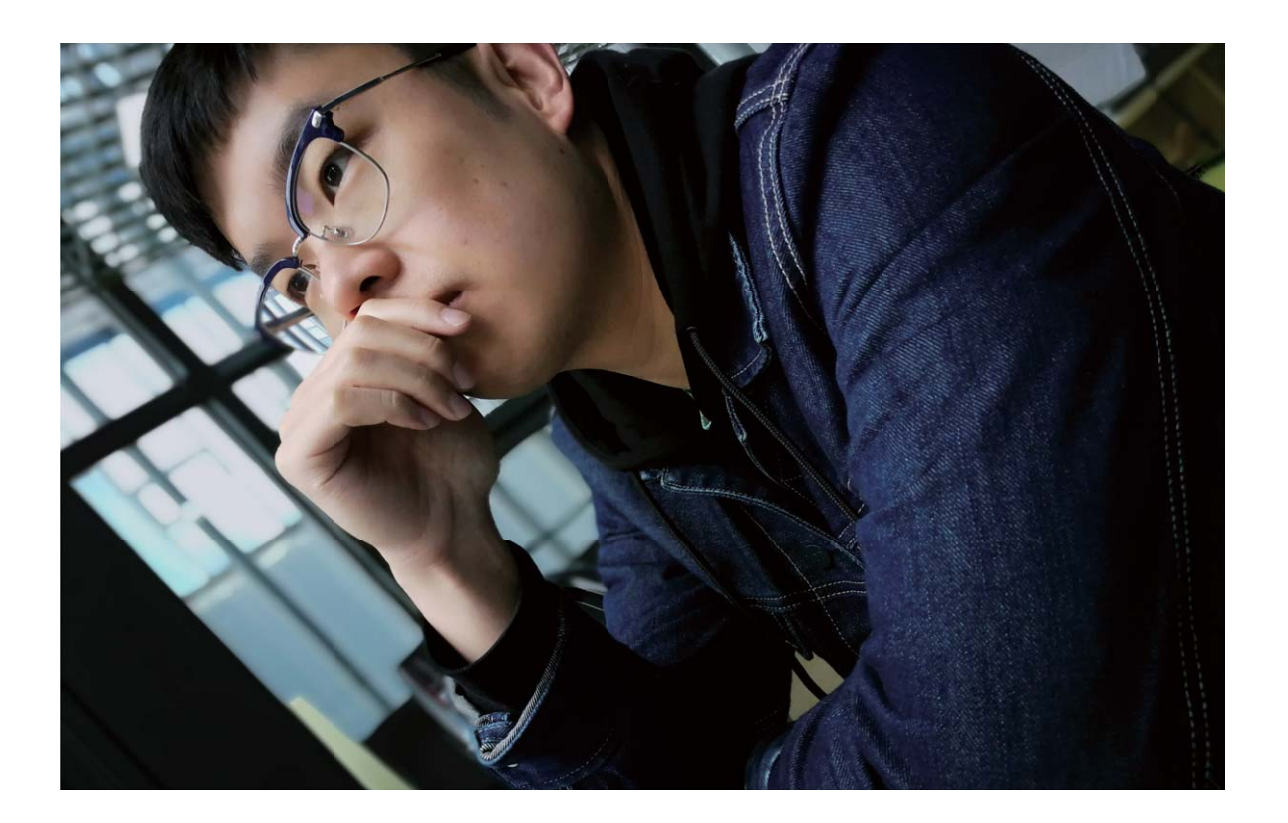

#### Suggerimenti

#### Pro camera: affina i tuoi scatti

La modalità Pro Camera garantisce il pieno controllo sulle impostazioni della fotocamera, consentendoti di determinare l'illuminazione e il tono del colore per le tue foto.

Aprire Stocamera e scorrere a destra, toccare Pro foto per attivare la Modalità Pro camera.

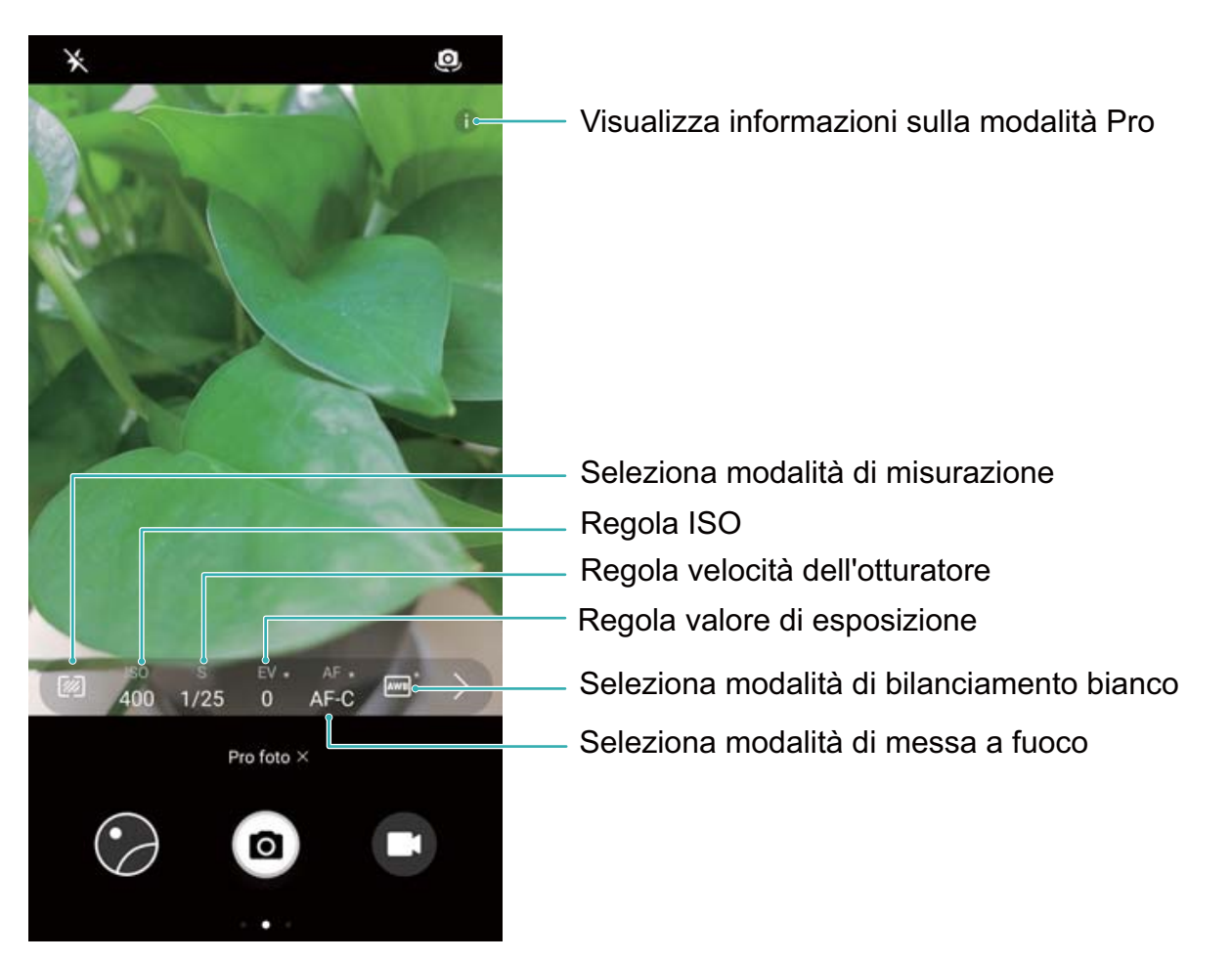

## Modalità cibo

#### Suggerimenti

#### Modalità cibo: per scatti stuzzicanti

Vuoi ottenere degli scatti gustosi da condividere con i tuoi amici, ma non trovi mai nulla di nuovo nelle foto? Utilizza la Modalità cibo per esaltare il sapore delle pietanze.

Accedere a **Fotocamera**, scorrere a destra dello schermo e toccare  $\checkmark$ . Una volta completato il download **Yummy**, è possibile utilizzare **Yummy** ogni volta che si desidera ottenere degli scatti perfetti.

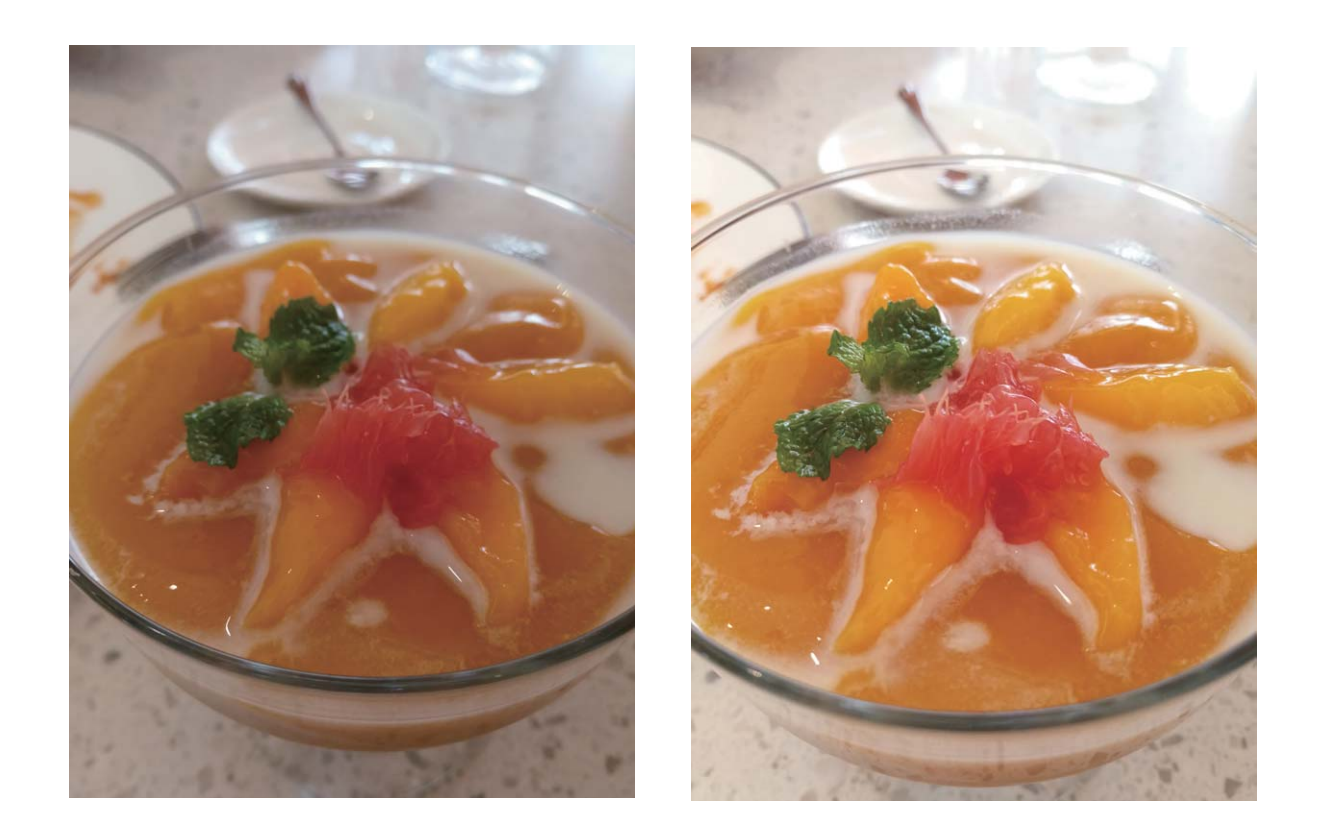

## Bellezza

#### Caratteristiche del prodotto

#### Utilizza la modalità verticale per scattare splendidi ritratti

Vuoi sempre apparire al meglio nei tuoi selfie? La modalità verticale consente di configurare diverse impostazioni di abbellimento e di creare un database di informazioni per l'abbellimento personalizzato.

- Se scatti un selfie di notte o in condizioni di scarsa illuminazione, il tuo Telefono rileverà la luce ambientale ridotta e abiliterà automaticamente la modalità notturna per migliorarne la qualità. Questa modalità non viene attivata manualmente, ma viene attivata automaticamente quando il dispositivo rileva una scarsa luminosità ambientale. Il dispositivo ti avviserà quando questa modalità viene attivata.
- **Modalità verticale**: attiva la modalità verticale per applicare automaticamente gli effetti di abbellimento a tutti i soggetti presenti nella foto.
- Selfie perfetto: attiva Selfie perfetto e il tuo Telefono creerà un piano di bellezza su misura per te. Più alto è il livello di abbellimento, più gli effetti sono pronunciati.

#### Istruzioni

#### Utilizza la modalità bellezza per primi piani con un'eccellente qualità

Vuoi rendere i tuoi selfie o gli scatti di gruppo ancora più belli? La modalità bellezza ti offre opzioni personalizzate per foto bellissime che durano per sempre.

#### Attivare la modalità bellezza e far brillare le foto: apri 🥌 Fotocamera, attiva 🖄 e tocca

l'icona 🖄 nel mirino. Trascina i cursori a sinistra e a destra per regolare le impostazioni di abbellimento. Un più elevato **Livello bellezza** renderà gli effetti di abbellimento più marcati. Quando

hai terminato la regolazione, tocca 💿 per scattare le foto.

#### Attivare la modalità Selfie perfetto per personalizzare le impostazioni di abbellimento: apri

**Fotocamera**, attiva i e scorri a sinistra per accedere alla schermata delle impostazioni della fotocamera. Tocca **Selfie perfetto** e attiva **Selfie perfetto**, quindi segui le istruzioni sullo schermo per scattarti delle foto in posizione frontale, angolare e dal basso, quindi imposta i parametri di abbellimento. Valori di parametro maggiori producono effetti di dimagrimento e abbellimento più

pronunciati. Dopo avere confermato le impostazioni, tocca  $\checkmark$  per salvare le tue informazioni di abbellimento personalizzate.

- Reinserimento di informazioni personali: nella schermata delle impostazioni della fotocamera, accedi a Selfie perfetto > Nuovo scatto, poi segui le istruzioni sullo schermo per scattarti nuovamente delle foto in posizione frontale, angolare e dal basso. Questa azione ripristina i parametri di abbellimento.
- Regolare i parametri di abbellimento: nella schermata delle impostazioni della fotocamera, accedi a Selfie perfetto > Imposta effetti bellezza per regolare i parametri come rifinitura e tonalità della pelle.

## Modalità light painting

#### Caratteristiche del prodotto

#### Light Painting: scatta scie luminose

La modalità light painting imposta automaticamente una velocità bassa per l'otturatore per effettuare scatti con lunghe esposizioni. Questa modalità produce foto sorprendenti con un'eccellente qualità.

La modalità Light painting offre quattro modalità creative di scatto per diversi soggetti e condizioni di luce:

- Scie luminose urbane: scatta scie luminose create dalle luci di automobili durante la notte.
- Graffiti luminosi: scatta le scie create da una sorgente luminosa in movimento in condizioni di scarsa luminosità.
- Acqua effetto seta: scatta foto di cascate e acqua corrente con un morbido effetto seta.
- Scie stellari: scatta fotografie mozzafiato di scie stellari nel cielo notturno.

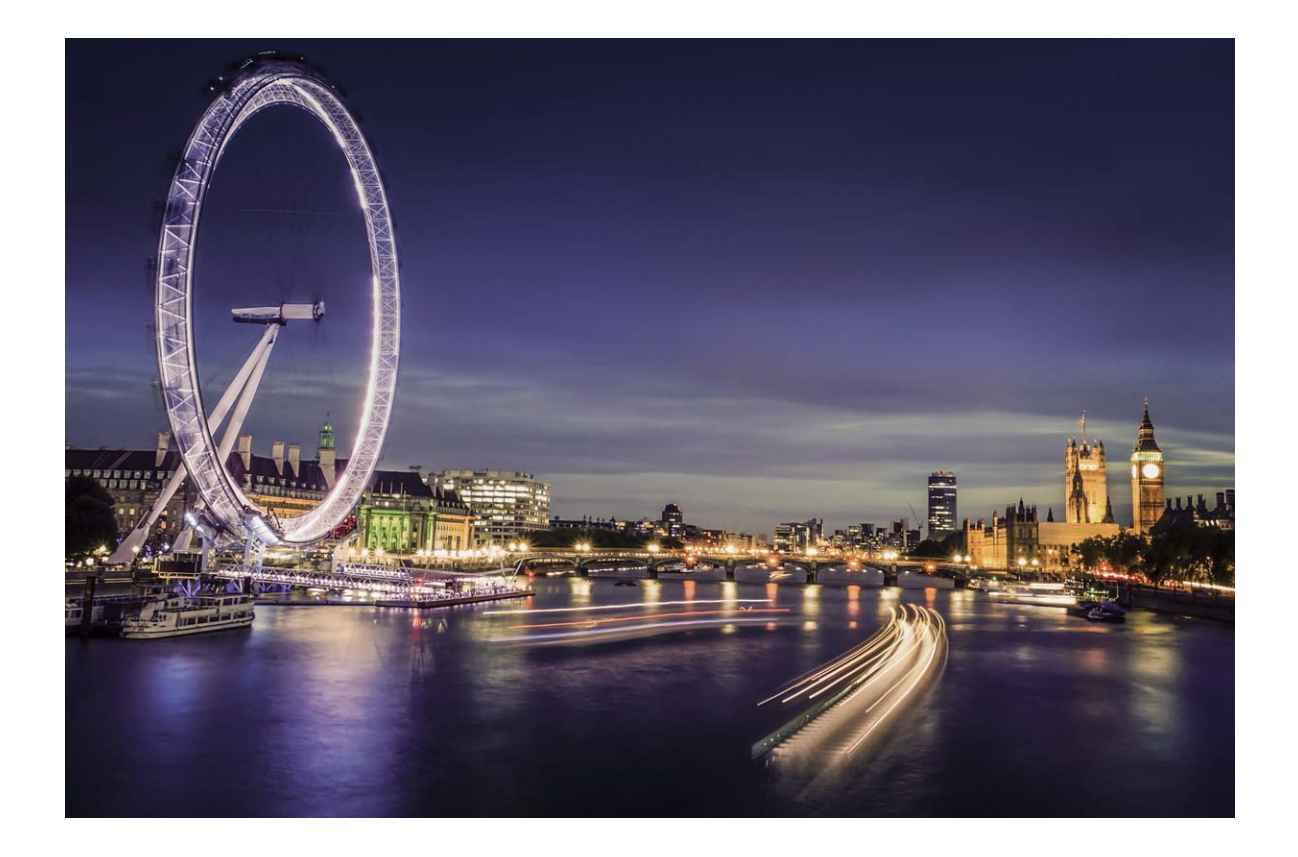

#### Istruzioni

#### Acqua effetto seta: scatta foto con effetto seta a corsi d'acqua e cascate

L'acqua con effetto seta ti permette di scattare fotografie di cascate e fiumi con un morbido effetto seta.

- Per ottenere risultati migliori, trova un corso d'acqua o una cascata dalla grande portata.
  - Posiziona il dispositivo su un treppiede in modo che non si muova durante l'esposizione.

Apri 🥌 Fotocamera. Scorri verso destra sullo schermo quindi accedi a Light painting > Acqua

effetto seta. Tieni fermo il tuo Telefono e tocca 💿 per iniziare a scattare. Sul mirino viene

visualizzata un'anteprima dell'immagine. Tocca 😐 quando hai finito.

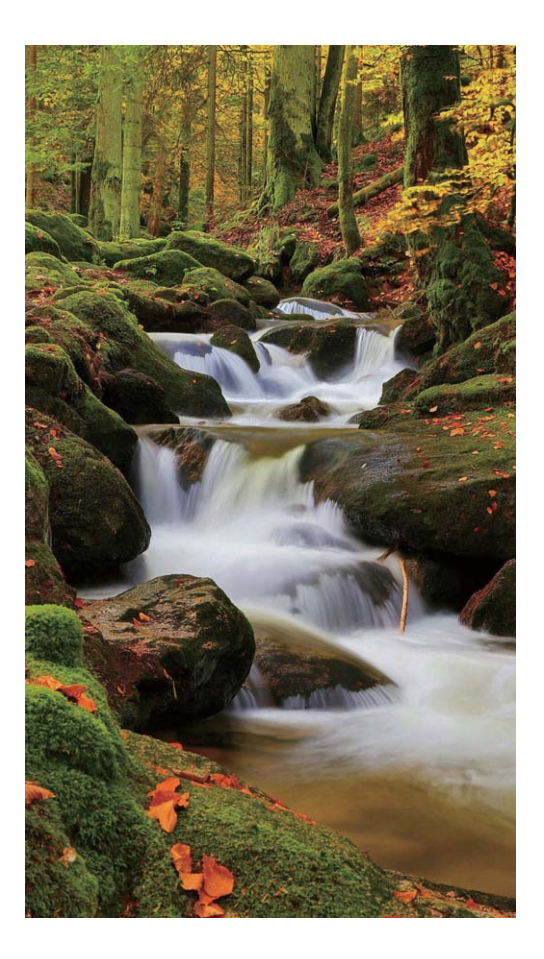

#### Scie stellari: riprendi la bellezza delle stelle

Con Scie stellari puoi utilizzare la fotocamera per riprendere il movimento delle stelle nel cielo notturno.

- Per ottenere risultati migliori scegli una località priva di inquinamento luminoso con cielo terso e in una notte limpida.
  - Posiziona il dispositivo su un treppiede in modo che non si muova durante l'esposizione.

Apri Fotocamera. Scorri verso destra sullo schermo quindi accedi a Light painting > Scie stellari. Tieni fermo il tuo Telefono e tocca per iniziare a scattare. Sul mirino viene visualizzata un'anteprima dell'immagine. Tocca quando hai finito.

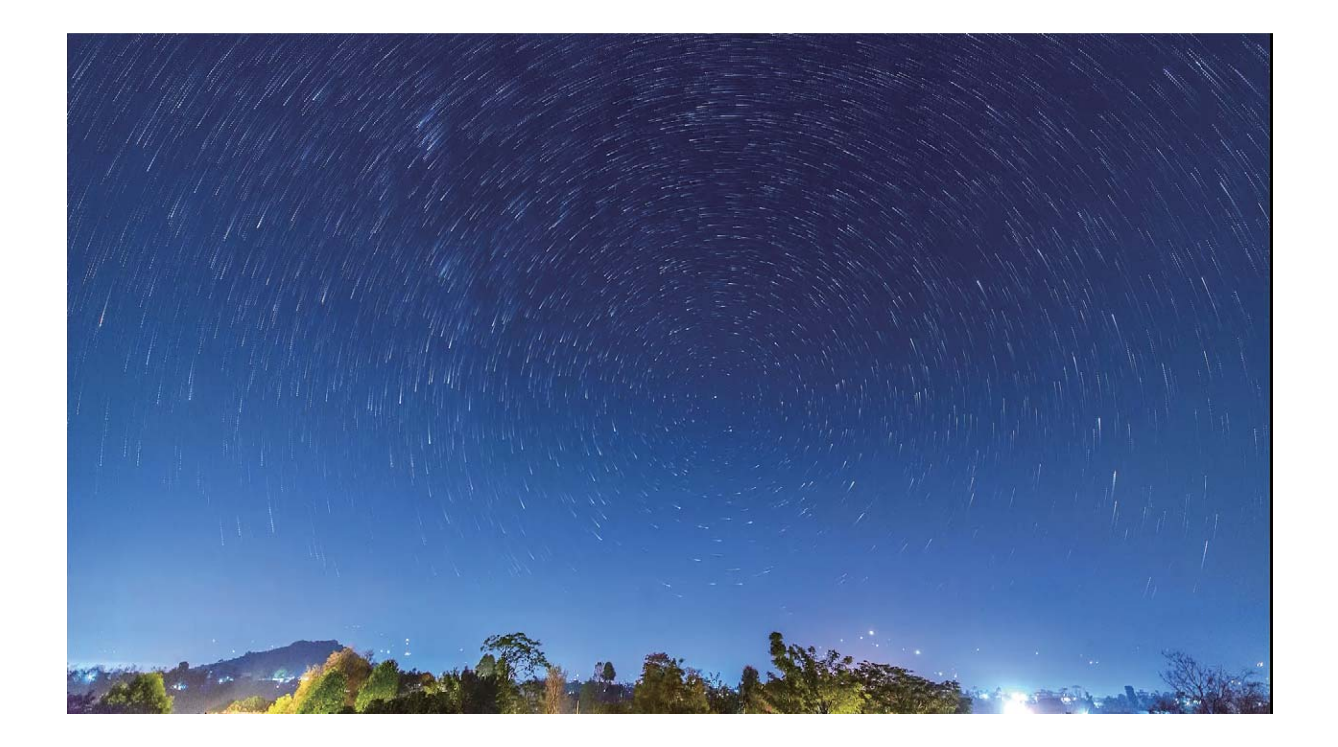

#### Scie luminose urbane: fotografa le luci della città

Scie luminose urbane ti consente di creare foto artistiche con le scie delle luci delle automobili durante la notte.

- Scatta da una distanza leggermente al di sopra del soggetto per ottenere risultati migliori. Accertati che i fari dell'auto non si dirigano direttamente verso fotocamera, questo può sovraesporre l'immagine.
  - Posiziona il dispositivo su un treppiede in modo che non si muova durante l'esposizione.

Apri • Fotocamera. Scorri verso destra sullo schermo quindi accedi a Light painting > Scie luminose urbane. Tieni fermo il tuo Telefono e tocca <a> per iniziare a scattare. Sul mirino viene</a> visualizzata un'anteprima dell'immagine. Tocca <a> quando hai finito.</a>

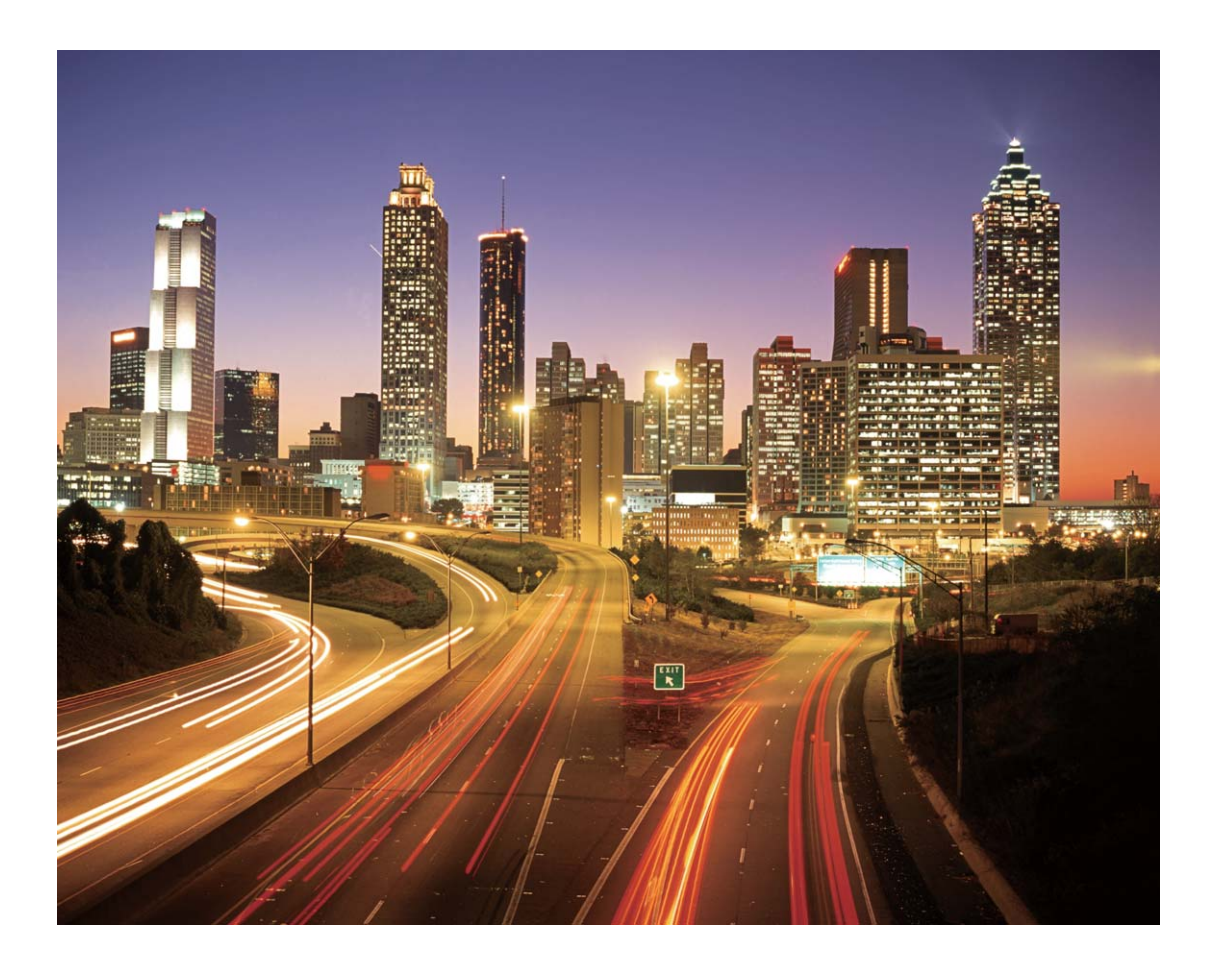

#### Graffiti luminosi: disegna una foto con la luce

Graffiti luminosi ti consente di creare un motivo o scrivere parole muovendo una sorgente luminosa davanti alla fotocamera.

- Trova un luogo buio lontano da altre sorgenti luminose e assicurati che la silhouette del soggetto non sia visibile. Scegli una fonte di luce adeguatamente luminosa e di un colore appropriato, come ad esempio una piccola torcia o una barra fluorescente.
  - Posiziona il dispositivo su un treppiede in modo che non si muova durante l'esposizione.

Apri • Fotocamera. Scorri verso destra sullo schermo quindi accedi a Light painting > Graffiti Iuminosi. Tieni fermo il tuo Telefono e tocca per iniziare a scattare. Sul mirino viene visualizzata un'anteprima dell'immagine. Tocca quando hai finito.

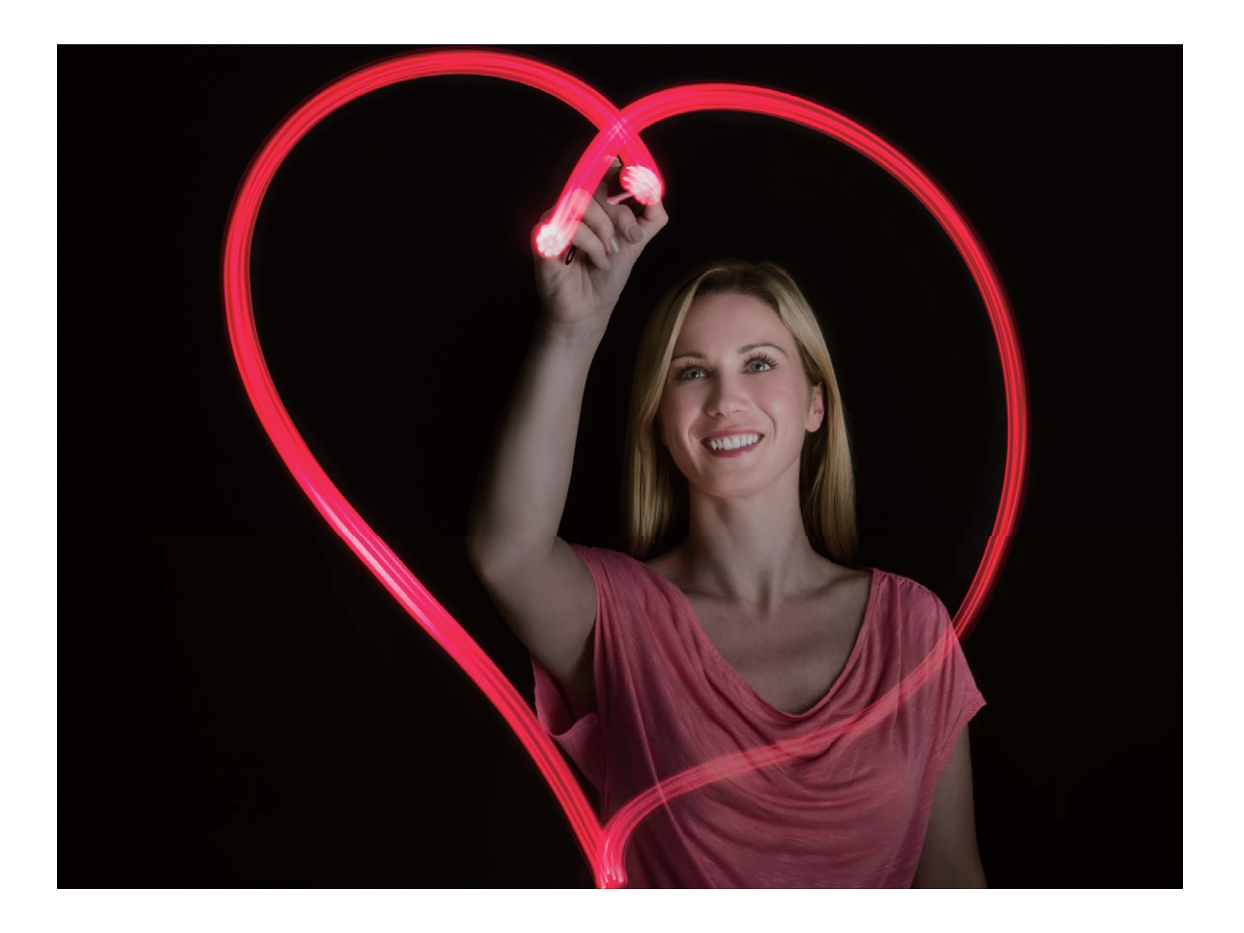

## Modalità HDR

#### Suggerimenti

#### Modalità HDR: per foto più nitide

Quando esegui uno scatto retroilluminato o negli scenari di ripresa con un forte contrasto luminoso, la modalità HDR può aiutare a migliorare gli effetti delle luci e delle ombre per risultati più nitidi. Quando la modalità HDR è attiva, la fotocamera utilizzerà diverse impostazioni di esposizione per scattare rapidamente più riprese e combinarle. Il risultato è una foto con dettagli più nitidi nelle aree luminose e tonalità media.

Accedere a Stora Accedere a Stora dello schermo e toccare HDR. Tenere ben salto il

dispositivo e toccare 💿 per scattare una foto.

Per ridurre al minimo i movimenti della fotocamera durante la ripresa, si consiglia l'utilizzo di un supporto stabile.

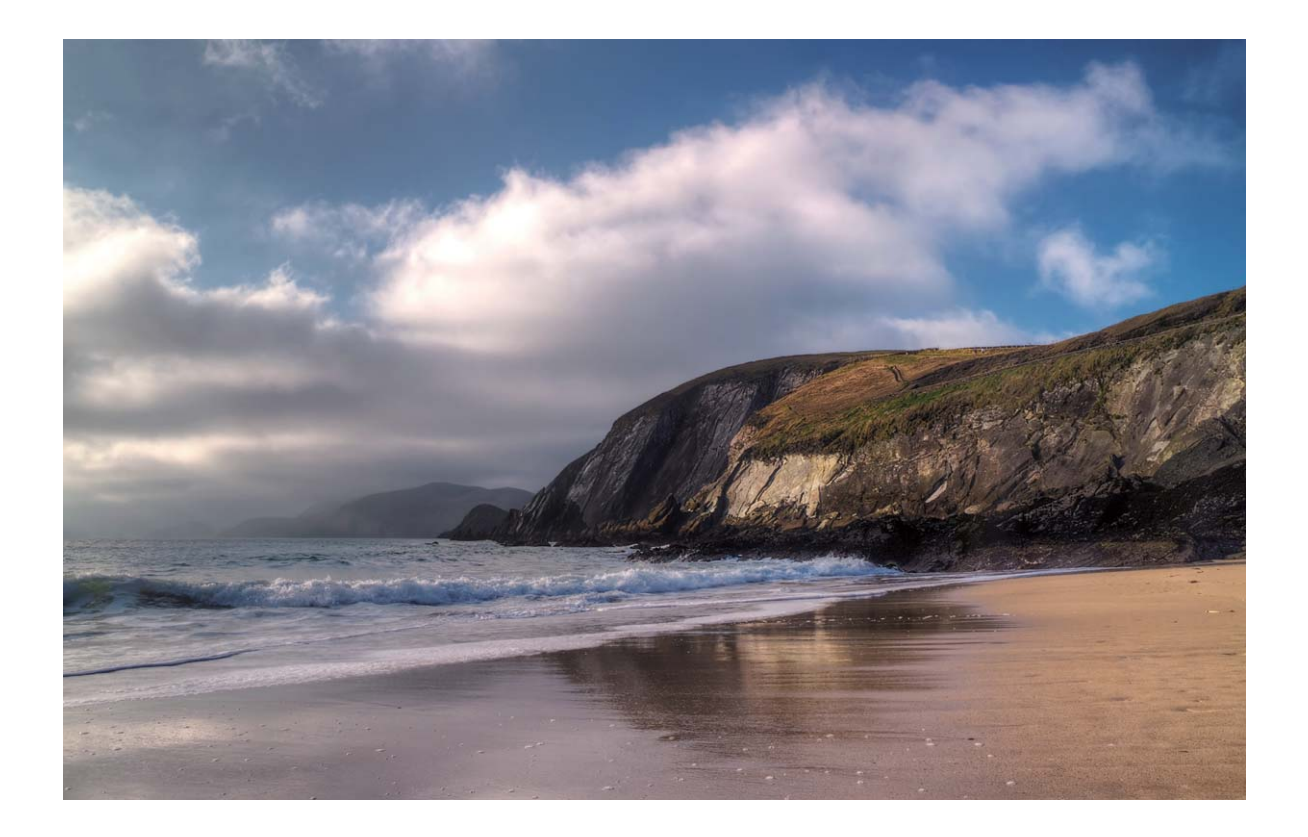

## **Registrazione in time-lapse**

#### Istruzioni

#### Utilizza il Time-lapse per velocizzare scene in lenta evoluzione

L'utilizzo della funzione time-lapse consente la visualizzazione di più immagini di una scena in lenta evoluzione in un unico breve video. Un fiore che sboccia, lo scorrere del traffico cittadino, la formazione delle nuvole e il movimento delle stelle nel cielo notturno costituiscono gli esempi tipici delle scene in time-lapse.

- Le riprese prolungate in modalità time-lapse incideranno sul consumo della batteria e sullo spazio di memoria.
  - Utilizza un sostegno per le riprese in modo da ridurre il movimento del dispositivo durante la registrazione.

Prima di avviare il time-lapse, assicurati che la scena sia ben illuminata e che la messa a fuoco sia perfetta. Posiziona la fotocamera con cura per evitare di riprendere oggetti estranei alla scena.

Aprire **Fotocamera**. Scorrere a destra dello schermo e toccare **Time-lapse**. Toccare **e** per avviare la registrazione. Toccare **e** per terminare la registrazione. Accedere a **Galleria** per riprodurre il video in Time-lapse.
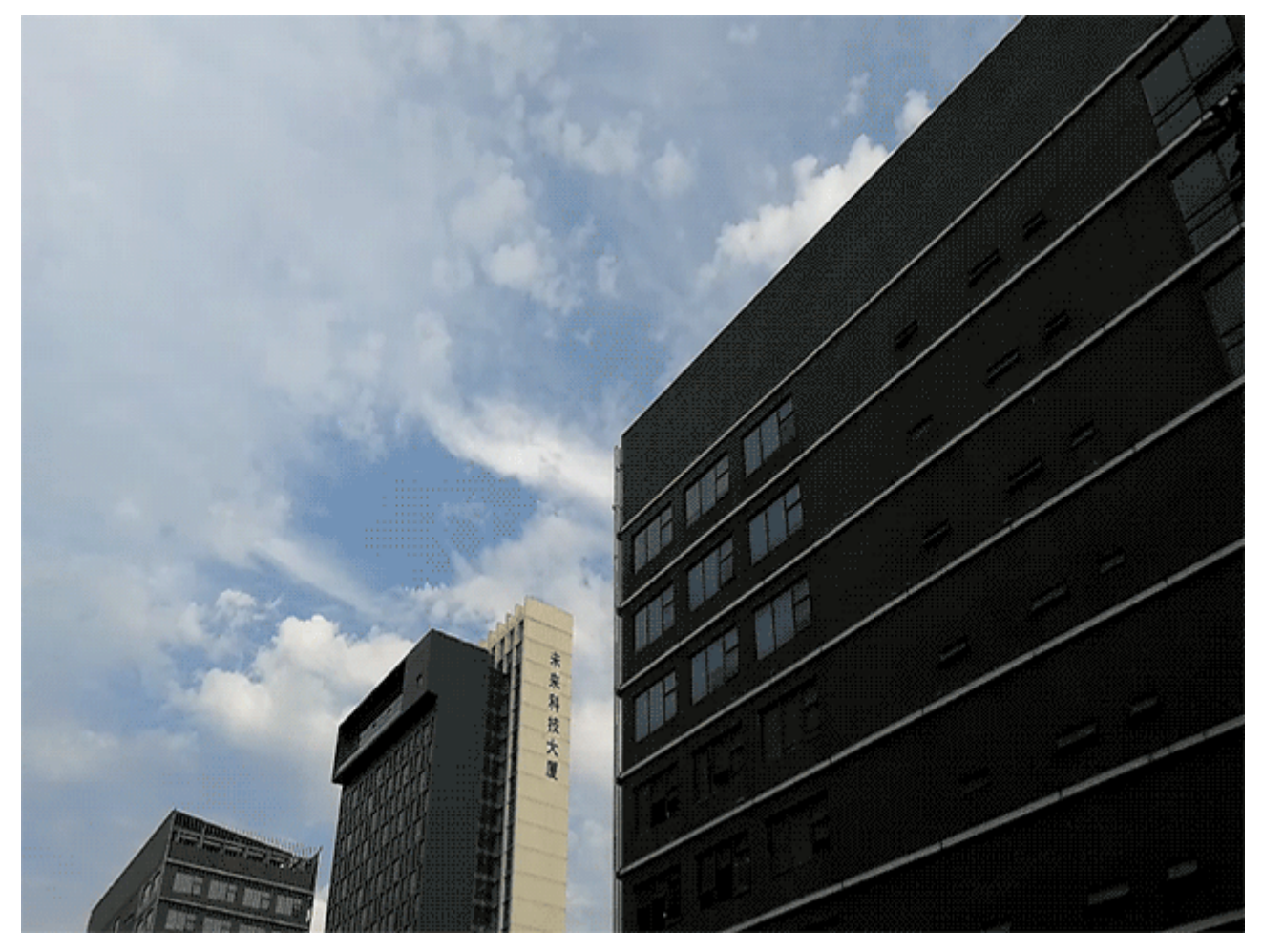

# Modalità notturna

# Suggerimenti

### Scatto notturno: scopri la bellezza della notte

Rispetto alle normali modalità di fotografia, la modalità Notte consente di risolvere le limitazioni tipiche create dalla scarsa illuminazione e dalle riprese notturne in modo da rendere più nitide le tue foto con luminosità e colori migliori.

Apri **Fotocamera**, scorri verso destra sullo schermo e tocca **Notturno**. Tocca **i** e la fotocamera scatterà automaticamente più foto e le combina. Non interrompere lo scatto prima che il conto alla rovescia sia terminato o le tue foto risulteranno sfocate.

- La modalità notturna richiede più esposizione durante il processo di scatto. Ciò richiede che il Telefono resti stabile. Per ridurre al minimo il movimento della fotocamera, si consiglia di utilizzare un treppiede per stabilizzare il Telefono.
  - Se desideri regolare manualmente l'ISO e la velocità dell'otturatore, tieni l'ISO impostato su 200 o meno e la velocità dell'otturatore più lenta di 5s per ottenere risultati migliori.

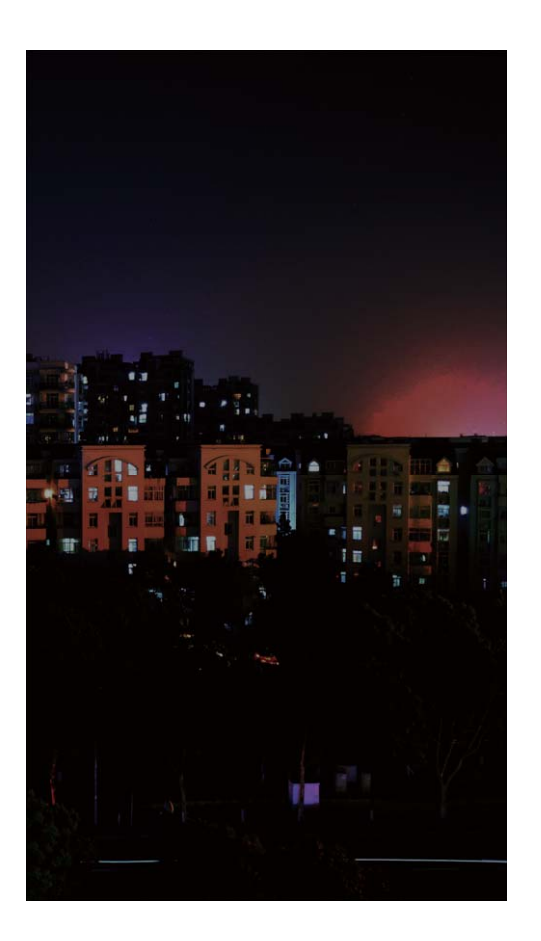

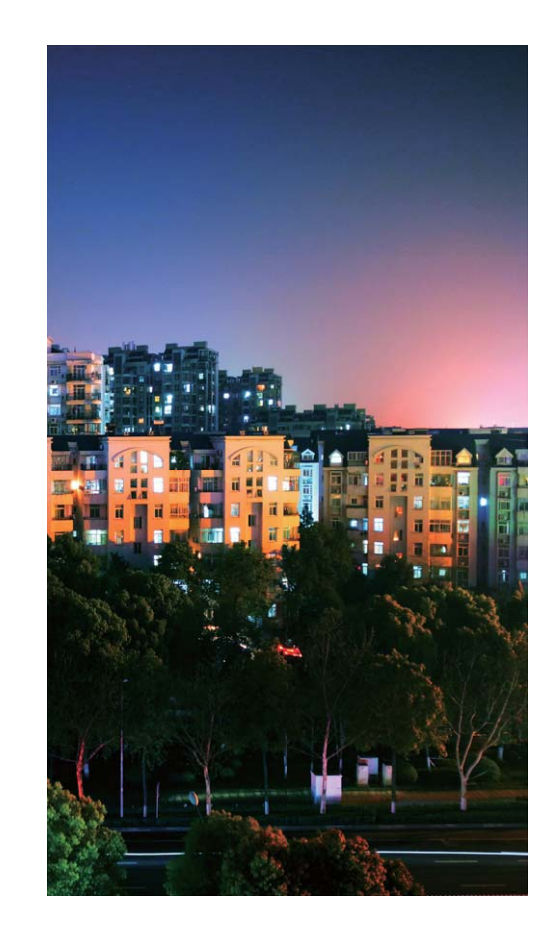

# Filigrana

# Suggerimenti

### Filigrane personalizzate: dai un tocco in più ai tuoi scatti

Vuoi aggiungere del testo all'interno delle foto per registrare un momento specifico? Prova ad attivare la funzione Filigrana per aggiungere un marchio personalizzato alle tue foto. Utilizza i numerosi formati in base ai tuoi gusti.

È possibile includere nelle foto le informazioni sulla data, posizione, meteo, umore, cibo e fitness.

Aprire Stocamera. Scorrere a destra dello schermo e toccare Filigrana.

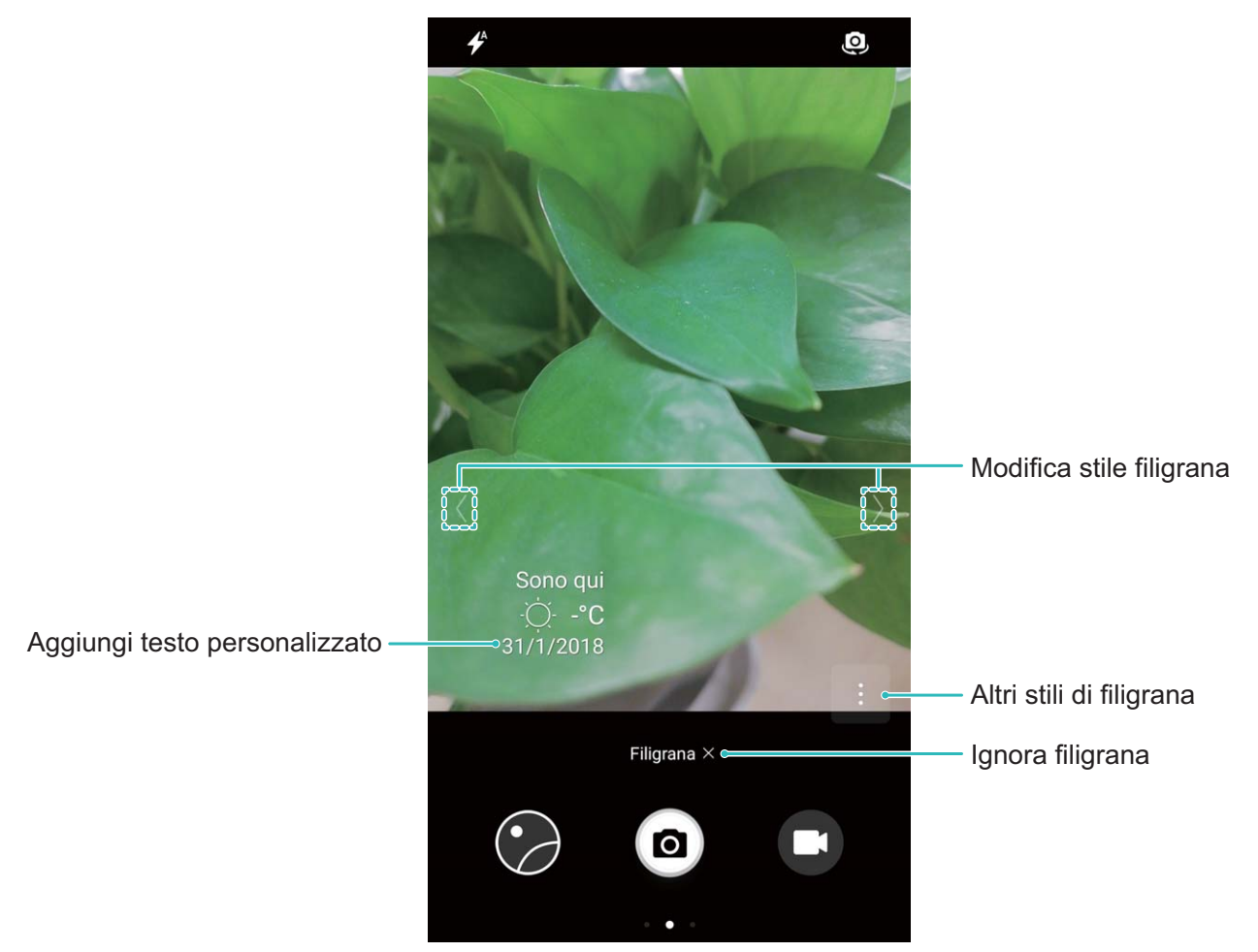

# Modalità scatto personalizzato

## Istruzioni

### Scopri nuove funzioni con le modalità di scatto personalizzate

Vuoi andare oltre le funzioni preimpostate e scoprire nuovi modi di utilizzare la fotocamera? Scarica o elimina le modalità di scatto in base alle tue esigenze.

Download di altre modalità di scatto: aprire 🥌 Fotocamera, scorrere a destra per accedere alla

pagina **Modalità**, quindi toccare  $\Psi$  per visualizzare i download. Selezionare le modalità si scatto desiderate e toccare **AGGIUNGI**. Dopo il download, è possibile accedere alle modalità di scatto scaricate in **Modalità**.

**Aggiornamento modalità di scatto**: per aggiornare le modalità di scatto, accedere alla pagina **Modalità** e toccare  $\checkmark$ . Visualizzerai un puntino rosso accanto alle modalità di scatto quando risultano disponibili degli aggiornamenti. Segui i passaggi sullo schermo per l'aggiornamento.

Eliminazione modalità di scatto: nella pagina Modalità, toccare 🔏 nella parte laterale in alto

dello schermo per accedere alla modalità **Modifica**, quindi <sup>S</sup> per eliminare le modalità che non vengono utilizzate.

Per garantire il corretto funzionamento della Fotocamera, le modalità di scatto preimpostate non potranno essere eliminate.

# Galleria

# **Gestione foto**

# Istruzioni

### Organizza album di foto

Aggiungere foto o video a un nuovo album: dalla scheda Album, tocca +, inserisci il nome di un album, quindi tocca OK. Seleziona le immagini o i video che desideri aggiungere al nuovo album. Spostare foto e video: per una più semplice visualizzazione, combina foto e video da album separati. Apri un album, tocca e tieni premuto una foto o un video finché appare ✓, quindi seleziona le foto o i video da spostare. Tocca <sup>(i)</sup>; e seleziona l'album di destinazione. Dopo aver spostato una foto o un video, questi verranno rimossi dall'album originale. Mettere in ordine gli album: se l'elenco dei tuoi album è troppo disordinato, puoi spostarne alcuni

in Altri. Tocca e tieni premuto un album finché appare 🗹 , seleziona gli album da spostare e quindi

tocca 逆 per spostare gli album in **Altri**. Se desideri ripristinare le posizioni originali degli album, apri

Altri, tocca e tieni premuti gli album da ripristinare e quindi tocca  $\stackrel{[T]}{\sqcup}$ .

- (i) Non puoi spostare gli album Fotocamera, Video fotocamera o Schermate in Altri.
  - Spostare un album creato da un'applicazione di terze parti in **Altri** non compromette il funzionamento dell'app.

Riordinare gli album: sposta gli album che utilizzi spesso in cima all'elenco per visualizzarli

rapidamente. Tocca e tieni premuto un album finché appare —. Tocca e tieni premuto — e

trascina col dito per spostare un album in alto o in basso nell'elenco. Quando hai finito, tocca  $\, imes\,$  per salvare le modifiche.

() Non puoi riordinare gli album Fotocamera o Schermate.

Nascondere gli album: nascondi gli album privati che non vuoi far vedere ad altri. Dalla scheda

Album, accedi a > Nascondi album e attiva gli album che desideri nascondere.
 Non puoi nascondere gli album Fotocamera o Schermate.

```
Eliminare foto o video: tocca e tieni premuto una foto o un video finché appare \checkmark, seleziona le foto o i video da eliminare e quindi tocca \square > Elimina. Le foto e i video eliminati sono conservati nell'album Eliminati di recente e vengono contrassegnati con un'icona che indica il numero di giorni mancanti prima della cancellazione definitiva. Per eliminare in modo permanente foto e video, accedi
```

a Eliminati di recente, seleziona le foto o i video da eliminare e quindi tocca  $\square$  > Elimina.

#### Ripristinare foto e video eliminati: apri l'album Eliminati di recente e tocca e tieni premuto un

video o una foto finché appare 🔽 . Seleziona le foto o i video che desideri ripristinare e tocca 📿 per ripristinarli negli album originali. Se l'album originale non esiste più, verrà ricreato.

#### Modificare video

**Ritagliare un video**: apri E **Galleria**, seleziona il video che desideri modificare, quindi tocca *L* per accedere alla schermata di modifica video. Trascina il cursore nell'area di ritaglio per selezionare il

segmento che desideri tenere, quindi tocca  $\checkmark$  per terminare il ritaglio del video.

Regolare la risoluzione del video: mentre trascini il cursore per selezionare il segmento del video

che desideri tenere, tocca per previsualizzare il video ritagliato. Inoltre puoi toccare le opzioni di risoluzione video (come **Full HD**, **HD** o **Standard**) sulla schermata di modifica per regolare la risoluzione del video.

Una maggiore risoluzione produce video più nitidi, tuttavia richiede un maggiore spazio di memoria. Scegli in base alle necessità.

#### Modifica le foto

Vuoi modificare un'immagine appena scattata per renderla perfetta? È possibile utilizzare le funzioni di modifica nella Galleria per ritagliare, ruotare e applicare una serie di effetti alle foto (come graffiti, filigrane personalizzate e filtri) e renderle più accattivanti.

Accedere a Salleria, selezionare una foto da modificare e toccare Z per accedere alla pagina di modifica foto. È possibile utilizzare le seguenti funzioni per modificare le foto:

- Ruota una foto: Toccare  $\bigcirc$  e ruotare fino ad ottenere l'angolazione desiderata. In alternativa, toccare Ruota o Specchio per ruotare la foto di 90 gradi o per capovolgerla.
- Ritaglia una foto: Toccare <sup>1</sup> e trascinare la casella degli strumenti della griglia e i suoi angoli per effettuare la selezione. In alternativa, è possibile selezionare una modalità di ritaglio fissa e trascinare gli angoli dello strumento griglia per completare l'operazione sulla foto.
- Aggiungi gli effetti: Toccare 📥 e selezionare l'effetto filtro desiderato.
- Mantenimento del colore: Toccare 😳 e seguire i passaggi sullo schermo per selezionare i colori che desideri mantenere. Le aree selezionate per il mantenimento verranno evidenziate.
- Effetto sfocato: Toccare  $\bigcirc$ , selezionare la modalità di sfocatura desiderata e trascinare il cursore per regolare l'effetto.
- **Regola gli effetti foto**: Toccare regolare la luminosità, il contrasto, la saturazione e altri parametri delle foto.
- Effetti di bellezza nel ritratto: Quando il sistema rileva lo scatto di un Ritratto, verranno rese

disponibili automaticamente le funzioni **Bellezza** correlate. Toccare 🙆 nella pagina di modifica

della foto per applicare le funzioni come **Effetto liscio**, **Imperfezione**, **Volto sottile**, e **Migliora occhi** per rendere i ritratti più attraenti.

- Crea un mosaico: Toccare e selezionare lo stile e le dimensioni del mosaico desiderato per dare un effetto particolare alle foto.
- Crea dei Graffiti: Toccare 
  e selezionare il pennello e il colore desiderati per tracciare delle scritte sulle foto.
- Aggiungi le filigrane: Toccare e selezionare la filigrana desiderata (come ad esempio Data, Posizione, Meteo, o Umore) per personalizzare le foto.
- Aggiungi un tag: Toccare 📎 e selezionare uno stile annotazione e il formato del carattere per arricchire le foto di nuovi elementi.

#### Sfoglia e condividi foto e video

Sfogliare le vecchie foto o i video ripresi nel tempo libero può ricordarti momenti piacevoli. Le foto e video vengono archiviati nella Galleria. Puoi visualizzarli ordinandoli per data e ora o per luogo o selezionando un album.

**Visualizzare le foto a schermo intero**: apri **Galleria** e tocca una foto per visualizzarla in modalità schermo intero. Tocca nuovamente lo schermo per nascondere il menu. Quando visualizzi le foto in modalità schermo intero, puoi:

- Eseguire lo zoom in avanti o indietro in una foto: posiziona due dita sullo schermo e allontanale per ingrandire la foto o avvicinale per ridurla.
- Visualizzare i parametri di scatto: per visualizzare i parametri di scatto per una foto, tocca <sup>(i)</sup> e scorri la finestra dei dettagli in alto e in basso per visualizzare ISO (sensibilità), EV (compensazione dell'esposizione), risoluzione e altri parametri.
- Rinominare una foto: accedi a > Rinomina e inserisci un nuovo nome per la foto.
- Impostare una foto come immagine contatto o sfondo del desktop: accedi a come e imposta la foto come Sfondo o Foto del contatto.

Condividere una foto o un video: apri 🥌 Galleria, tocca e tieni premuto qualunque file per

accedere alla schermata di selezione, quindi seleziona i file da condividere e tocca  $\stackrel{\curvearrowleft}{\longrightarrow}$ . Seleziona un metodo di condivisione e segui le istruzioni sullo schermo per completare la condivisione.

Impostare la rotazione automatica per le foto: vuoi che foto e video seguano la rotazione dello

schermo? Dalla schermata Galleria, accedi a **Impostazioni** > Orientamento foto e seleziona Ruota sempre.

Visualizzare per data e ora di scatto: puoi visualizzare l'ora in cui sono state scattate le foto o sono

stati girati i video nella scheda **Foto**. Accedi a **Impostazioni** e attiva **Mostra data** per mostrare la data di scatto quando visualizzi le foto a schermo intero. Dalla scheda **Foto**, puoi

allontanare o avvicinare due dita per ingrandire o ridurre lo schermo e visualizzare le foto e i video in base al giorno o al mese.

Visualizzare per luogo di scatto: se hai scattato una foto o hai girato un video con Tag GPS attivato nel menu impostazioni Fotocamera, puoi visualizzare foto e video in modalità mappa. Dalla

scheda **Foto**, tocca II e le foto o i video che contengono le informazioni sul luogo verranno contrassegnati sulla mappa nelle località corrispondenti. Puoi separare due dita per ingrandire la mappa e visualizzare i dettagli di una foto. Tocca la miniatura della foto per visualizzare tutte le foto scattate e tutti i video girati in quella località.

**Visualizzare per album**: puoi visualizzare foto e video per album nella scheda **Album**. Alcune foto e alcuni video sono archiviati negli album predefiniti specificati dal sistema. Ad esempio, i video ripresi con la fotocamera sono salvati nell'album **Video fotocamera**. Le schermate e le registrazioni dello schermo vengono salvate nell'album. **Schermate**.

**Riprodurre le presentazioni**: dalla scheda **Foto**, accedi a **Presentazione** e il sistema riprodurrà automaticamente una presentazione di foto. Tocca lo schermo per arrestare la presentazione.

# **Gestione telefono**

# Ottimizza con un tocco

# Istruzioni

### Utilizzare l'ottimizzazione one-touch

Hai notato che recentemente il Telefono è più lento? Temi che il dispositivo sia vulnerabile a causa di malware e da altre minacce alla sicurezza? Utilizza l'ottimizzazione one-touch per rendere il tuo Telefono più veloce e proteggerlo da minacce alla sicurezza.

Accedi a **Gestione telefono** e tocca **OTTIMIZZA**. Il tuo Telefono aumenterà la sua velocità, controllerà i rischi sulla sicurezza, ottimizzerà il risparmio energetico e monitorerà e intercetterà numeri di telefono anonimi e chiamate indesiderate.

# **Gestione traffico dati**

## Istruzioni

#### Gestire i dati mobili

Temi di utilizzare accidentalmente una quantità di dati eccessiva rispetto al tuo piano dati mensile e di dover sostenere costi aggiuntivi? La gestione dei dati ti consente di monitorare il traffico dati e impedisce l'utilizzo di una quantità eccessiva di dati.

Accedi a **Gestione telefono** e tocca **Dati mobili** per visualizzare i dettagli sull'utilizzo dei dati o per attivare **Risparmio dati**.

- Valutazione uso del traffico: controlla l'utilizzo dei dati delle singole app.
- App in rete: imposta le autorizzazioni di accesso a Internet per ciascuna app.
- **Risparmio dati**: attiva **Risparmio dati** (impedisce alle app in background di utilizzare i dati mobili) e seleziona le app senza restrizioni di utilizzo dei dati.

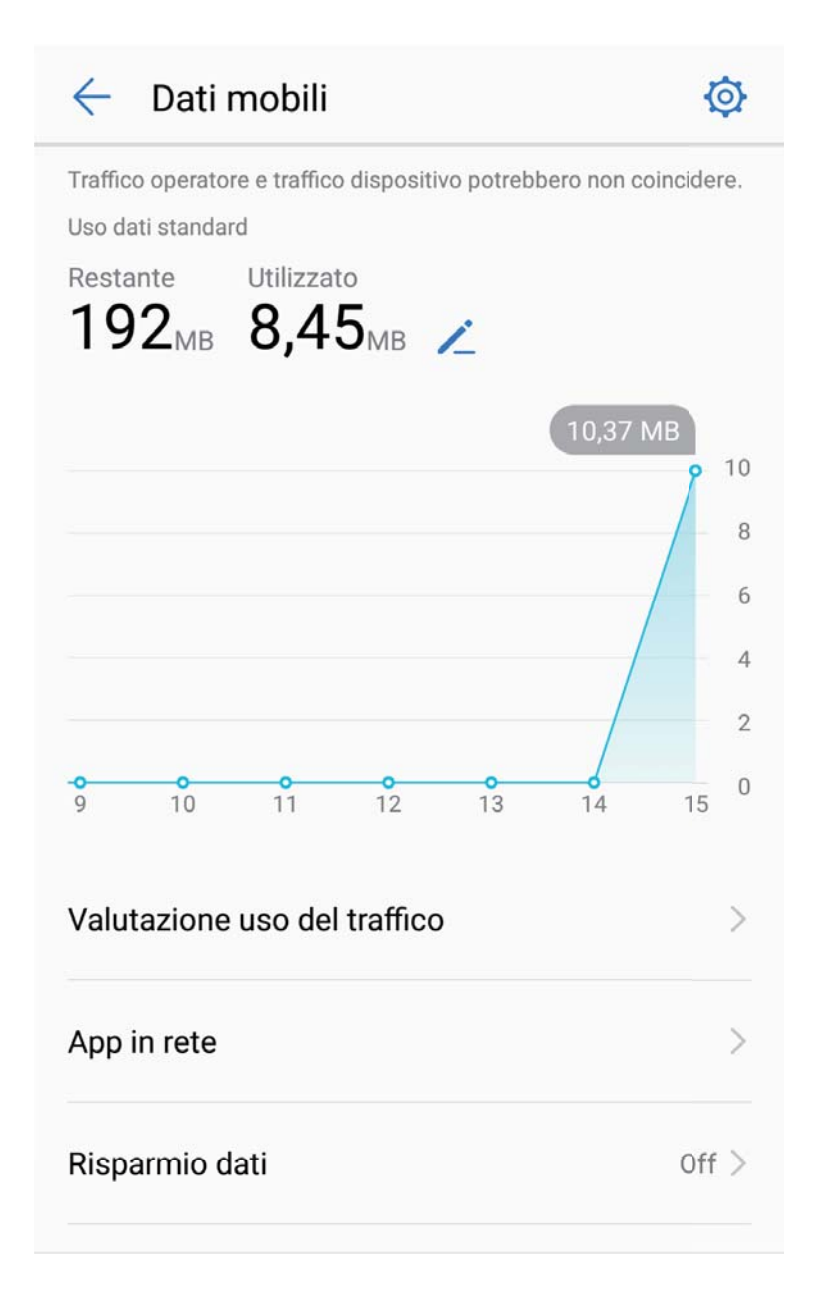

# **Risparmio energetico**

## Istruzioni

#### Ottimizza il consumo energetico

L'esaurimento della batteria in un momento inopportuno può causare diversi inconvenienti. Le funzioni di risparmio energetico possono contribuire a prolungare la durata della batteria del Telefono, consentendoti di giocare o di sfruttare altre funzionalità più a lungo.

Apri **Gestione telefono** e tocca **restante** per effettuare le seguenti operazioni:

Visualizzare i dettagli del consumo di energia: tocca Utilizzo batteria per vedere i dettagli del consumo di energia. Nella sezione dei dettagli sull'utilizzo della batteria, i segni blu sotto In carica indicano gli intervalli di tempo in cui il dispositivo è rimasto in carica. Le distanze tra i segni indicano per quanto tempo il dispositivo non è stato in carica. Questa funzionalità non consuma energia. Tocca Utilizzo batteria per verificare quali app e quale hardware stanno consumando più energia.

- Controllare e ottimizzare il consumo energetico complessivo: tocca Utilizzo batteria per verificare la presenza di problemi di consumo energetico ed eseguire l'ottimizzazione automatica delle prestazioni.
- Attivare la modalità di risparmio energetico o la modalità risparmio energetico Ultra: attiva Modalità di risparmio energetico o Modalità ultra risparmio energetico. Seleziona la modalità di risparmio energetico appropriata in base al livello batteria del Telefono per prolungarne la durata.
- Regolare la risoluzione dello schermo per risparmiare energia: attiva Risoluzione schermo e seleziona Risoluzione intelligente. Il tuo dispositivo abbassa automaticamente la risoluzione dello schermo per risparmiare energia. Puoi impostare manualmente la risoluzione dello schermo per risparmiare energia quando non è necessaria un'alta risoluzione.
- Visualizzare la percentuale residua della batteria nella barra di stato: attiva Percentuale batteria per visualizzare la percentuale residua della batteria nella barra di stato.
- Gestire l'avvio delle app per risparmiare energia: tocca Avvio per gestire automaticamente o manualmente l'avvio automatico delle app, l'avvio secondario e l'attività in background. Il sistema gestirà automaticamente l'utilizzo dell'energia per risparmiare.
  - Riceverai una notifica quando sono presenti delle app a consumo energetico elevato in esecuzione in background. Segui le istruzioni sullo schermo per ottimizzare le impostazioni delle app.

# **Scanner virus**

## Istruzioni

### Utilizzare Scansione virus per mantenere il Telefono sicuro

L'apertura di un annuncio sbagliato può causare l'installazione e l'esecuzione di virus Trojan e malware sul dispositivo, il furto delle informazioni dei tuoi contatti e di altri dati personali. Scansione virus può individuare e rimuovere potenziali minacce per mantenere il Telefono in buone condizioni.

Apri **Gestione telefono**, tocca **Scansione virus** e il tuo dispositivo eseguirà automaticamente la

scansione ed eliminerà le minacce alla sicurezza. Allo stesso tempo, puoi toccare 🔅 per eseguire le seguenti opzioni:

- Scansione virus cloud: attiva Scansione Cloud e il Telefono aggiungerà alla scansione standard una scansione dinamica basata su cloud, mantenendo il Telefono protetto da nuove minacce.
- Promemoria della scansione virus: attiva Promemoria scansione, quindi il sistema ti avviserà se non esegui una scansione antivirus per più di 30 giorni.
- Scansione rapida: seleziona Scansione rapida. Il sistema eseguirà rapidamente la scansione delle posizioni chiave e delle app sul dispositivo durante la manutenzione ordinaria.
- Scansione completa: seleziona Scansione completa. Il sistema eseguirà una scansione completa del dispositivo alla ricerca di file dannosi a intervalli regolari. Questo processo richiede più tempo, ma esegue una scansione più approfondita e protegge il dispositivo dalle minacce.

 Aggiornamento definizioni dei virus: attiva Aggiornamento automatico e Aggiorna solo su Wi-Fi. Il sistema aggiornerà automaticamente il database dei virus tramite Wi-Fi, mantenendo aggiornate le funzionalità di rimozione delle minacce.

# E-mail

# E-mail

# Istruzioni

### Gestire gli account email

Puoi aggiungere uno o più account email.

Apri E-mail. Puoi:

**Controllare le email**: sullo schermo **Posta in arrivo** tocca = , quindi seleziona un account email per visualizzare l'elenco delle email. Scorri verso il basso per aggiornare l'elenco delle email. Apri un'email per leggerla, rispondere, inoltrarla o eliminarla. Scorri verso sinistra o verso destra sullo schermo per visualizzare l'email precedente o successiva. Per eliminare più email, tocca l'immagine del profilo o tocca e tieni premuto su un'email per accedere alla schermata di gestione della posta

elettronica, seleziona le email e tocca  $\stackrel{\frown}{\amalg}$  .

Sincronizzare email: scorri verso il basso sulla schermata Posta in arrivo per aggiornare l'elenco

delle email. Accedi a **i** > **Impostazioni**, tocca un account, quindi attiva **Sincronizza email**. Per sincronizzare automaticamente, tocca **Programma sincronizzazione** e seleziona il tempo di sincronizzazione per completare la configurazione.

**Cercare email**: nella schermata dell'elenco delle email, tocca la barra di ricerca e inserisci le parole chiave, come l'oggetto dell'email e il contenuto.

**Aggiungere più account email:** accedi a **i** > **Impostazioni** > **+**, seleziona il tuo provider di servizi email e inserisci i tuoi dati.

**Cambiare account email**: nella schermata degli account, tocca  $\equiv$  e tocca l'immagine del profilo dell'account da visualizzare.

**Configurare gli account email**: nella schermata dell'account, accedi a **> Impostazioni**, seleziona un account per impostare il **Nome account**, **Account predefinito** o scegli **Rimuovi account**.

### Aggiungere account email

Aggiungi il tuo account email al Telefono per un comodo accesso alle email in qualsiasi momento. Se hai domande su impostazioni specifiche durante la configurazione della tua email, consulta il provider dell'account email.

Aggiungere un account email personale: apri <sup>[10]</sup>, seleziona un provider di servizi email o tocca Altri, inserisci il tuo indirizzo email e la password, quindi tocca Accedi e segui le istruzioni sullo schermo per configurare il tuo account. Il sistema si connette automaticamente al server e verifica le impostazioni.

**Aggiungere un account Exchange**: Exchange è sviluppato da Microsoft ed è utilizzato dalle aziende come sistema interno di posta elettronica. Se l'email della tua azienda utilizza i server Exchange, puoi

accedere alla tua email di lavoro sul Telefono. Accedi a **EXChange**, inserisci il tuo indirizzo email, nome utente e password, quindi tocca **Accedi** e segui le istruzioni sullo schermo per configurare il tuo account. Il sistema si connette automaticamente al server e verifica le impostazioni. Dopo la configurazione, il sistema aprirà lo schermo di **Posta in arrivo** per impostazione predefinita.

### Imposta la risposta automatica per l'e-mail Exchange

Non sei in ufficio vuoi comunicarlo automaticamente ai colleghi? Attiva le risposte automatiche sulla tua posta elettronica.

Aprire **E-mail**, accedere a **:** > **Impostazioni** quindi selezionare l'account Exchange. Toccare **Risposte automatiche**, attivare **Risposte automatiche**, impostare il contenuto, il periodo di assenza nel messaggio automatico e toccare **Fine**.

## Gestisci contatti e-mail VIP

Hai paura di perdere le e-mail importanti? Aggiungi i contatti importanti alla lista VIP. Il dispositivo sposterà automaticamente le e-mail dai contatti VIP alla casella VIP.

Accedere a E-mail, quindi > Impostazioni > Contatti VIP. Dalla pagina Elenco VIP, accedere a Aggiungi > Crea o Aggiungi da contatti.

Aggiungi o rimuovi i contatti VIP: nella pagina Elenco VIP, toccare + o  $\hat{\square}$  per gestire i contatti VIP.

Cambia le notifiche per i contatti VIP: dalla pagina Home dell'e-mail, accedere a Impostazioni > Notifiche VIP.

# Calendario

# Calendario

## Istruzioni

### Visualizza le festività del mondo

Viaggi all'estero per lavoro o in vacanza? Scarica tempestivamente le informazioni sulle festività nel paese di destinazione per pianificare meglio lavoro e programmi.

Apri  $\bigcirc$  Calendario, accedi a  $\equiv$  > Impostazioni > Festività globali e attiva il tuo paese di destinazione. Il dispositivo scaricherà automaticamente le informazioni sulle festività.

#### Importa la Lista cose da fare per organizzare il tuo lavoro

**Importa promemoria riunioni**: aprire **Solutional Calendario**, accedere a  $\equiv$  > **Aggiungi account**, quindi seguire i passaggi sullo schermo per aggiungere la tua e-mail di lavoro (account di Exchange) in **Calendario** per verificare i promemoria delle riunioni.

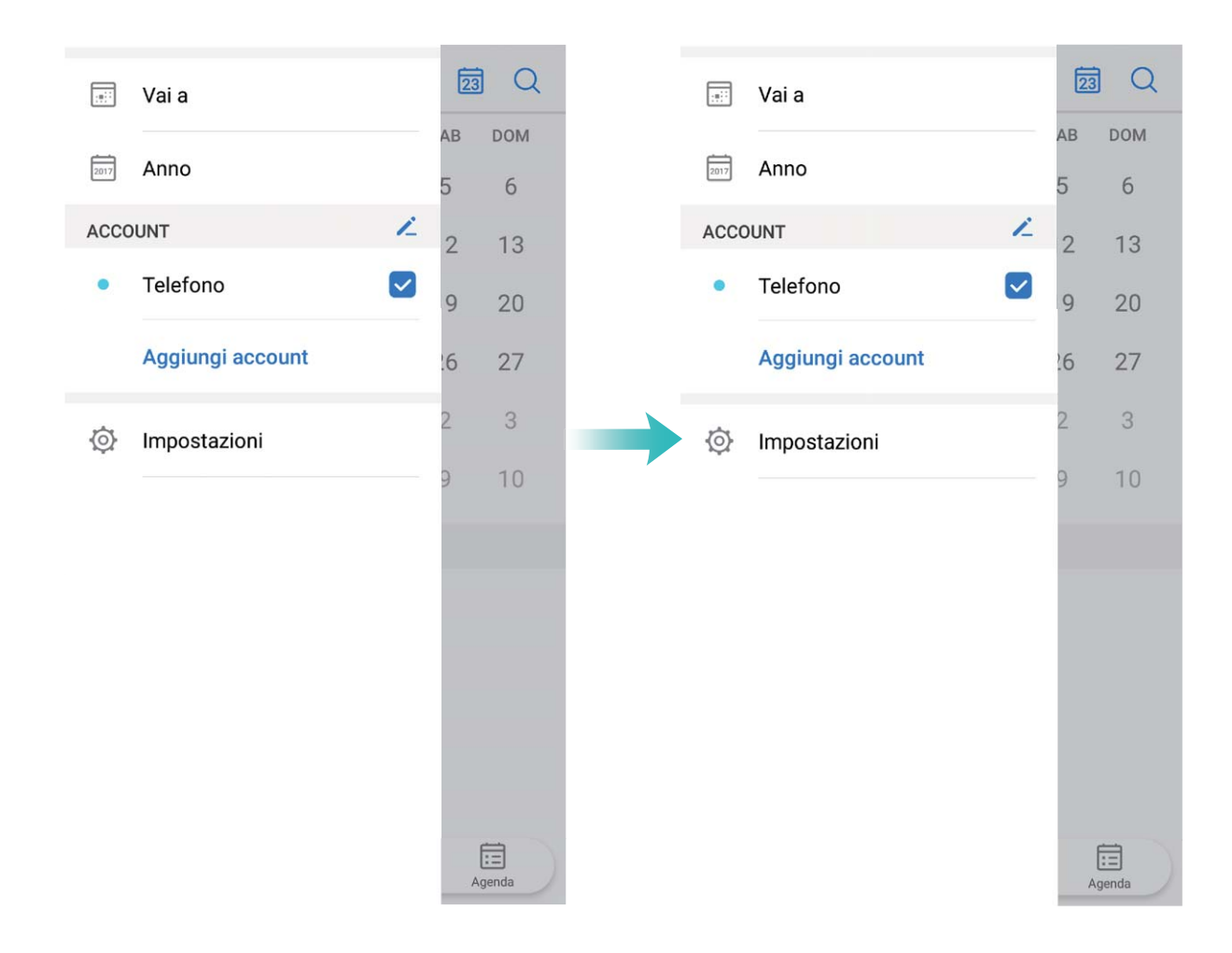

**Condivisione di un evento**: toccare un evento in Calendario in **Agenda**, quindi  $\stackrel{\checkmark}{\frown}$  e seguire i passaggi sullo schermo per condividere l'evento tramite uno dei metodi disponibili.

#### Navigare nel calendario

| ≡ agosto 2017          |          |         |      |           |       | j Q.−   |                 | <ul> <li>Cerca gli eventi</li> </ul>                                               |
|------------------------|----------|---------|------|-----------|-------|---------|-----------------|------------------------------------------------------------------------------------|
|                        | LUN      | MAR     | MER  | GIO       | VEN   | SAB     | DOM             | — Vai a oggi                                                                       |
| 31                     | 31       | 1       | 2    | 3         | 4     | 5       | 6               |                                                                                    |
| 32                     | 7        | 8       | 9    | 10        | 11    | 12      | 13              |                                                                                    |
| 33                     | 14       | 15      | 16   | 17        | 18    | 19      | 20              | — Eventi del giorno                                                                |
| 34                     | 21       | 22      | 23   | 24        | 25    | 26      | 27              |                                                                                    |
| 35                     | 28       | 29      | 30.  | 31        | 1     | 2       | 3               | — Oggi                                                                             |
| 36                     | 4        | 5       | 6    | 7         | 8     | 9       | 10              | <ul> <li>Giorno visualizzato al momento</li> <li>Numero della settimana</li> </ul> |
| į                      | leri     |         |      |           |       |         |                 |                                                                                    |
| • Meeting<br>Q22-2-B13 |          |         |      |           |       |         | 17:30•<br>18:30 | Eventi del giorno visualizzato                                                     |
|                        |          |         |      |           |       |         |                 | Saarri da maaa aattimana                                                           |
|                        |          |         |      |           |       |         |                 | giorno e piani                                                                     |
| (                      | Nuovo ev | vento I | Mese | Settimana | Giorr | ]<br>10 | Agenda          |                                                                                    |
|                        | Ĺ        |         |      |           |       |         |                 | Aggiungi nuovo evento                                                              |

**Creare un evento**: apri **Calendario**, tocca +, inserisci le informazioni sull'evento inclusi titolo, posizione e orari di inizio e fine. Accedi a **Altro** > **Ricorda** per aggiungere un promemoria del tuo evento, quindi tocca  $\checkmark$ .

**Cercare gli eventi**: sulla pagina **Calendario**, tocca esempio il titolo o la posizione.

**Configurare il calendario**: sulla pagina **Calendario**, accedi a  $\equiv$  > **Impostazioni** per personalizzare la visualizzazione del calendario e dei promemoria.

# Orologio

# Orologio

# Istruzioni

### Utilizzo dell'Orologio

Tra tutte le funzioni disponibili anche l'Orologio nasconde sorprese inaspettate. L'Orologio funge anche da sveglia, orologio mondiale, cronometro e timer.

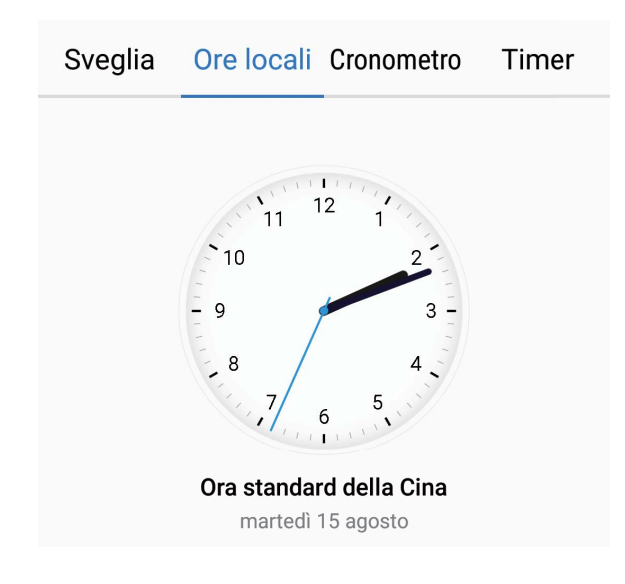

Visualizza l'orario in altri Paesi del mondo: accedere a Sonologio, toccare + sulla scheda Ore locali e inserire il nome della città o selezionarlo dalla lista. Toccare Ø per impostare la data e l'ora.

Mostra l'orario di due diversi Paesi: accedere a Orologio, quindi O > Data e ora nella scheda Ore locali. Attivare Due orologi, toccare Città di residenza e selezionare la città di residenza dalla lista.

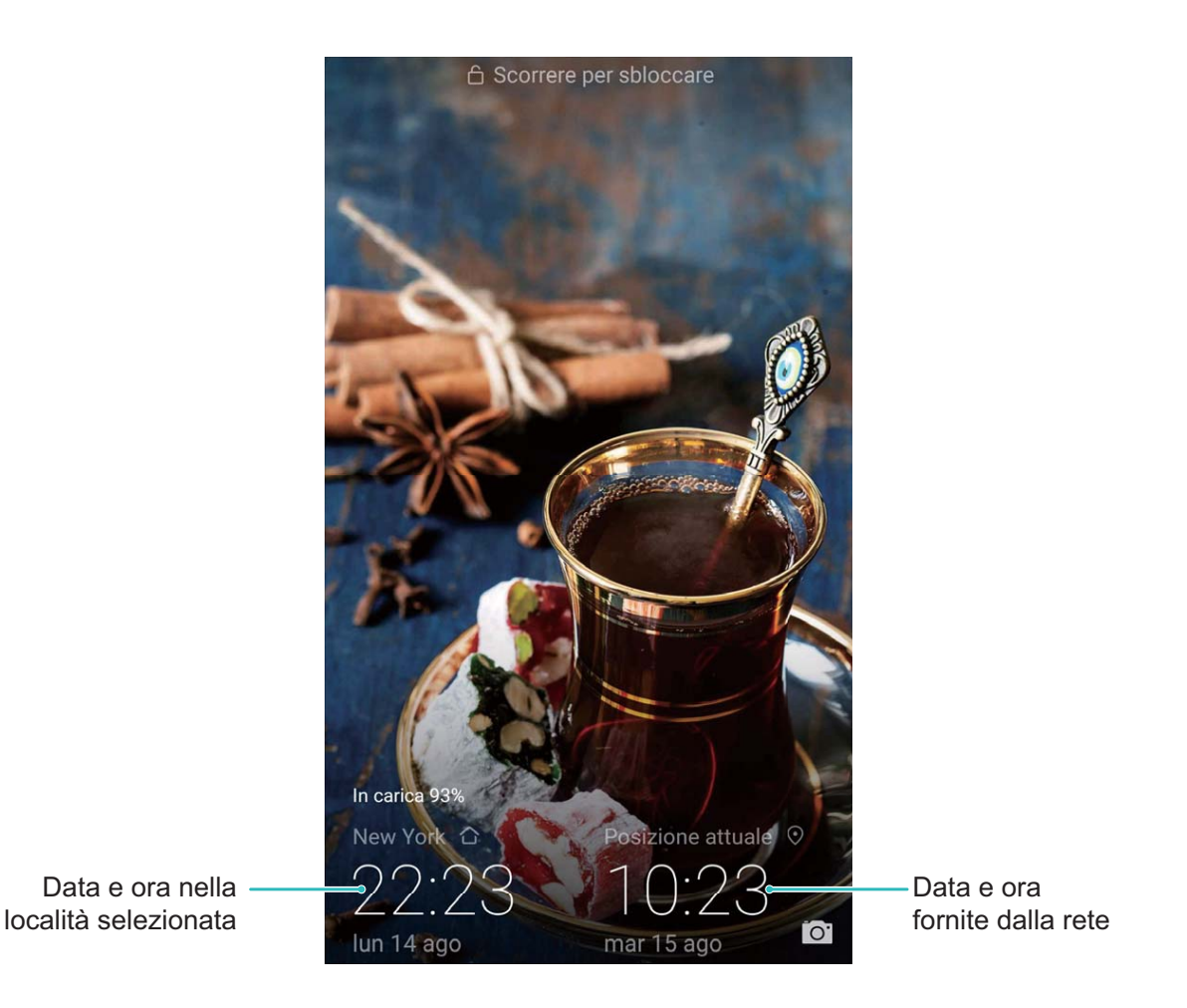

Se l'orario corrisponde a quello del Paese di residenza, ne verrà visualizzato uno solo all'interno della schermata di blocco.

# **Blocco note**

# **Blocco note**

# Istruzioni

### Gestione delle note per tenere in ordine i tuoi registri

Vuoi condividere note importanti o aggiungerle ai preferiti? Gestisci le note e mantieni in ordine i tuoi registri.

Condividi una nota: vuoi inviare delle note relative ad una riunione ad un tuo collega? Nella pagina

elenco **Blocco note**, aprire la nota che si desidera condividere, quindi toccare  $\stackrel{2}{\leftarrow}$  per selezionare il metodo di condivisione, quindi seguire i passaggi sullo schermo.

Aggiungi una nota ai preferiti: vuoi aggiungere una nota ai preferiti in modo da poterla consultare

in seguito? Nella pagina elenco **Blocco note**, scorrere a sinistra su una nota e toccare  $\stackrel{\frown}{\frown}$  . In

alternativa, aprire la nota che si desidera aggiungere ai preferiti e toccare  $\stackrel{\wedge}{\searrow}$ .

Eliminazione di una nota: vuoi eliminare una vecchia nota? Nella pagina elenco Blocco note,

scorrere a sinistra su una nota e toccare (). In alternativa, tenere premuta una nota per visualizzare le opzioni, selezionare le note che desideri eliminare e toccare ().

**Ricerca note**: vuoi localizzare subito una nota? Toccare la barra di ricerca nella pagina elenco **Blocco note** ed inserire le parole chiave della ricerca. In alternativa, scorrere verso il basso nella schermata Home per accedere alla barra di ricerca e inserire le parole chiave della ricerca.

Creazione lista cose da fare: vuoi creare una lista della spesa? Nella pagina di modifica Blocco

**note**, toccare  $\oslash$  ed inserire un articolo, quindi  $\checkmark$ . È possibile aggiungere diversi articoli alla lista cose da fare.

Al completamento di un articolo, accedere alla pagina di modifica Blocco note e selezionare a sinistra dell'articolo completato.

**Aggiunta di tag alle note**: vuoi visualizzare facilmente le categorie delle tue note? Nella pagina di modifica **Blocco note**, toccare  $\Box$  e utilizzare i diversi tag colorati a seconda delle categorie dei contenuti, in modo da gestire e visualizzare al meglio le tue note.

# Huawei ID e Più utenti

# Più utenti

# Caratteristiche del prodotto

### Più utenti: crea uno spazio utente separato sul tuo Telefono

Vuoi prestare il tuo dispositivo a qualcuno ma vuoi evitare che i tuoi file e dati privati risultino accessibili? Aggiungendo più utenti o tipologie di utente aiuta a proteggere le informazioni private quando il dispositivo viene utilizzato dagli altri. L'azione non modificherà le tue impostazioni e file originali. È possibile accedere al dispositivo tramite con due account utente e utilizzare il primo per il lavoro e il secondo per te stesso. Sarà possibile alternare l'utilizzo dei due account in maniera rapida e con un solo tocco.

Crea tre diversi tipi di utenti:

- **Proprietario**: Proprietario Telefono. eseguire l'accesso come Proprietario quando si utilizza il proprio telefono. In questa modalità, si ha accesso completo alle azioni, come l'aggiunta o eliminazione di altri utenti, utenti ospiti ed è possibile gestire le autorizzazioni di chiamata e invio messaggi.
- **Utente**: per aggiungere i membri della famiglia o amici come ulteriori utenti. Gli utenti potranno eseguire la maggior parte delle azioni tranne quelle collegate alla modalità proprietario, come il ripristino alle impostazioni di fabbrica o la Modalità non disturbare.
- Visitatore: per aggiungere altri utenti come ospiti. Gli ospiti possono eseguire solo un numero limitato di azioni.

# Istruzioni

## Aggiungi più utenti al tuo dispositivo

Desideri utilizzare più di un account sul dispositivo per mantenere separata la vita privata da quella lavorativa? È possibile aggiungere più utenti e alternare l'utilizzo degli account tramite un solo tocco.

Accedere a 🙆 Impostazioni, quindi Utenti e account > Utenti. Da qui è possibile:

 Aggiungere un utente: toccare Aggiungi utente, inserire un nome per l'utente e toccare AGGIUNGI. Dopo aver aggiunto un nuovo utente, è possibile passare al nuovo account seguendo i passaggi sullo schermo e configurando le impostazioni account.

È possibile aggiungere massimo tre utenti.

• Eliminare un utente: accedere con l'account proprietario e aprire la schermata Utenti. Selezionare l'utente da eliminare e toccare Elimina utente > ELIMINA per rimuoverlo.

In alternativa, scorrere in basso dalla barra di stato e toccare O > Altre impostazioni.
 Selezionare l'utente da eliminare, quindi toccare Elimina utente > ELIMINA.

- Aggiungere o eliminare gli utenti: dalla schermata Utenti, toccare Aggiungi visitatore > AGGIUNGI per aggiungere un nuovo utente ospite. Per rimuovere un utente ospite, accedere a Visitatore > Elimina visitatore > ELIMINA nella stessa pagina.
- Passare ad un altro utente: dalla schermata Utenti, toccare la foto del profilo dell'utente da

utilizzare, quindi **Cambia utente**. In alternativa, scorrere in basso dalla barra di stato, toccare quindi selezionare la foto del profilo dell'utente da utilizzare. Se il proprietario ha impostato una password nella schermata di blocco, quest'ultima verrà richiesta al ripristino della modalità proprietario.

- Modificare il nome o la foto del profilo dell'account utente: dalla schermata Utenti, passare all'utente desiderato e toccare . Seguire i passaggi sullo schermo per modificare il nome o la foto del profilo dell'account utente.
- Consentire ad un utente di effettuare chiamate e condividere i registri delle chiamate: accedere con l'account proprietario. Dalla schermata Utenti, selezionare un utente quindi Consenti chiamate, messaggi e condivisione cronologia comunicazioni.

# **Connessione dispositivo**

# Bluetooth

# Istruzioni

## Connettere il Telefono a dispositivi Bluetooth

Utilizza Bluetooth per connettere il Telefono agli auricolari Bluetooth e al Bluetooth dell'auto per navigare o ascoltare la musica durante la guida. Puoi anche connettere il Telefono a dispositivi indossabili per registrare e gestire i dati dell'attività sportiva. La connessione dei dispositivi Bluetooth al Telefono non aumenta in modo significativo il consumo di energia.

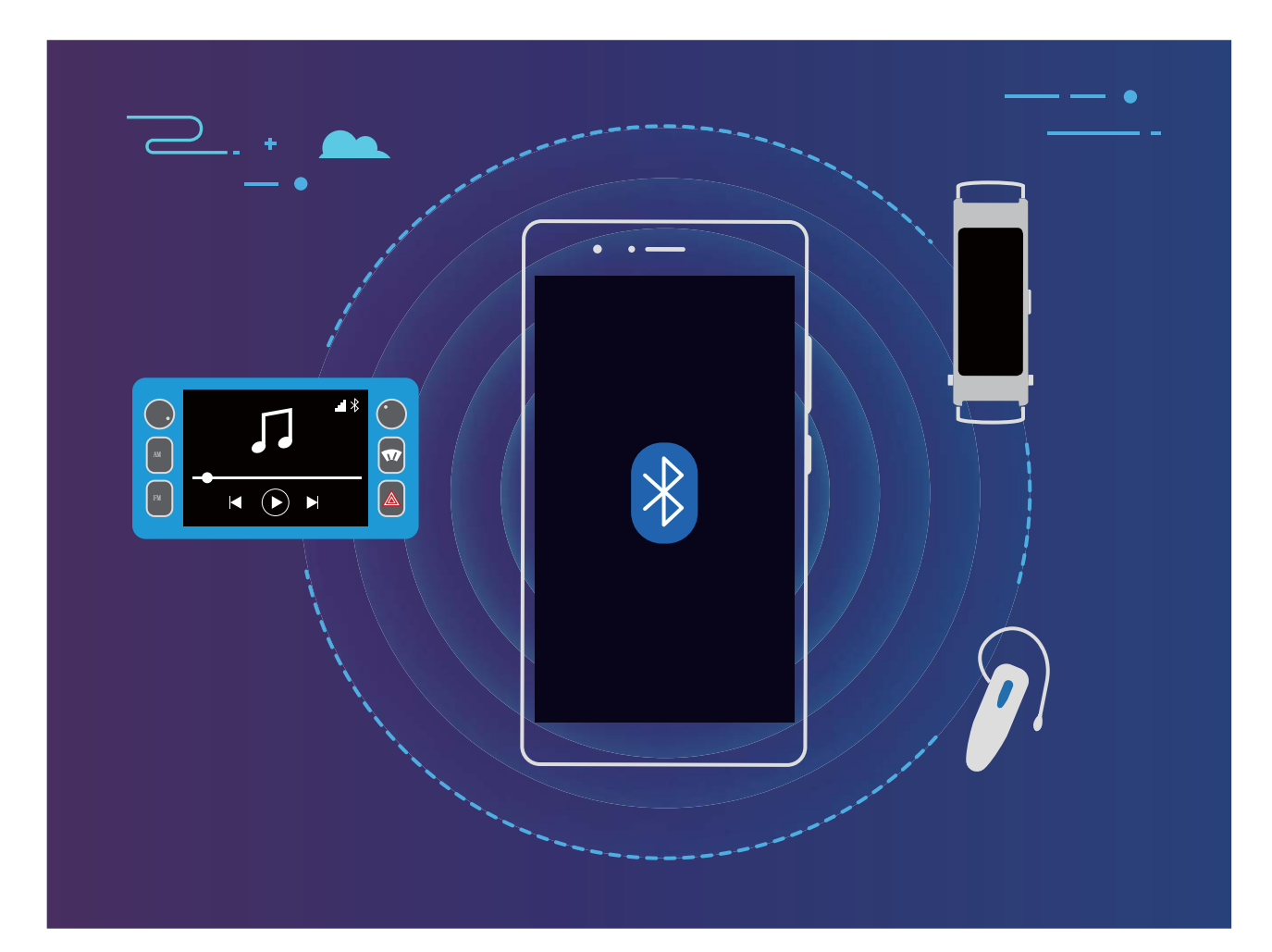

### I protocolli Bluetooth usati dai dispositivi Huawei e le loro funzioni:

| HFP, HSP | Effettua chiamate                   |
|----------|-------------------------------------|
| A2DP     | Riproduce musica                    |
| AVRCP    | Controlla la riproduzione di musica |
| OPP      | Trasferisce file                    |
| РВАР     | Sincronizza i contatti              |

| MAP | Sincronizza i messaggi di testo                   |
|-----|---------------------------------------------------|
| HID | Utilizza la tastiera e il mouse Bluetooth         |
| PAN | Tethering                                         |
| BLE | Connette a dispositivi BLE (Bluetooth Low Energy) |

Attivare o disattivare Bluetooth: dalla schermata Home, scorri verso il basso dalla barra di stato,

apri il pannello delle scorciatoie e tocca 🕴 per attivare o disattivare Bluetooth. Tocca e tieni premuto

\* per aprire la schermata delle impostazioni Bluetooth.

Associare un dispositivo Bluetooth: attiva Bluetooth dalla schermata delle impostazioni del dispositivo Bluetooth. Verifica che il dispositivo Bluetooth sia impostato come visibile. Da Dispositivi disponibili, tocca il dispositivo che desideri associare e segui le istruzioni sullo schermo per completare l'associazione.

Dissociare un dispositivo Bluetooth: attiva Bluetooth dalla schermata delle impostazioni del

dispositivo Bluetooth. Tocca (i) accanto al nome del dispositivo associato, quindi tocca **Dissocia**. **Modificare il nome del dispositivo Bluetooth**: dalla schermata delle impostazioni Bluetooth, attiva **Bluetooth**. Tocca **Nome dispositivo**, inserisci un nuovo nome per il dispositivo e tocca **Salva**.

**Visualizzare la guida Bluetooth**: dalla schermata delle impostazioni Bluetooth, tocca ? per visualizzare informazioni su come stabilire connessioni con sistemi in auto, auricolari, altoparlanti, dispositivi indossabili, telefoni, tablet e computer.

### Utilizzare Bluetooth per condividere i dati

Connetti il Telefono a un altro dispositivo tramite Bluetooth per condividere dati, importare ed esportare contatti e configurare il tethering Internet.

**Utilizzare Bluetooth per inviare file**: assicurati che il Telefono si trovi nel raggio di azione del Bluetooth dell'altro dispositivo (circa 10 m). Puoi stabilire una connessione Bluetooth e condividere file

multimediali, pagine web, contatti, documenti e app tra i due dispositivi. Apri **Gestione file**, tocca e tieni premuto il file da inviare e accedi a **Altro** > **Condividi** > **Bluetooth**. Segui le istruzioni sullo schermo per attivare Bluetooth. Quando viene rilevato l'altro dispositivo (Bluetooth deve essere attivato e il dispositivo deve essere visibile), tocca il nome del dispositivo per stabilire una connessione e inizia a inviare i file.

Ricevere file tramite Bluetooth: dalla schermata Home, scorri verso il basso dalla barra di stato, apri

il pannello delle scorciatoie e tocca \* per attivare Bluetooth. Tocca **Accetta** sulla notifica di trasferimento file per iniziare a ricevere i file. Per impostazione predefinita, i file ricevuti vengono salvati nella cartella **bluetooth** in **Gestione file**.

Importare o esportare i contatti tramite Bluetooth: apri **Contatti** e accedi a **Primorta/** esporta per effettuare una delle seguenti operazioni:

- Importare i contatti: tocca Importa da un altro dispositivo e seleziona Supporta Bluetooth. Segui le istruzioni sullo schermo per stabilire una connessione Bluetooth con l'altro dispositivo. I contatti dell'altro dispositivo verranno in seguito importati sul Telefono automaticamente.
- Esportare i contatti: tocca Condividi contatti, seleziona i contatti da condividere, tocca  $\checkmark$  e seleziona Bluetooth. Segui le istruzioni sullo schermo per stabilire una connessione Bluetooth con l'altro dispositivo. I contatti selezionati verranno esportati automaticamente dal Telefono all'altro dispositivo.

# Visualizzazione multi-schermo

# Caratteristiche del prodotto

#### Multi-schermo: condividere i contenuti del dispositivo su uno schermo più grande

Connetti il Telefono e TV/streaming box alla stessa rete Wi-Fi per utilizzare la condivisione Multischermo. Quando guardi le immagini, puoi visualizzarle sulla TV e condividere i ricordi felici con amici e familiari.

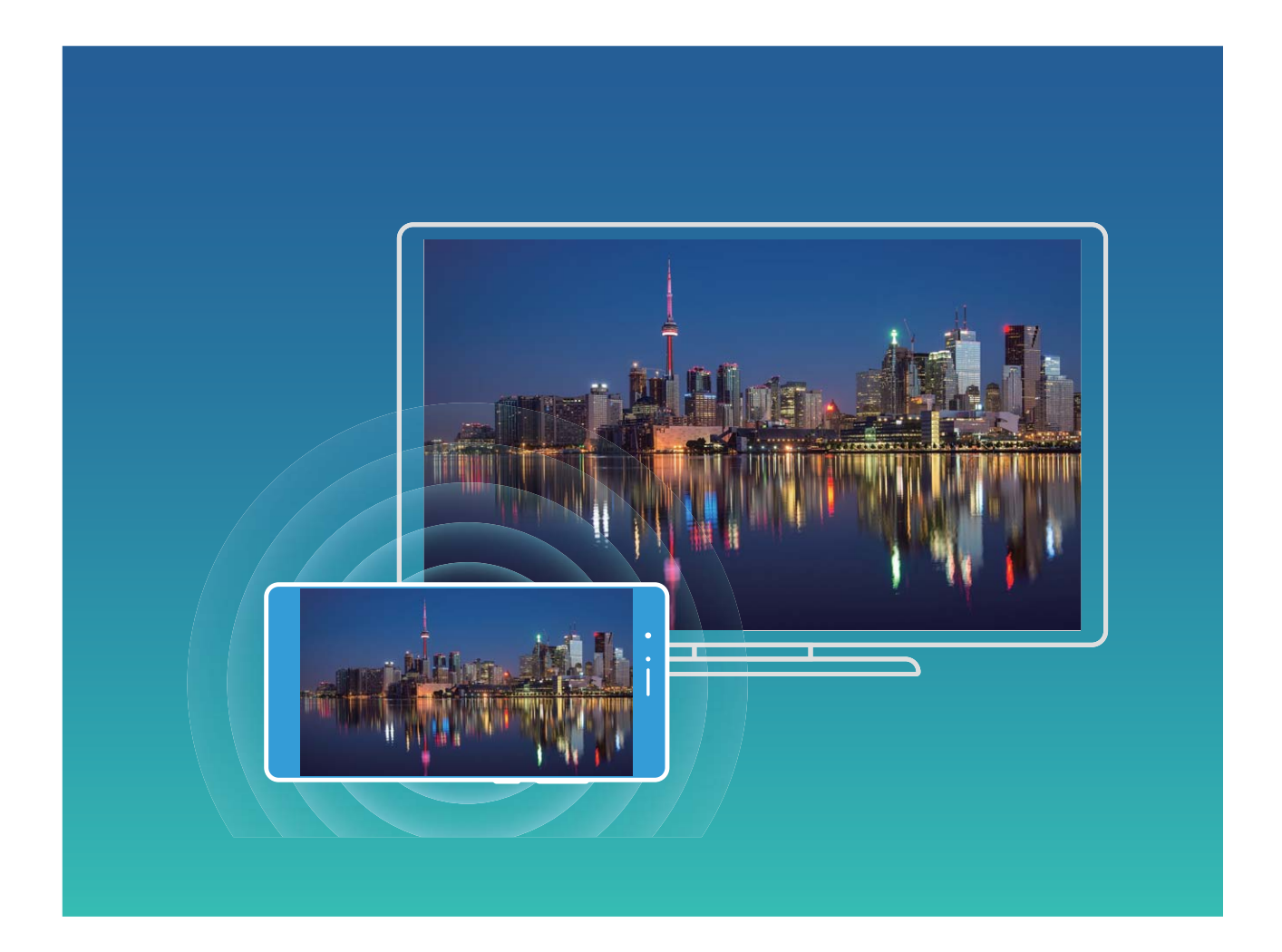

Connessione dispositivo

| Tipo<br>protocoll<br>o | Istruzioni di<br>connessione | Metodi di<br>connessione | Metodo di condivisione immagini             |
|------------------------|------------------------------|--------------------------|---------------------------------------------|
| Protocollo             | Esegue il mirroring di       | Connetti                 | Tutto ciò che viene visualizzato sul        |
| Miracast               | ciò che viene                | direttamente tramite     | dispositivo verrà condiviso sul monitor del |
|                        | mostrato sullo               | Wi-Fi e attiva la        | dispositivo esterno. Quando riproduci brani |
|                        | schermo del                  | funzione di              | musicali e video, solo le immagini verranno |
|                        | dispositivo su un            | condivisione dello       | mostrate sul dispositivo: l'audio non verrà |
|                        | dispositivo separato         | schermo (come            | riprodotto.                                 |
|                        | che supporta                 | Miracast) su un          |                                             |
|                        | Miracast (come una           | dispositivo esterno.     |                                             |
|                        | TV, un proiettore o          |                          |                                             |
|                        | altri monitor).              |                          |                                             |

# Istruzioni

### Multi-schermo: esegui il mirroring dello schermo

Selezionare un dispositivo USB: scorri verso il basso dalla barra di stato e apri la scheda delle

scorciatoie. Tocca 🖆 per aprire Multi-schermo. Dopo aver rilevato un dispositivo monitor, scegli uno

dei metodi di connessione supportati, come indicato dalle icone ( ). Se il dispositivo monitor non supporta i metodi di connessione descritti, puoi acquistare un set-top box Android e collegarlo al dispositivo monitor.

🗐 : Miracast è supportato. Puoi eseguire il mirroring dello schermo sul dispositivo monitor.

Eseguire il mirroring dello schermo su un dispositivo monitor: scorri verso il basso dalla barra di

stato e apri la scheda delle scorciatoie. Tocca <sup>C</sup> per aprire Multi-schermo. Seleziona dall'elenco il dispositivo monitor che desideri utilizzare. Se necessario, attiva la funzionalità Miracast sul dispositivo monitor. Consulta il manuale del dispositivo per ottenere le istruzioni.

Per interrompere il mirroring dello schermo, tocca  $\Box$  > **Disconnetti**.

# Huawei Share

## Istruzioni

### Trasferisci file utilizzando Huawei Share

Puoi utilizzare Huawei Share per trasferire rapidamente foto, video e altri file tra dispositivi Huawei. Huawei Share usa Bluetooth per rilevare i dispositivi Huawei nelle vicinanze e usa il Wi-Fi per trasferire rapidamente i file senza l'utilizzo di dati mobili.

Huawei Share utilizza Wi-Fi e Bluetooth per trasferire i dati. Quando è attivo Huawei Share, Wi-Fi e Bluetooth sono attivati automaticamente.

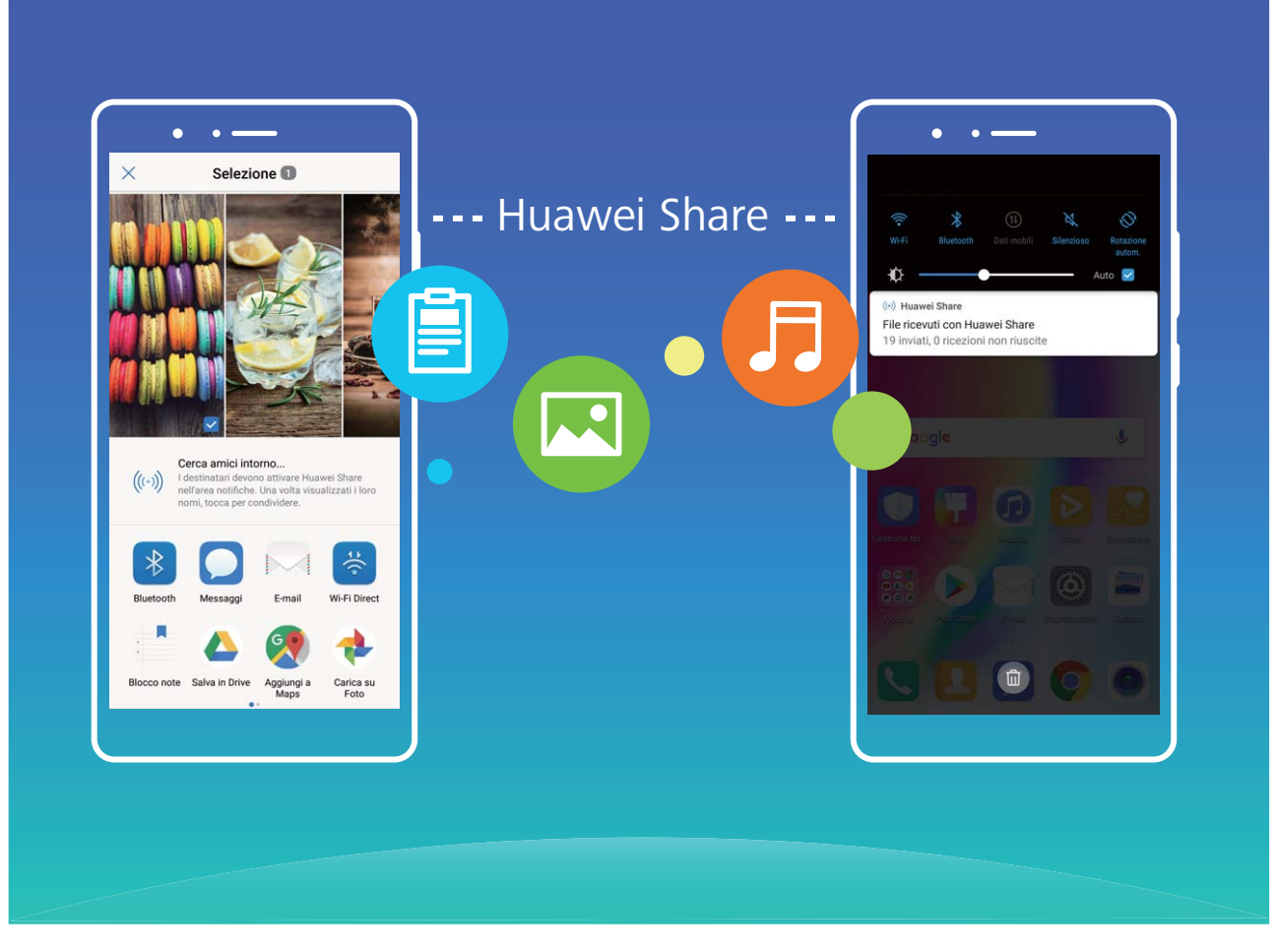

**Utilizzare Huawei Share per inviare file**: seleziona il file da condividere e tocca **Condividi**. Seleziona il dispositivo di destinazione dall'elenco dei dispositivi nelle vicinanze per inviare il file. **Utilizzare Huawei Share per ricevere file**: scorri in basso dalla barra di stato , apri il pannello scorciatoie e tocca <sup>((\*))</sup> per attivare **Huawei Share**. Tocca **Accetta** quando viene visualizzata una notifica di trasferimento file. Per impostazione predefinita i file ricevuti vengono salvati nella cartella **Huawei Share** in **Gestione file**.

# Sicurezza e privacy

# Impronta digitale

# Caratteristiche del prodotto

#### Rilevazione impronta: per un utilizzo più rapido e sicuro

La rilevazione delle impronte digitali consente non solo di sbloccare il tuo Telefono più rapidamente, ma garantisce una maggiore sicurezza ai tuoi dati personali.

L'impronta include tali funzioni:

- Sblocco dello schermo con un solo tocco: sei stanco di inserire il PIN o tracciare la sequenza per lo sblocco dello schermo? L'impronta esegue lo sblocco rapido e sicuro tramite un singolo tocco.
- Accesso ai tuoi file privati: temi di dimenticare la tua password della Cassaforte o del Blocco app, ma vuoi comunque garantire la sicurezza del dispositivo? Imposta l'accesso tramite impronta sia per la Cassaforte o per il Blocco app in modo da mantenere al sicuro le app ed evitare accessi non autorizzati.

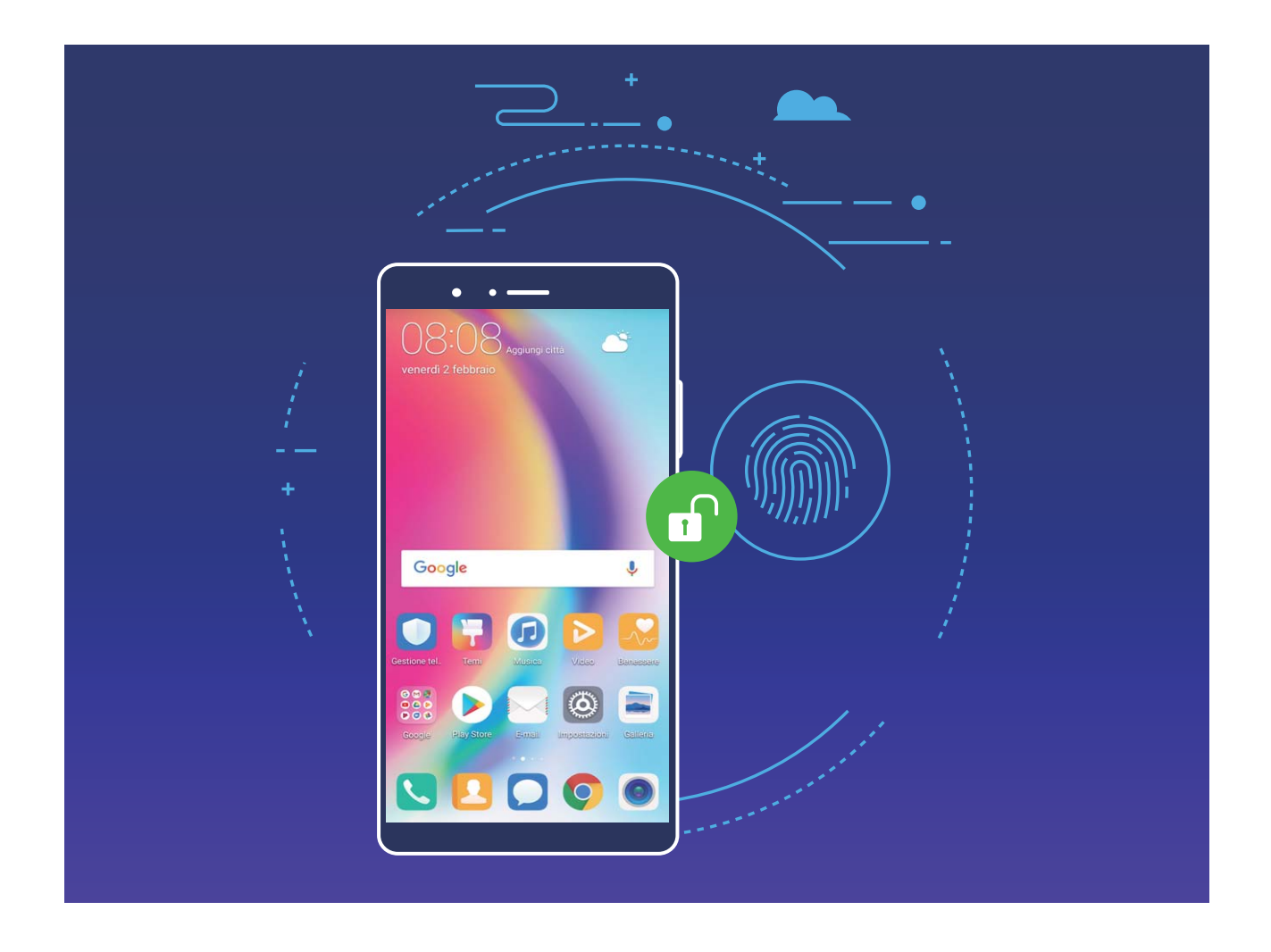

# Istruzioni

#### Registra un'impronta

È possibile registrare un'impronta sul Telefono e utilizzarla per sbloccare lo schermo o per accedere alla schermata di blocco della Cassaforte o del Blocco app senza ricorrere alla password.

- Lo sblocco tramite impronta è disponibile solo quando il metodo di sblocco del dispositivo è impostato su Sequenza, PIN o Password. Verrà richiesta la password dopo ogni riavvio del dispositivo oppure nel caso in cui l'impronta non venga rilevata.
  - Prima di registrare un'impronta digitale, assicurarsi che il dito sia pulito e asciutto.
- 1 Aprire OIImpostazioni.
- 2 Accedere a Sicurezza e privacy > ID impronta > Gestione impronta, selezionare Sequenza, PIN, o Password quindi seguire i passaggi sullo schermo per impostare una password di sblocco.
- **3** Una volta impostata la password, toccare **Nuova impronta** per la registrazione.
- **4** Posizionare il dito sul sensore impronta. Premere delicatamente sul sensore finché il dispositivo non vibra. Ripetere l'operazione utilizzando un'area diversa del polpastrello.
- **5** Dopo la registrazione, toccare **OK**.

Per sbloccare lo schermo occorrerà semplicemente posizionare il dito sul sensore.

#### Aggiungi, Elimina o Rinomina un'impronta

È possibile registrare un massimo di cinque impronte sul dispositivo. È possibile inoltre, eliminarle o rinominarle.

- 1 Aprire OIImpostazioni.
- 2 Accedere a Sicurezza e privacy > ID impronta > Gestione impronta.
- **3** Inserire la password di sblocco e toccare **Avanti**.
- 4 Nella sezione Elenco impronte, è possibile:
  - Toccare Nuova impronta per registrare una nuova impronta.
  - Toccare l'impronta registrata precedentemente per rinominarla o eliminarla.
  - Toccare **Rilevazione impronta** per identificare e evidenziare le impronte registrate.

#### Utilizzare un'impronta digitale per accedere velocemente a informazioni private

Stanco di dover inserire una password ogni volta che desideri accedere a informazioni private nella tua Cassaforte o a un'app bloccata? Puoi utilizzare la tua impronta digitale per accedere in modo veloce e sicuro alle tue informazioni private.

- **1** Apri **Impostazioni**.
- **2** Vai a Sicurezza e privacy > ID impronta > Gestione impronta.
- **3** Inserisci la password della schermata di blocco e tocca **Continua**. Attiva **Accedi cassaforte**, **Accesso blocco app**, quindi segui le istruzioni sullo schermo per inserire le password. Ora puoi:

- Utilizzare l'impronta digitale per accedere alla Cassaforte: apri Gestione file e tocca
   Cassaforte, dopodiché sarai in grado di accedere alla Cassaforte usando l'impronta digitale.
- Utilizzare un'impronta digitale per accedere ad app bloccate da Blocco app: ora puoi aprire app bloccate sulla schermata Home con l'impronta digitale.

# **Protezione info sulla posizione**

### Caratteristiche del prodotto

#### Servizi di localizzazione: determina la posizione del tuo Telefono

I servizi di localizzazione raccolgono e forniscono informazioni sulla posizione per le app basate sulla località (come le app per meteo, mappe, viaggi e acquisti) sul tuo Telefono. La posizione approssimativa del tuo Telefono è determinata dal posizionamento GPS (se il servizio GPS è attivo e disponibile), dai dati della rete mobile e dal posizionamento Wi-Fi (se attivato). Se il posizionamento GPS è disattivato, le app possono comunque raccogliere informazioni sulla posizione in altri modi.

### Istruzioni

#### Attivare o disattivare i servizi di localizzazione

Dopo aver ricevuto l'autorizzazione per le info posizione, le app possono ottenere la tua posizione in qualsiasi momento. Se le info posizione sono ottenute da un'app dannosa, potresti essere a rischio di frodi o danni. Puoi attivare o disattivare i servizi di localizzazione a seconda delle necessità e controllare o gestire regolarmente le autorizzazioni consentite per le app in modo da proteggere la tua privacy e sicurezza.

Attivare o disattivare i servizi di localizzazione: apri impostazioni, vai a Sicurezza e privacy > Servizi di localizzazione, quindi attiva o disattiva Accedi alla mia posizione. Quando i servizi di localizzazione vengono attivati, puoi inoltre impostare la modalità di posizionamento più idonea. Quando i servizi di localizzazione vengono disattivati, tranne per i software pre installati (ad esempio Trova dispositivo), il dispositivo interromperà la raccolta e l'utilizzo delle info posizione da parte di app e servizi. Se provi a usare queste app, il sistema ti chiederà di attivare i servizi di localizzazione.

- Utilizza Wi-Fi e reti mobili: calcola la posizione del dispositivo utilizzando le info posizione della base station dell'operatore o quelle del router Wi-Fi nelle vicinanze. La precisione delle info posizione si basa essenzialmente sui dati raccolti dalla base station o dalla rete Wi-Fi. Il livello di accuratezza normalmente varia da 100 metri a diversi chilometri. Il posizionamento della rete presenta una precisione molto scarsa, ma consente la localizzazione in ambienti interni e comporta un minore consumo di batteria.
- Utilizza solo GPS: utilizza solo i satelliti rilevati dal GPS del dispositivo per determinare la tua posizione. Non è necessaria alcuna connessione di rete. Il posizionamento via satellite GPS è più preciso, ma comporta anche un maggiore consumo di batteria. È accurato entro alcune decine di

metri. Tuttavia, la localizzazione in ambienti interni potrebbe risultare inaccurato o rendere difficoltosa la determinazione della posizione.

- Utilizza GPS, Wi-Fi e reti mobili: combina i vantaggi del posizionamento GPS e del posizionamento di rete garantendo una localizzazione accurata in ambienti esterni e interni.
- Le caratteristiche potrebbero variare a seconda del gestore.
  - Huawei utilizza i dati sulla posizione esclusivamente per fornire servizi e funzionalità necessarie, non allo scopo di identificare e raccogliere informazioni private.

## Impostare l'assistenza per il posizionamento in ambienti interni: apri 🙆 Impostazioni, vai a

Sicurezza e privacy > Servizi di localizzazione > i > Impostazioni di ricerca, quindi attiva o disattiva la scansione Wi-Fi e Bluetooth. La scansione di reti Wi-Fi e dispositivi Bluetooth migliorerà la precisione del posizionamento in ambienti interni.

# Suggerimenti

#### Disattiva le informazioni sulla posizione con un singolo tocco

Vuoi disattivare completamente i servizi di localizzazione in determinate situazioni per proteggere la

tua privacy? Scorri in basso dalla barra di stato per aprire l'area notifiche e tocca 📀 . Questo disattiverà simultaneamente il posizionamento GPS, il posizionamento rete mobile e il posizionamento Wi-Fi, disconnettendo completamente Telefono dalla rete.

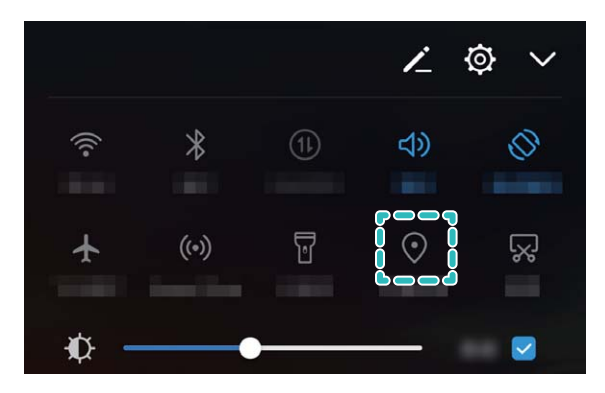

# **Blocco** app

### Istruzioni

#### Utilizzare Blocco app per bloccare le app importanti

Blocco app ti consente di impostare una password per WeChat, Alipay e altre app importanti. Dopo aver riavviato il Telefono o sbloccato lo schermo del Telefono, ti verrà chiesto di inserire la password per il Blocco app al primo avvio delle app. Blocco app migliora la protezione delle informazioni private e impedisce l'accesso non autorizzato a importanti app sul dispositivo. Attivare Blocco app: apri impostazioni. Accedi a Sicurezza e privacy > Blocco app e segui le istruzioni sullo schermo per impostare una password, quindi attiva Blocco app per le app che desideri proteggere. Quando apri un'app bloccata, segui le istruzioni sullo schermo per inserire la password e la risposta alla domanda di sicurezza.

Se hai impostato un'impronta digitale per sbloccare il Telefono e stai impostando la password di Blocco app per la prima volta, puoi seguire le istruzioni sullo schermo per associare l'impronta digitale e facilitare lo sblocco delle app.

**Modificare la password di Blocco app**: tocca **password** o **Modifica protezione password** per modificare la password di Blocco app.

# Codici di sicurezza

## Caratteristiche del prodotto

#### Sblocco col sorriso: un modo più semplice e veloce per sbloccare lo schermo

Sblocco col sorriso è una funzione di riconoscimento facciale integrata sul tuo dispositivo che consente di sbloccare lo schermo con il tuo volto anziché utilizzare una password o l'impronta digitale. Tale operazione risulta più semplice e veloce.

**Sbloccare direttamente quando lo schermo si illumina**: dopo aver riattivato lo schermo, allinea il tuo volto allo schermo per sbloccarlo.

Sollevare il dispositivo per sbloccarlo: vai a Impostazioni > Sicurezza e privacy > Sblocco col sorriso, attiva Sblocco diretto, quindi attiva la funzione di sollevamento del dispositivo per riattivarlo, rivolgi il volto verso lo schermo e solleva il dispositivo per sbloccarlo.

**Scorrere lo schermo per sbloccare**: dopo che la funzione **Scorri per sbloccare** è attivata, riattiva lo schermo e rivolgi il volto verso di esso, quindi scorrici su per sbloccare il dispositivo.

Visualizzare le notifiche intelligenti di schermata di blocco: nel caso tu attiva Scorri per sbloccare e Notifiche smart schermata di blocco, sulla schermata di blocco non verranno visualizzati i dettagli delle notifiche finché il dispositivo non identifica i tuoi tratti facciali.

- Sblocco col sorriso può essere attivato solo dal proprietario. Questa funzione non è disponibile per utenti o guest e non è supportata in Spazio privato.
  - Sblocco col sorriso è disponibile solo se il metodo di sblocco è impostato su Sequenza, PIN o Password.
  - Per aiutarti a memorizzare la password della schermata di blocco, il sistema ti chiederà di inserirla ogni 3 giorni consecutivi durante i quali non l'hai utilizzata per sbloccare il dispositivo. In tal caso, Sblocco col sorriso non sarà disponibile.
  - Se riavvii il dispositivo, dovrai inserire la password della schermata di blocco per sbloccare inizialmente il dispositivo. Sblocco col sorriso non sarà disponibile.
  - Se il riconoscimento facciale non funziona per 5 volte consecutive, il dispositivo verrà bloccato per 30 secondi. In tal caso, attendi 30 secondi prima di riprovare o inserisci la password della schermata di blocco.

# Istruzioni

#### Immettere dati facciali e attivare Sblocco col sorriso

Se immetti i tuoi dati facciali nel tuo Telefono, puoi utilizzare il viso per sbloccare lo schermo anziché immettere una password.

- Solo il proprietario può attivare lo Sblocco col sorriso. Questa funzione non è disponibile per sotto-utenti od ospiti.
  - Lo sblocco col sorriso è disponibile solo se il metodo di sblocco è impostato su Sequenza, PIN, o Password.
  - Lo Sblocco col sorriso non è disponibile se il tuo Telefono si riavvia, è stato bloccato da remoto o se non inserisci la password schermata di blocco per 3 giorni consecutivi.
  - Se il riconoscimento facciale fallisce per 5 volte consecutivamente, il Telefono sarà bloccato per 30 secondi. In questo caso, puoi attendere 30 secondi per riprovare o puoi inserire la password della schermata di blocco.
  - Se utilizzi Sblocco col sorriso per sbloccare il tuo Telefono, tieni gli occhi aperti, rivolgi lo sguardo direttamente verso il tuo Telefono e mantieni una distanza compresa fra 20 cm (7.87 in.) e 50 cm (19.69 in.). Non tentare di sbloccare il telefono al buio o sotto la luce diretta del sole.

# 1 Apri Impostazioni.

- 2 Vai a Sicurezza e privacy > Sblocco col sorriso e inserisci la password schermata di blocco. Se non hai impostato una schermata di blocco, seleziona Sequenza, PIN, o Password e segui le istruzioni sullo schermo per impostare la password schermata di blocco.
- **3** Se selezioni **Attiva la funzione \"Solleva per attivare\" per facilitare lo Sblocco col sorriso**, quando sollevi il tuo Telefono, lo schermo si attiverà automaticamente identificando le tue caratteristiche facciali e completando lo sblocco. Se non necessiti di questa funzione, evita di selezionare questa opzione. Tocca quindi **CONTINUA** e segui le istruzioni sullo schermo per immettere i tuoi dati facciali.

- **4** Puoi impostare le seguenti modalità di Sblocco col sorriso:
  - **Sblocco diretto**: una volta che lo schermo si attiva e identifica i tuoi dati facciali, il tuo Telefono si sbloccherà.
  - **Sblocco mediante scorrimento dello schermo**: una volta che lo schermo si attiva e identifica le tue caratteristiche facciali, scorri lo schermo per sbloccare il tuo Telefono.
  - Visualizzazione notifica schermata di blocco intelligente: se attivi Notifiche smart schermata di blocco, i dettagli della notifica non saranno visualizzati sulla schermata di blocco finché il tuo Telefono non identificherà le tue caratteristiche facciali.

#### Eliminazione dei dati facciali

Se non utilizzi più lo Sblocco col sorriso o vuoi reimmettere i tuoi dati facciali, puoi eliminare i dati facciali correnti.

Apri Impostazioni, vai a Sicurezza e privacy > Sblocco col sorriso, segui le istruzioni sullo schermo e inserisci la password schermata di blocco, quindi tocca Elimina i dati relativi al volto e segui le istruzioni sullo schermo per eliminare i tuoi dati facciali correnti.

#### Blocco tramite sollevamento

Apri Impostazioni, vai a Sicurezza e privacy > Sblocco col sorriso. Per registrare i dati del viso, seleziona Attiva la funzione \"Solleva per attivare\" per facilitare lo Sblocco col sorriso e imposta il metodo di Sblocco col sorriso su Sblocco diretto. Una volta completata la configurazione, puoi semplicemente sollevare il tuo Telefono per sbloccare lo schermo senza password o impronta digitale.

Se non hai selezionato Attiva la funzione \"Solleva per attivare\" per facilitare lo Sblocco col

**sorriso** durante la registrazione dei dati facciali, puoi impostare questa funzione più tardi: apri Impostazioni, vai a Sicurezza e privacy > Sblocco col sorriso e imposta il metodo di Sblocco col

sorriso Sblocco diretto. Quindi apri impostazioni, vai a Assistenza intelligente > Controllo del movimento > Solleva e seleziona Riattivare il dispositivo.

# Altre impostazioni di sicurezza

## Caratteristiche del prodotto

#### Protezione avanzata dei dati: difendere la privacy

Temi che le tue foto, i dati del tuo conto bancario o altri dati privati possano essere divulgati in caso di smarrimento o furto del Telefono? Il Telefono Huawei ora dispone di chip di sicurezza oltre alla protezione combinata fornita dalla chiave radice attendibile e dalla password della schermata di blocco. Indipendentemente dalla memorizzazione dei tuoi dati in una scheda microSD o in una memoria interna, essi riceveranno il livello più alto di protezione.

**Crittografia e protezioni più efficaci**: il Telefono Huawei utilizza una chiave hardware che non può essere utilizzata per decodificare i dati quando sono separati dal Telefono. Sulla base della chiave radice attendibile, i componenti crittografati sono incorporati nel chip di controllo della memoria per migliorare la capacità di protezione dei dati dell'hardware. Questo unitamente alla password della schermata di blocco funziona per proteggere i tuoi dati privati. Quando utilizzi Spazio privato, Multiutente, file microSD crittografati o altre funzionalità per crittografare foto, informazioni o altri dati personali, puoi decodificare i dati solo se la chiave radice attendibile, la password della schermata di blocco e il chip di sicurezza sono simultaneamente sbloccati. Non tutti i dispositivi supportano le schede microSD.

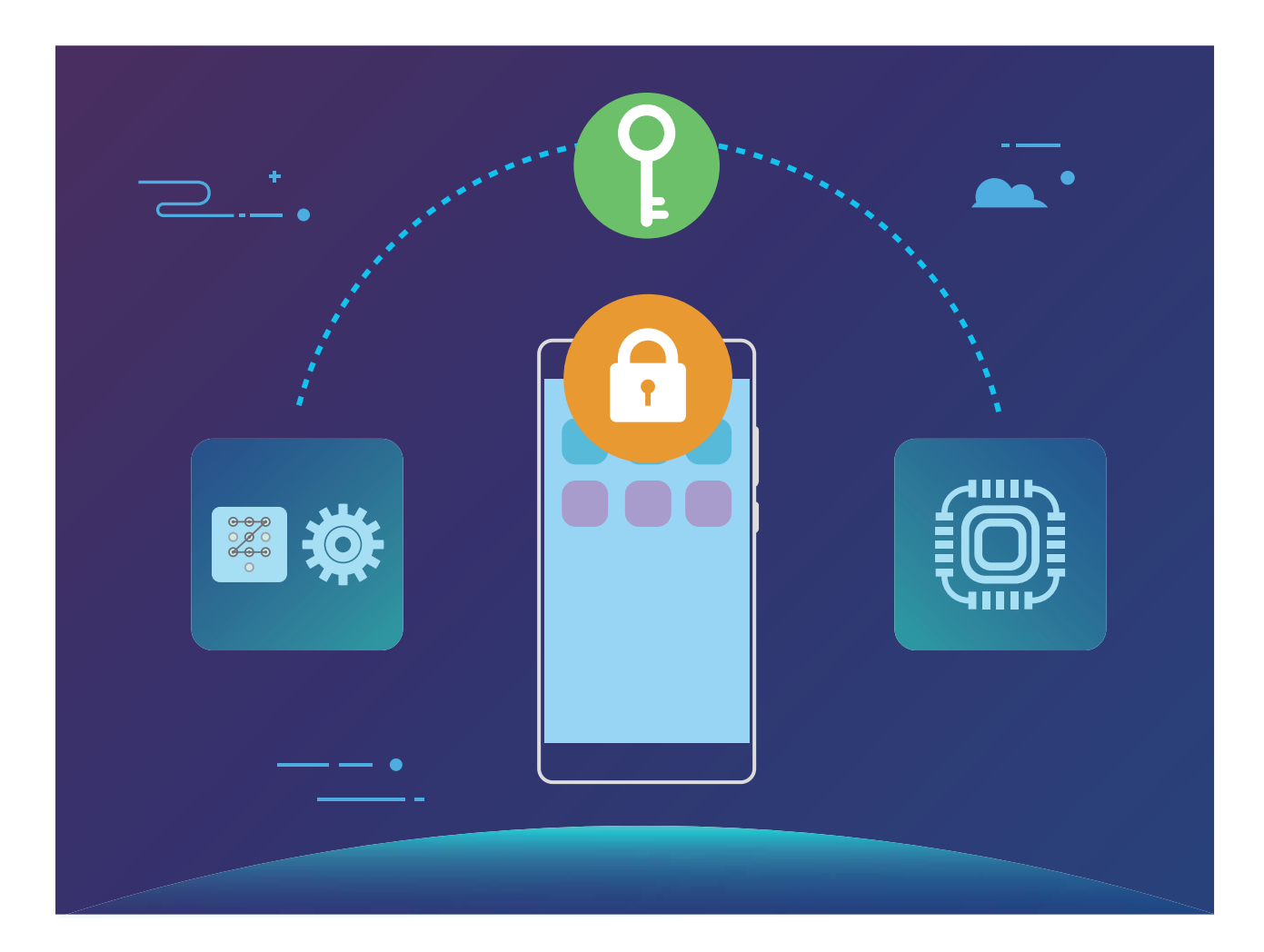

## Istruzioni

#### Proteggi la tua privacy con la crittografia della scheda microSD

Hai paura che altri possano visualizzare le tue foto e altri dati personali quando dai in prestito la tua scheda microSD? È possibile crittografare i file memorizzati nella scheda microSD in modo da impedire ad altri utenti l'accesso alla scheda e ai tuoi dati. I file crittografati possono essere visualizzati e utilizzati solo sul dispositivo. Altri utenti possono utilizzare lo spazio di memoria della scheda microSD ma non riusciranno a visualizzare il contenuto dei file crittografati.

Non rimuovere la scheda microSD durante il processo di crittografia o di decrittografia, in quanto ciò potrebbe comportare errori o perdita di dati.

Aprire Impostazioni. Per crittografare i file, accedere a Sicurezza e privacy > Altro, quindi Imposta password scheda SD e seguire i passaggi sullo schermo per completare la fase di crittografia.

Per decrittografare i file, toccare **Rimuovi la password scheda SD** e seguire i passaggi sullo schermo per completare la fase di decrittografia.

# Backup e ripristino

# Backup e ripristino

# Caratteristiche del prodotto

#### Backup dati: prevenire la perdita di dati

Ti preoccupa la perdita dei dati importanti in caso di smarrimento del Telefono? Eseguire regolarmente il backup dei dati, impedisce la perdita dei dati ed evita inutili preoccupazioni.

Esistono quattro metodi per eseguire il backup dei dati sul dispositivo:

- Scheda microSD: se il dispositivo supporta le schede microSD, è possibile eseguire il backup dei dati su questa scheda in qualsiasi momento, evitando in tal modo la perdita dei dati.
- Memoria interna del dispositivo: puoi eseguire il backup dei file di dimensioni ridotte nella memoria interna del dispositivo.
- **Dispositivo di archiviazione USB**: se non disponi di spazio a sufficienza nella memoria interna del dispositivo, puoi utilizzare un dispositivo di archiviazione USB collegato ad un cavo OTG per eseguire il backup dei dati.
- **Backup sul computer**: puoi eseguire il backup dei dati importanti, come le foto, file di grandi dimensioni direttamente sul tuo computer, evitando eventuali perdite di dati e liberando la memoria interna del dispositivo.

## Istruzioni

### Esegui il backup dei dati su un dispositivo di archiviazione USB

Se non disponi di spazio a sufficienza sul tuo Telefono, oppure se desideri eseguire il backup dei dati importanti su una memoria esterna, puoi utilizzare un dispositivo di archiviazione USB collegato ad un cavo OTG per eseguire il backup dei dati. I dispositivi di archiviazione USB compatibili includono le memorie USB, i lettori di schede e i dispositivi con scheda microSD inserita.

- Le caratteristiche potrebbero variare a seconda del gestore.
  - Ricorda sempre la password di backup, in altri casi non sarà possibile recuperare i file di backup.

Per eseguire il backup dei dati su un dispositivo di archiviazione USB, aprire **Backup**, accedere a **Backup** > **Altri metodi** > **Memoria USB** > **Avanti**, selezionare i dati da sottoporre a backup e toccare **Backup**. Non è necessaria la password di backup per i file di immagini, audio, video e documenti. La password è richiesta per gli altri tipi di dati. Seguire i passaggi sullo schermo per impostare la password di backup e una domanda di sicurezza.

È possibile visualizzare i file di backup dalla cartella **Huawei\Backup** all'interno di **Gestione file** > **Locale**.
#### Esegui il backup dei dati sul computer

Hai archiviato dei dati importanti come foto, file di grandi dimensioni sul tuo Telefono? Esegui il backup dei dati importanti su un computer per prevenire la perdita di dati e creare più spazio sul tuo Telefono.

Bicorda sempre la password di backup, in altri casi non sarà possibile recuperare i file di backup.

Occorre installare l'app Huawei sul computer prima dell'utilizzo del backup o del ripristino dei file dal Telefono.

**Backup dati sul computer**: collegare il dispositivo al computer con un cavo dati USB. L'app Huawei si aprirà automaticamente sul computer. Dall'app Huawei , selezionare i dati da sottoporre a backup e seguire i passaggi sullo schermo per eseguire il backup dei dati sul computer.

**Importa i dati da Telefono**: collegare il dispositivo al computer con un cavo dati USB. Aprire l'app Huawei e accedere alla pagina di recupero dati per copiare i dati dal computer sul Telefono. Se i dati di backup sono protetti, inserire la password quando è richiesto.

#### Esegui il backup dei dati sulla memoria interna

È possibile eseguire il backup dei dati del dispositivo nella memoria interna per evitare eventuali perdite di dati. Si consiglia di eseguire il backup dei file di dimensioni ridotte nella memoria interna.

- Le caratteristiche potrebbero variare a seconda del gestore.
  - Ricorda sempre la password di backup, in altri casi non sarà possibile recuperare i file di backup.

Per eseguire il backup dei dati sulla memoria interna, aprire **Backup**, accedere a **Backup** > **Memoria interna** > **Avanti**, selezionare i dati da sottoporre a backup e toccare **Backup**. Non è necessaria la password di backup per i file di immagini, audio, video e documenti. La password è richiesta per gli altri tipi di dati. Seguire i passaggi sullo schermo per impostare la password di backup e una domanda di sicurezza.

È possibile visualizzare i file di backup dalla cartella **Huawei\Backup** all'interno di **Gestione file** > **Locale** > **Memoria interna**.

#### Esegui il backup dei dati su una scheda microSD

Sei preoccupato di perdere i tuoi dati durante l'aggiornamento del sistema? Desideri trasferire i dati da un vecchio dispositivo al tuo nuovo Telefono? Se il dispositivo supporta le schede microSD, è possibile eseguire il backup dei dati su questa scheda in qualsiasi momento, evitando in tal modo la perdita dei dati.

*i* Ricorda sempre la password di backup, in altri casi non sarà possibile recuperare i file di backup.

Per eseguire il backup dei dati sulla scheda microSD, aprire **Backup**, accedere a **Backup** > **Scheda SD** > **Avanti**, selezionare i dati da sottoporre a backup e toccare **Backup**. Non è necessaria la password di backup per i file di immagini, audio, video e documenti. La password è richiesta per gli

altri tipi di dati. Seguire i passaggi sullo schermo per impostare la password di backup e una domanda di sicurezza.

È possibile visualizzare i file di backup dalla cartella **Huawei\Backup** all'interno di **Gestione file** > **Locale** > **Scheda SD**.

## Rete e Wi-Fi

### Wi-Fi

#### Caratteristiche del prodotto

#### Wi-Fi+: il tuo assistente di connettività smart

Wi-Fi+ si connette intelligentemente a reti Wi-Fi per risparmiare il consumo di dati mobili. Quando il dispositivo rileva una rete Wi-Fi conosciuta o gratuita, verrà automaticamente attivato il Wi-Fi e si connette alla rete. Il dispositivo selezionerà automaticamente anche la rete ottimale nell'area per una migliore connessione Internet.

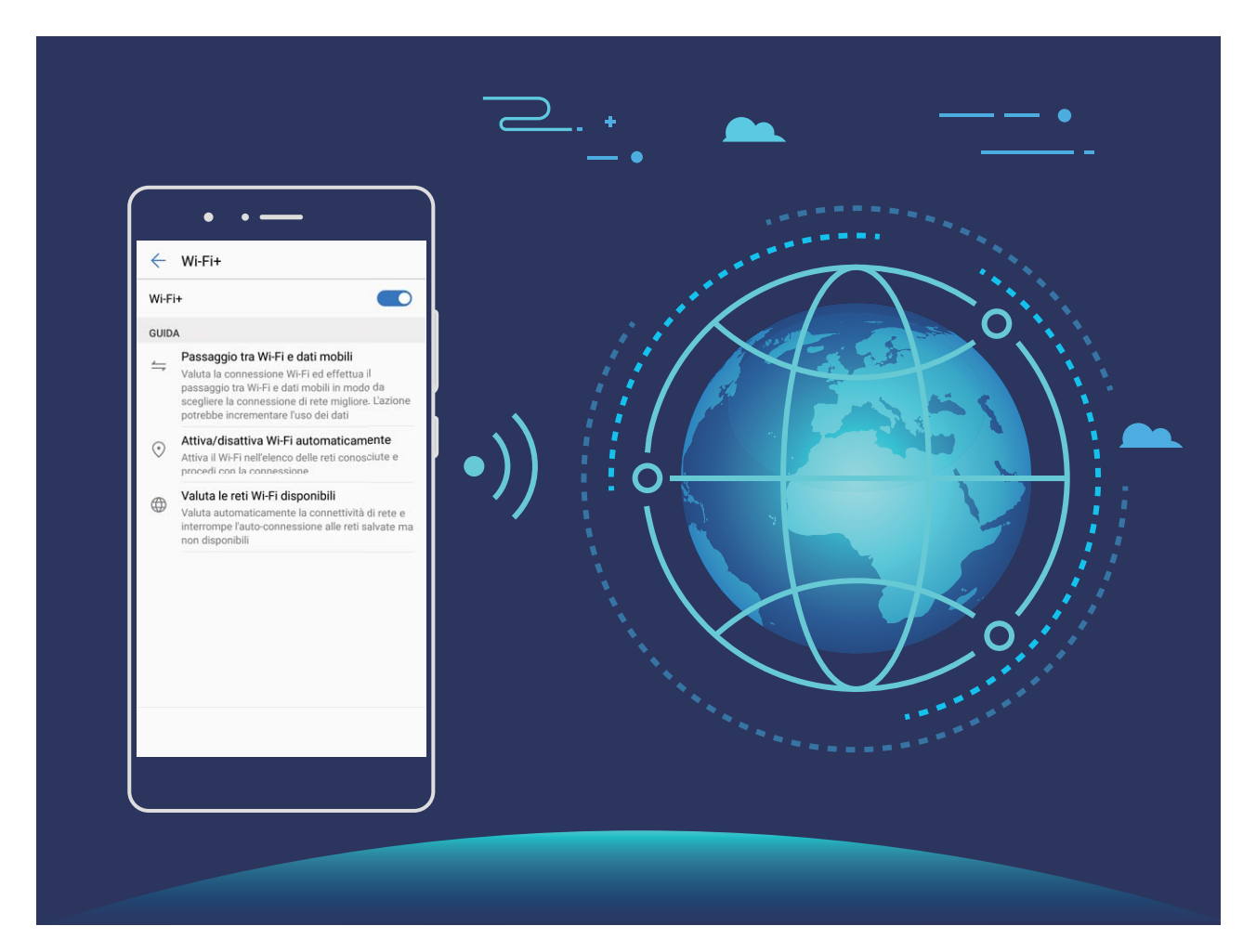

Una volta attivato Wi-Fi+, il tuo dispositivo:

- Seleziona e si connette automaticamente alla rete ottimale: seleziona automaticamente e connette le reti Wi-Fi precedentemente connesse, reti libere o rete dati mobili, a seconda della potenza del segnale nella posizione corrente.
- Attiva e disattiva automaticamente la connessione Wi-Fi: a seconda delle reti Wi-Fi connesse precedentemente, il Wi-Fi sarà attivato o disattivato automaticamente in determinate posizioni. Ciò impedirà al dispositivo di ricercare costantemente nuove reti.

• Valuta la qualità delle reti disponibili: valuta gli hotspot di rete attualmente disponibili e impedisce al dispositivo di collegarsi automaticamente a reti senza connessione Internet.

#### Istruzioni

#### Trasferisci dati utilizzando Wi-Fi Direct

Wi-Fi Direct ti permette di trasferire rapidamente i dati tra i dispositivi Huawei. Wi-Fi Direct è più veloce di Bluetooth e non richiede l'associazione dei dispositivi. È più adatto per trasferire file di grandi dimensioni su brevi distanze.

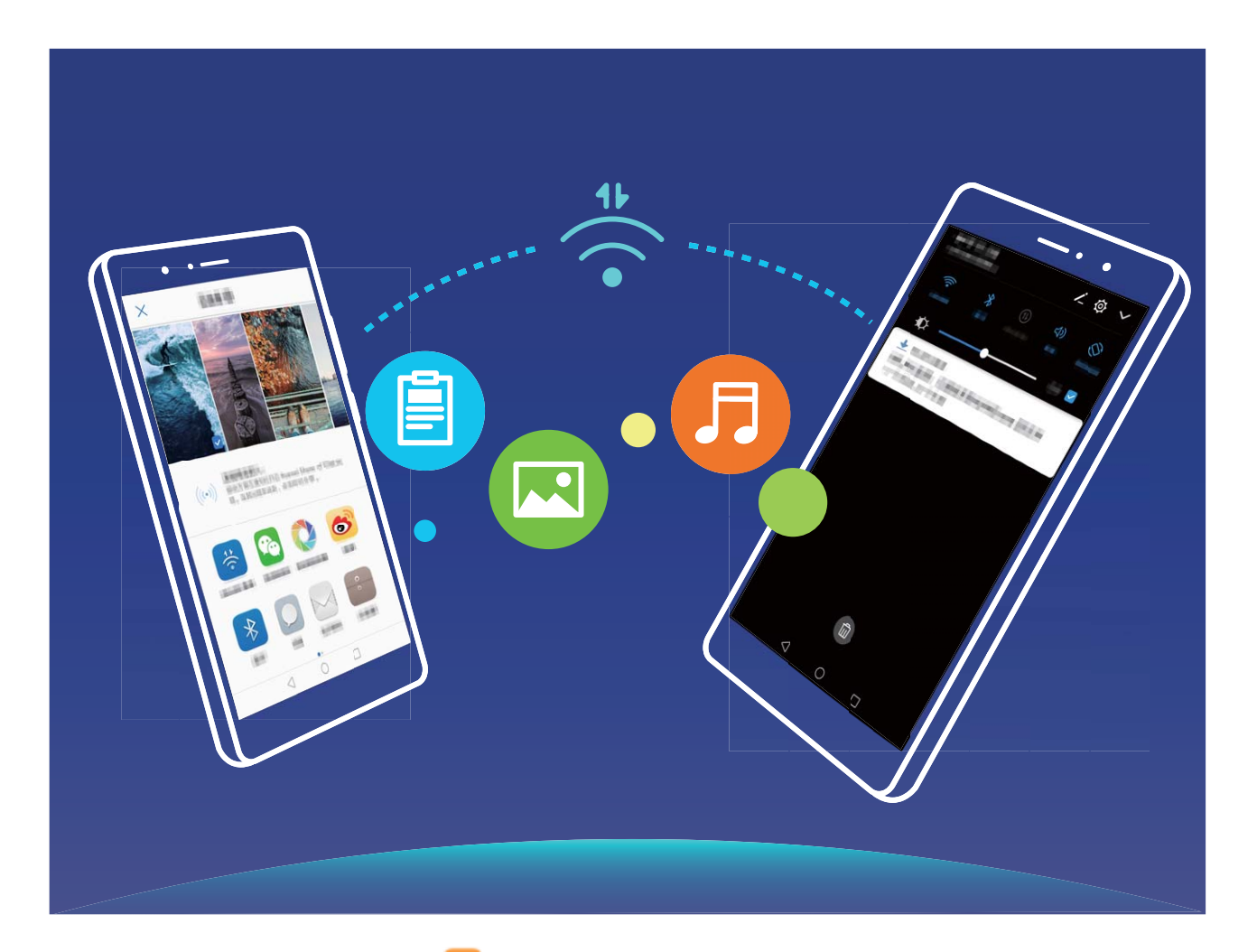

Inviare file con Wi-Fi Direct: apri Gestione file, tocca e tieni premuto un file da inviare e accedi a Altro > Condividi > Wi-Fi Direct. Quando viene rilevato un altro dispositivo, tocca il suo nome per stabilire la connessione e avviare il trasferimento dei file.

**Ricevere i file con Wi-Fi Direct:** attiva **Wi-Fi**. Nella schermata delle impostazioni Wi-Fi, tocca per attivare il rilevamento. Quando ricevi un messaggio per un file in arrivo, tocca **Accetta** per avviare il trasferimento. I file ricevuti verranno salvati sotto **Gestione file** nella cartella **Wi-Fi Direct** per impostazione predefinita.

#### Attivare Wi-Fi+ per la connessione automatica alla rete migliore

Apri Impostazioni, accedi a Wireless e reti > Wi-Fi > Wi-Fi+ e attiva Wi-Fi+.

Quando il dispositivo è in una posizione con un segnale di Wi-Fi debole, Wi-Fi+ può passare automaticamente su una rete dati mobili. L'utilizzo di dati mobili per scaricare o visualizzare i video e altri file di grandi dimensioni potrebbe comportare costi aggiuntivi. Per evitare di incorrere in costi eccessivi per i dati, acquistare un piano dati appropriato.

#### Connettersi al Wi-Fi

Connettiti a una rete Wi-Fi per conservare i tuoi dati mobili.

Per impedire l'accesso non autorizzato ai dati personali e alle informazioni finanziarie, connettersi sempre con cautela alle reti Wi-Fi pubbliche.

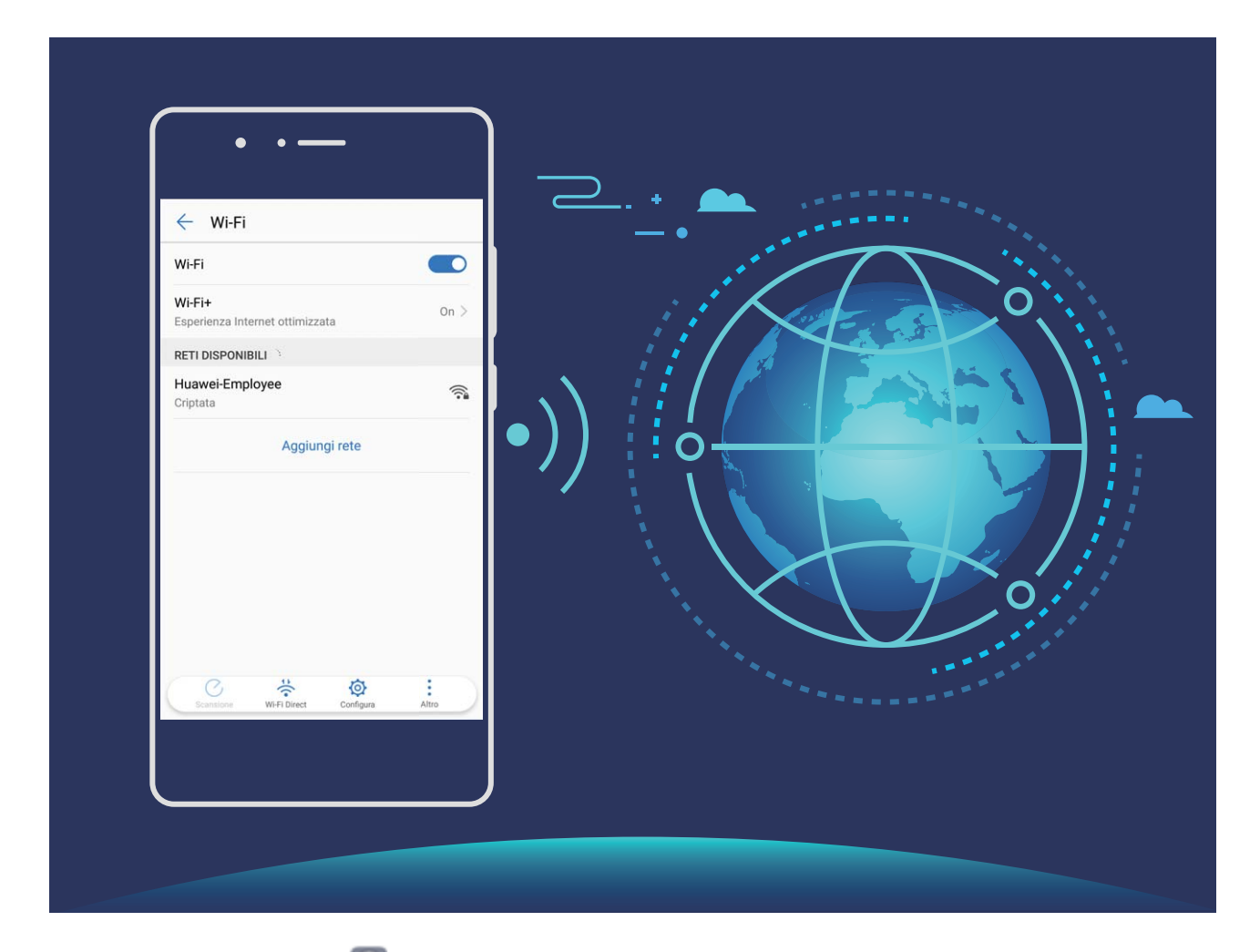

**Connettersi al Wi-Fi**: apri **Impostazioni**, vai su **Wireless e reti** > **Wi-Fi** e attiva **Wi-Fi**. Seleziona la rete alla quale desideri connetterti. A seconda delle impostazioni di rete, potrebbe essere necessario inserire una password. Segui le istruzioni sullo schermo per completare l'autenticazione se necessario.

- Aggiornare un hotspot Wi-Fi: tocca Scansione per cercare nuovamente le reti wireless disponibili..
- Aggiungere manualmente un hotspot Wi-Fi: scorri fino alla parte inferiore del menu, tocca Aggiungi rete e segui le istruzioni sullo schermo per inserire SSID di rete e password.

**Connettiti a una rete Wi-Fi tramite WPS**: nella schermata Wi-Fi, vai su **> Impostazioni Wi-Fi avanzate > Connessione WPS**. Premi il pulsante WPS sul router per stabilire una connessione. Il collegamento a un router abilitato WPS tramite WPS ti consente di collegarti velocemente alla rete senza inserire una password.

### Rete mobile

#### Istruzioni

#### **Connessione a Internet**

Connettersi facilmente alle reti Wi-Fi con il dispositivo.

#### Connessione a una rete Wi-Fi

- **1** Scorrere in basso dalla barra di stato per aprire l'area notifiche.
- 2 Tenere premuto 🛜 per aprire la schermata delle impostazioni Wi-Fi.
- **3** Attivare il **Wi-Fi**. Il dispositivo elencherà automaticamente le reti Wi-Fi disponibili nella posizione.
- **4** Selezionare la rete Wi-Fi a cui si desidera connettersi. Se si seleziona una rete crittografata, sarà anche necessario inserire la password Wi-Fi.

#### Connessione utilizzando dati mobili

- Prima di utilizzare i dati mobili, accertarsi di disporre di un piano dati con il proprio gestore per evitare costi eccessivi.
- **1** Scorrere in basso dalla barra di stato per aprire l'area notifiche.
- **2** Toccare (1) per attivare i dati mobili.
  - Quando non è necessario l'accesso a Internet, disattivare i dati mobili per un maggiore risparmio energetico ed una riduzione del traffico dati.

### **Condivisione rete mobile**

#### Istruzioni

#### Condividi la tua rete mobile con altri dispositivi

Disponi di dati mobili extra alla fine del mese? Con questo sistema potrai condividere il traffico dati restante con i tuoi amici.

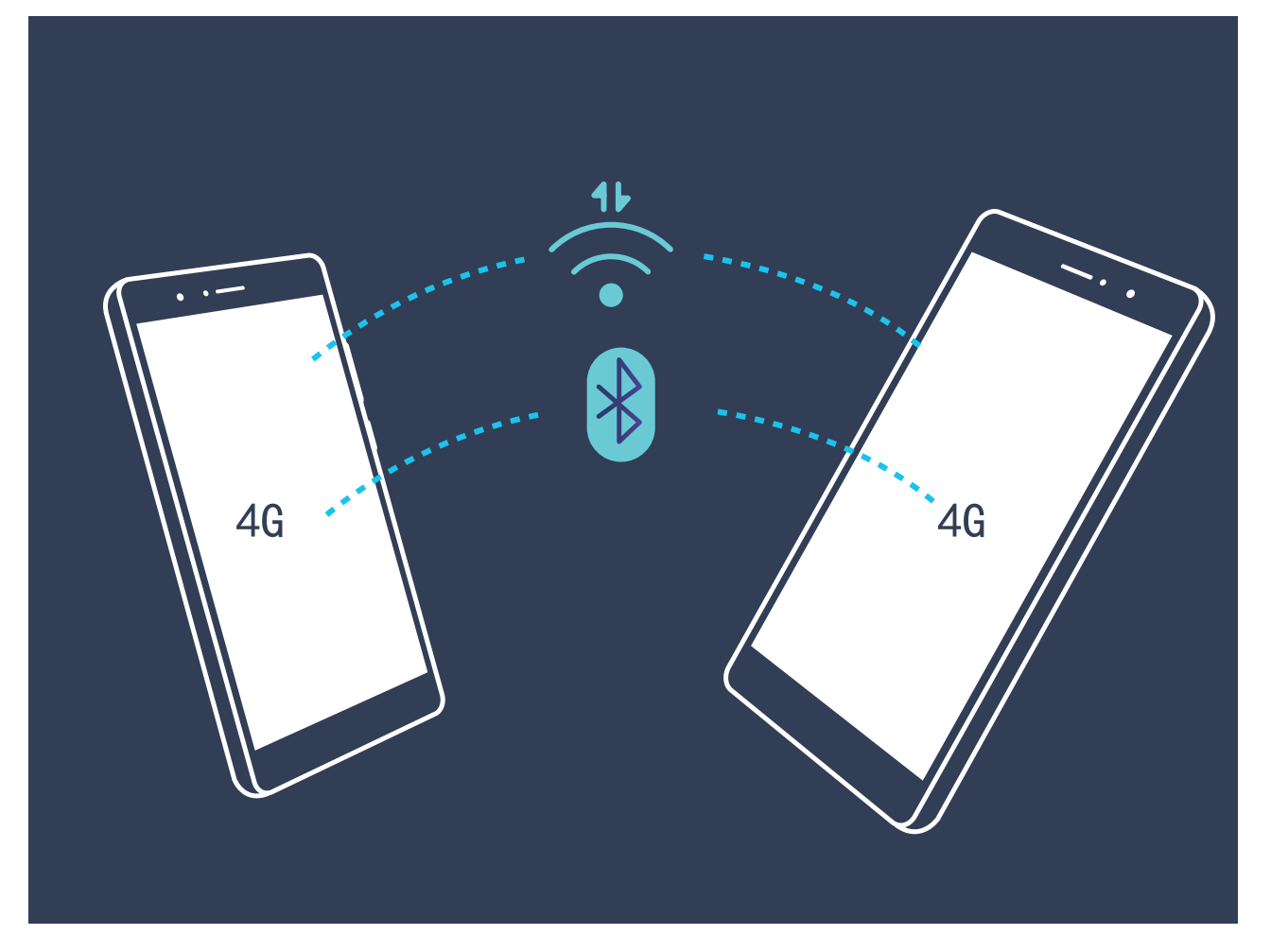

Utilizza l'hotspot Wi-Fi, un cavo USB o la connessione Bluetooth per condividere i tuoi dati mobili con altri dispositivi.

Utilizza hotspot Wi-Fi per condividere i dati mobili: Aprire impostazioni e accedere a Wireless e reti > Tethering/hotspot portatile > Hotspot Wi-Fi portatile > Configura hotspot Wi-Fi. Impostare il nome della rete, il tipo di crittografia e la password per l'hotspot Wi-Fi, quindi toccare Salva e abilitare l'hotspot all'utilizzo.

Temi che altri dispositivi possano ottenere un accesso illimitato ai tuoi dati hotspot? Sulla schermata Impostazioni, toccare Limite dati per impostare il limite dati per ogni singola sessione. Quando viene raggiunto il limite dati preimpostato, il dispositivo disattiverà automaticamente la condivisione dell'hotspot.

Utilizza la connessione Bluetooth per la condivisione dei dati mobili: stabilire una connessione Bluetooth e associare i dispositivi prima di utilizzare il collegamento per la condivisione dei dati mobili.

Aprire Impostazioni, accedere a Wireless e reti > Tethering/hotspot portatile e attivare

**Condivisione Bluetooth**. Sulla schermata **Bluetooth**, toccare (1) accanto al dispositivo associato e attivare **Accesso Internet** per stabilire una connessione a Internet e condividere i dati mobili.

Utilizza il collegamento USB per la condivisione dei dati mobili: occorrerà un cavo USB per

collegare il dispositivo al computer. Aprire **Impostazioni**, accedere a **Wireless e reti** > **Tethering/hotspot portatile** e attivare **Condivisione USB** per iniziare a condividere i tuoi dati mobili.

A seconda del sistema operativo, potrebbe essere necessario installare dei driver o stabilire la connessione di rete appropriata sul computer prima di utilizzare questa funzione. Per ulteriori informazioni, consultare la guida del sistema operativo del computer.

# App e notifiche

### App gemella

#### Istruzioni

#### App gemella: doppio accesso ai social contemporaneamente

raddoppiata consente la disattivazione rapida dell'App gemella.

Hai mai desiderato di accedere a due account WeChat e Facebook allo stesso tempo sul un unico dispositivo senza dover passare da un account all'altro? L'app consente di accedere a due account WeChat e Facebook contemporaneamente, mantenendo separati il lavoro dalla tua vita privata.

App gemella funziona solo con gli account WeChat, QQ, LINE, Facebook, Snapchat, WhatsApp e Messenger. Scarica le ultime versioni delle app prima di utilizzare questa funzione.

Aprire Impostazioni. Accedere a **App e notifiche** > **App gemella** e attivare App gemella per WeChat, QQ, LINE, Facebook, Snapchat, WhatsApp o Messenger come richiesto. All'attivazione dell'app, verranno visualizzate due icone di WeChat, QQ, LINE, Facebook, Snapchat, WhatsApp, o Messenger all'interno della schermata Home. Da quel momento in poi, sarà possibile eseguire l'accesso ai due account contemporaneamente. Tenendo premuto sull'icona dell'app

# Audio e display

### Non disturbare

#### Istruzioni

#### Configura la Modalità non disturbare

La Modalità non disturbare blocca le chiamate da estranei e notificherà solo la ricezione di chiamate e messaggi da contatti specifici.

Accedere a Impostazioni, quindi Audio > Non disturbare. Attivare il tasto di selezione Attiva subito, quindi toccare Modalità non disturbare e selezionare una tra le seguenti opzioni:

- Consenti chiamate e messaggi dai contatti importanti: selezionare Solo interruzioni prioritarie e toccare Imposta notifiche prioritarie per configurare i contatti consentiti.
- **Consenti Suonerie sveglie**: selezionare **Solo sveglie** per consentire solo le notifiche relative alle sveglie.
- Disattiva tutte le interruzioni: selezionare Nessuna interruzione per disattivare suonerie, vibrazioni e impedire che lo schermo si attivi per le chiamate, i messaggi e le sveglie.
- In alternativa, scorrere verso il basso dalla barra di stato e toccare scorciatoie per attivare o disattivare rapidamente la Modalità non disturbare.
  - Alcune applicazioni di terze parti potrebbero comunque squillare quando la Modalità non disturbare è attiva. Configurare la disattivazione delle notifiche all'interno delle impostazioni delle app.

**Imposta la durata**: evita le interruzioni in intervalli di tempo specifici, come nel weekend o a fine giornata. Toccare **Data** per configurare l'orario e l'intervallo di ripetizione, quindi attivare il tasto di selezione **Data**.

**Regola eventi**: per evitare interruzioni durante i momenti importanti. Toccare **Evento** per attivare **Modalità non disturbare** durante gli eventi in calendario.

#### Suggerimenti

#### Modalità non disturbare programmata: per evitare lo stress di rispondere

Sei stanco di alternare l'uso della modalità silenziosa e della modalità suoneria? La Modalità non disturbare programmata riesce a bloccare la suoneria delle chiamate e delle notifiche durante i periodi di tempo impostati. Al termine della durata preimpostata, il dispositivo tornerà automaticamente alla modalità standard, consentendo una perfetta sincronia tra momenti di riposo e attività.

Accedere a Impostazioni, quindi Audio > Non disturbare > Data. Impostare Giorni, Ora di inizio e Ora di fine in base alle esigenze. Tornare alla schermata Non disturbare e attivare Data. Si eviterà qualsiasi disturbo durante il tempo preimpostato.

- Accedere a Modalità non disturbare > Solo sveglie per consentire lo squillo delle sveglie in Modalità non disturbare.
  - Toccare **Aggiungi nuovo** per impostare più intervalli di tempo durante la giornata e durante le ore di riposo.

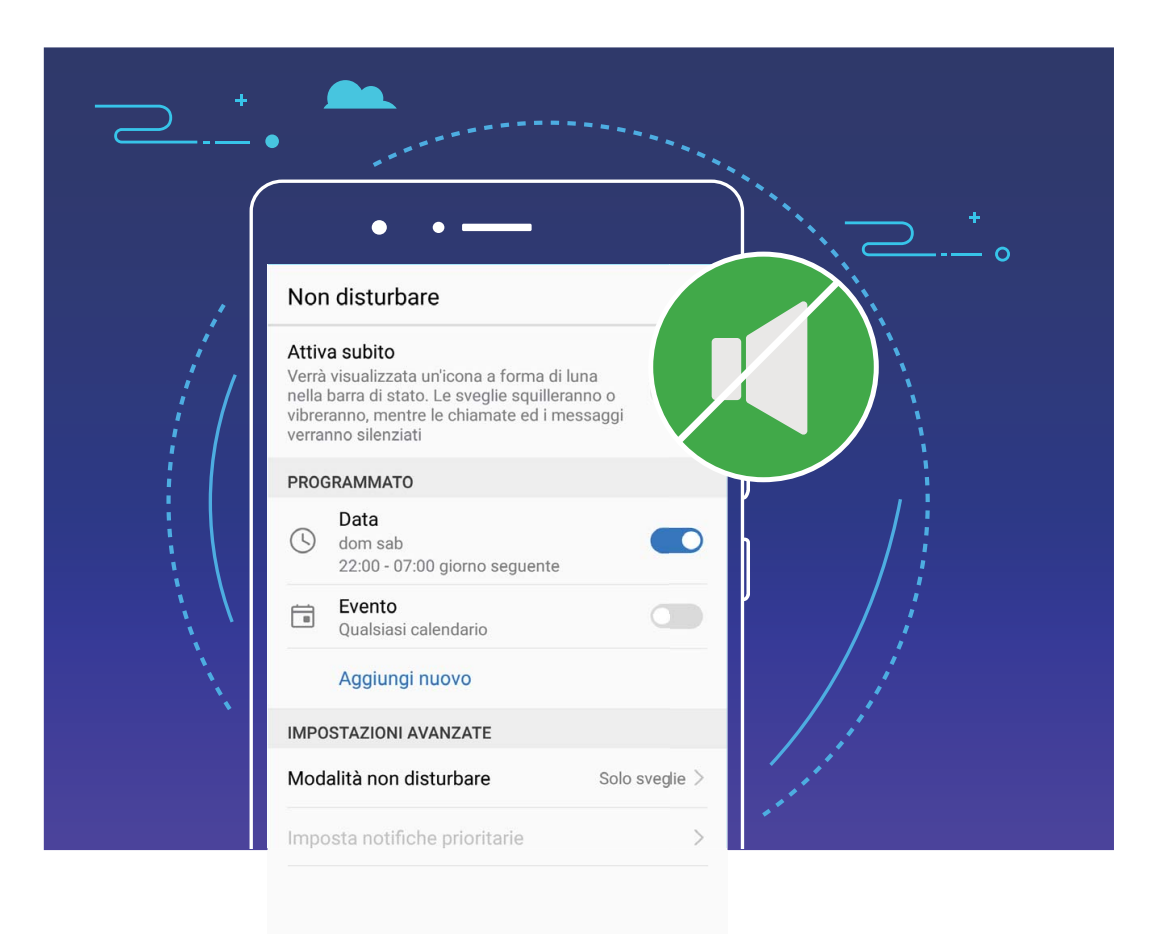

### Impostazioni suoni

#### Istruzioni

#### Configura le impostazioni audio

Durante la visualizzazione di film o durante i giochi, il tuo dispositivo passerà automaticamente sull'audio stereo per un'esperienza audio-video migliore. È inoltre possibile impostare suonerie e promemoria audio per scenari diversi.

**Regola il volume del sistema**: premere il tasto del volume e toccare  $\checkmark$  per regolare la suoneria, i contenuti multimediali, le sveglie o il volume delle chiamate.

È anche possibile regolare il volume nelle impostazioni del sistema. Aprire Impostazioni, toccare Audio e trascinare il cursore del volume per la regolazione.

Utilizza la modalità suono, vibrazione e silenziosa: scorrere in basso dalla barra di stato per aprire

il pannello delle scorciatoie. Toccare <br/> per alterare l'uso della modalità Audio, Silenzioso e Vibrazione.

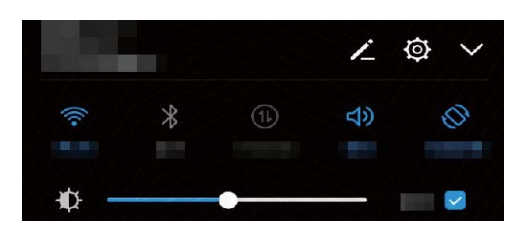

Attiva i toni di notifica e tocco tastiera: aprire Impostazioni e accedere a Audio > Altre impostazioni audio per attivare o disattivare i toni di notifica e tocco tastiera.

**Imposta la modalità silenziosa**: dalla schermata **Audio**, attivare **Modalità silenziosa**. Dopo aver attivato **Modalità silenziosa**, attivare anche **Vibra in modalità silenziosa**. Alla ricezione di una chiamata, lo schermo si illuminerà e il dispositivo vibrerà.

**Personalizza la suoneria e il tono di notifica:** dalla schermata **Audio**, selezionare la suoneria personalizzata o utilizzare **Notifica**.

#### Suggerimenti

#### Regola rapidamente il volume del sistema

Vuoi abbassare rapidamente il volume o silenziare il dispositivo durante una riunione? Utilizza i tasti del volume o l'icona della scorciatoia per regolare velocemente i suoni.

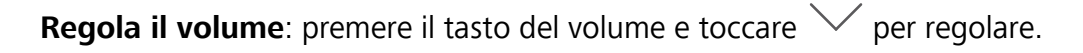

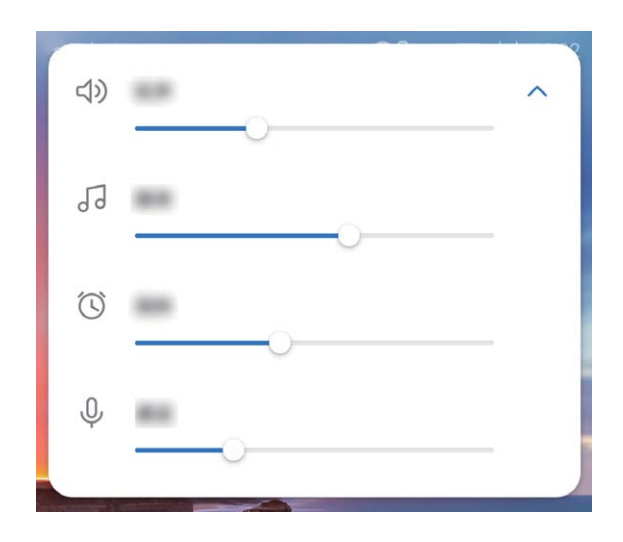

Utilizza la modalità suono, vibrazione e silenziosa: scorrere in basso dalla barra di stato per aprire

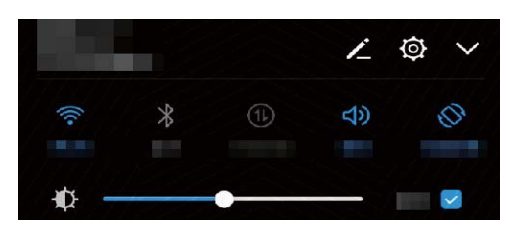

### Modalità protezione occhi

#### Istruzioni

#### Attivare la modalità protezione occhi per evitare di sforzare la vista

I tuoi occhi si stancano e ti fanno male dopo aver guardato il tuo Telefono a lungo? La modalità protezione occhi può ridurre efficacemente la luce blu e regolare lo schermo su colori più caldi, alleviando l'affaticamento oculare e proteggendo la vista.

#### Attivare la modalità protezione occhi: apri Impostazioni, vai a Display > Protezione occhi e

attiva **Protezione occhi**. L'icona della modalità protezione occhi <sup>b</sup> verrà visualizzata nella barra di stato. Una volta attivata la modalità protezione occhi, la luce blu verrà filtrata e lo schermo assumerà una tonalità rossa.

#### Attivare o disattivare rapidamente la modalità protezione occhi: scorri in basso dalla barra di

stato per aprire l'area notifiche. Dall'area notifiche tocca  $\checkmark$  per espandere il pannello delle

scorciatoie, quindi attiva o disattiva 🐱 .

Attivare la modalità protezione occhi in momenti determinati: puoi configurare il tuo Telefono per attivare la modalità protezione occhi per un periodo di tempo definito ogni giorno. Quando la

modalità protezione occhi è disattivata, apri i Impostazioni, vai a Display > Protezione occhi e attiva Programmata, quindi imposta i tuoi Ora di inizio e Ora di fine desiderati.

**Regolare la temperatura colore della modalità protezione occhi**: una volta attivata la modalità protezione occhi, la luce blu verrà filtrata e lo schermo assumerà una lieve tonalità rossa. Puoi regolare la temperatura colore secondo necessità. Una volta attivata **Protezione occhi**, puoi regolare il cursore della temperatura colore per ottenere un colore dello schermo più fresco o più caldo.

#### Suggerimenti

#### Modalità protezione occhi: Protezione della vista

La modalità aiuta a ridurre in modo efficace la luce blu dello schermo e a regolare le tonalità più calde, alleviare la stanchezza degli occhi e proteggere la tua vista.

#### Aprire Martine Aprire Martine Aprire Aprire

L'icona della modalità ՝ verrà mostrata nella barra di stato.

### Altre impostazioni display

#### Istruzioni

#### Modifica le impostazioni del display

Modificare la dimensione del carattere e regola la luminosità dello schermo in base alle tue preferenze.

Aprire Olimpostazioni e toccare Display. Da questa pagina:

- Modifica le dimensioni del testo e dell'immagine: toccare Visualizzazione e selezionare la modalità visualizzazione preferita.
- Modifica le dimensioni del testo: Toccare Dimensione testo e selezionare le dimensioni desiderate.

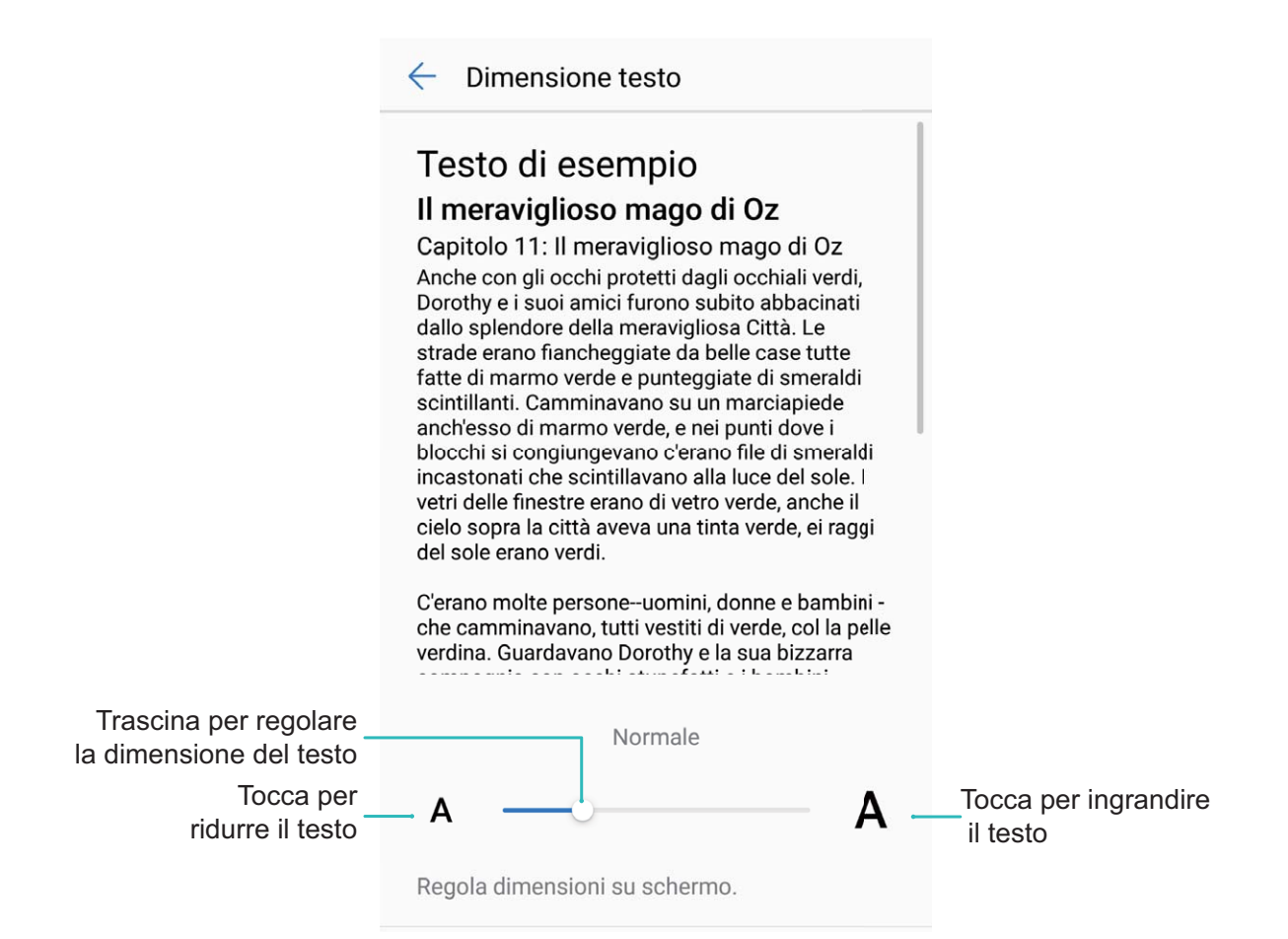

- Regola luminosità dello schermo: selezionare la casella di controllo accanto a Automatica da Luminosità. Quando è attiva questa opzione, il dispositivo regolerà automaticamente la luminosità dello schermo in base alla luce ambientale. Per regolare manualmente la luminosità, trascinare il cursore oppure scorrere verso il basso dalla barra di stato per aprire il pannello di notifica e accedere alle impostazioni della luminosità.
- Attiva la rotazione automatica dello schermo: attivare Rotazione automatica. In alternativa, scorrere verso il basso dalla barra di stato e aprire il pannello delle scorciatoie, quindi attivare  $\stackrel{\text{(i)}}{\longrightarrow}$ .

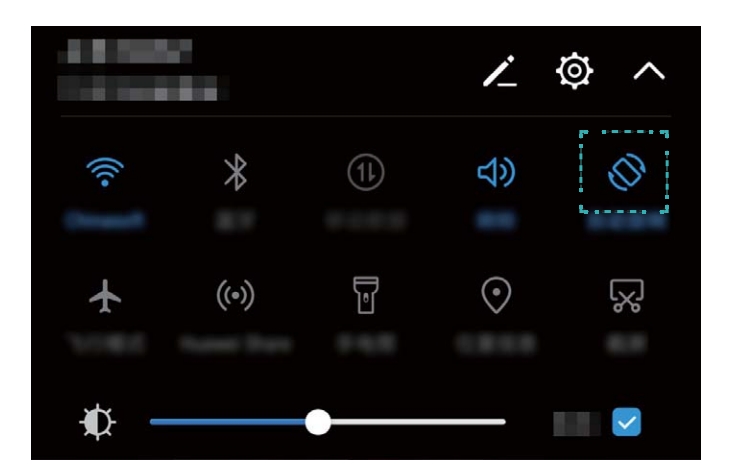

 Regola la temperatura del colore: toccare Temperatura colore. Selezionare un'opzione preimpostata (Predefinita, Calda oppure Fredda), quindi toccare OK per applicare. In alternativa, toccare o trascinare il cursore per regolare manualmente la temperatura del colore. La temperatura del colore non può essere modificata quando è attivo **Protezione occhi**.

 Attiva il salvaschermo: toccare Salvaschermo e attivare Salvaschermo per configurare Origine immagine e Durata. Sul dispositivo verrà visualizzata una presentazione delle foto in galleria durante la fase di carica, in modalità standby.

#### Suggerimenti

#### Modifica la Modalità di visualizzazione

Modifica la Modalità di visualizzazione per regolare la dimensione del testo, immagini e altri elementi sullo schermo.

Aprire Impostazioni. toccare Display > Visualizzazione e selezionare una modalità di visualizzazione preferita.

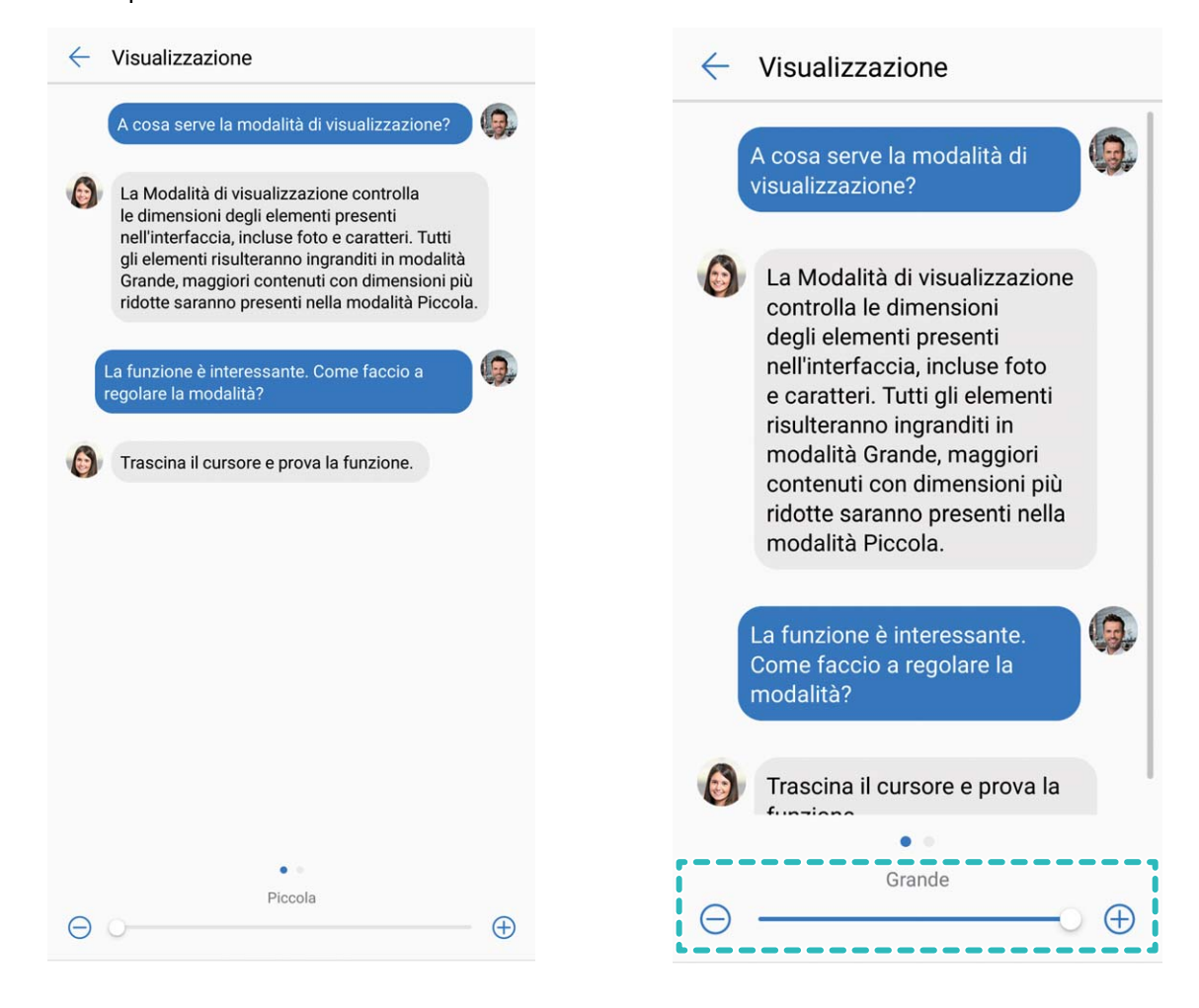

# Archivio

### Pulizia memoria

#### Caratteristiche del prodotto

#### Pulizia della memoria per migliori prestazioni

Telefono risulta più lento con il tempo? Vuoi ripulire il tuo archivio di sistema ma non sei sicuro su quali file eliminare? La pulizia della memoria consente di rimuovere rapidamente la cache, i file di grandi dimensioni e i file residui oltre ai file di applicazioni inutilizzate. Questa azione consente di velocizzare le prestazioni del sistema e mantenere Telefono in forma perfetta.

Quando le prestazioni del sistema rallentano o lo spazio di archiviazione si riduce, Gestione telefono ti ricorda di eseguire la pulizia dei file. È possibile seguire le istruzioni sullo schermo per ripulire la memoria del Telefono e liberare dello spazio di archiviazione.

**Pulizia**: la ricerca e la pulizia dei file spazzatura e della cache del sistema consentono di liberare rapidamente la memoria e lo spazio di archiviazione interno senza compromettere l'utilizzo del dispositivo.

**Pulizia avanzata**: cercare i file non necessari come ad esempio nell'app WeChat oppure file di grandi dimensioni, video, immagini, file residuali delle app, file musicali, pacchetti di installazione non necessari, file inutilizzati e file che richiedono molto spazio, al fine di ottenere consigli sulla pulizia in base ai risultati della scansione. L'azione consente di liberare lo spazio di archiviazione senza eliminare accidentalmente i file importanti.

# Assistenza Smart

### Barra di navigazione e Menu veloce

#### Caratteristiche del prodotto

#### Menu veloce: controlla il tuo Telefono con un tocco

Ogni volta che desideri chiudere un'app o tornare alla schermata Home, devi utilizzare la barra di navigazione nella parte inferiore del tuo Telefono. Puoi utilizzare il Menu veloce per eseguire le stesse funzioni, rendendo l'utilizzo del Telefono ancora più semplice.

Utilizza i gesti preimpostati per tornare indietro, tornare alla schermata Home o passare da un'app all'altra.

#### Istruzioni

#### Accedi alle funzioni del Telefono ovunque ti trovi con il Menu veloce

Se desideri accedere rapidamente alle funzioni che utilizzi frequentemente sul Telefono, attiva il Menu veloce.

#### Apri Impostazioni. Tocca Sistema > Navigazione sistema > Menu veloce e attiva Menu

**veloce**. Il Menu veloce apparirà sullo schermo. Puoi quindi trascinarlo nella posizione che preferisci. Il Menu veloce può eseguire le seguenti azioni:

- Indietro: tocca il Menu veloce una volta per tornare indietro di un passaggio o toccalo due volte per tornare indietro di due passaggi.
- Home: tocca e tieni premuto il Menu veloce, quindi rilascialo per andare sulla schermata Home.
- Passare da un'app all'altra: tocca e tieni premuto il Menu veloce e scorri a sinistra o destra per passare da un'app all'altra.

# **Sistema**

### Lingua e metodo di inserimento

#### Istruzioni

#### Modificare il metodo di inserimento

Puoi modificare il metodo di inserimento sul tuo dispositivo come desideri.

Apri Impostazioni. Vai a Sistema > Lingua e inserimento > Tastiera predefinita > Configura metodi di inserimento e attiva il metodo di inserimento desiderato. Ritorna a Lingua e inserimento, quindi seleziona il metodo di inserimento.

### Accessibilità

#### Istruzioni

#### Attiva la Correzione del colore

L'impostazione della correzione del colore consente di compensare gli effetti della mancata distinzione di alcuni colori da parte di alcuni utenti.

*i* Quando la correzione del colore è attivata, gli utenti con capacità visive normali potrebbero avere difficoltà a visualizzare alcuni colori.

Aprire Impostazioni, accedere a Assistenza intelligente > Accessibilità > Correzione del colore e attivare Correzione del colore. Toccare Modalità di correzione per selezionare la Modalità di correzione del colore.

#### Attiva il TalkBack per la lettura del contenuto sullo schermo

TalkBack legge il contenuto dello schermo quando viene toccato, selezionato o attivato. Si tratta di uno strumento utile che aiuta gli utenti con problemi visivi a interagire con il dispositivo.

- **1** Aprire Impostazioni, quindi Assistenza intelligente > Accessibilità > TalkBack per accedere alle impostazioni schermo TalkBack.
- Attivare TalkBack e toccare OK. Il dispositivo avvierà il tutorial alla prima attivazione del TalkBack.
  Per riascoltare il tutorial, toccare <sup>()</sup>, aprire la pagina delle impostazioni TalkBack e avviare il tutorial.
- **3** Toccare <sup>(O)</sup> e attivare **Esplora al tocco**. All'attivazione del **Esplora al tocco**, il dispositivo leggerà il contenuto toccato.

Perché il dispositivo inizia improvvisamente a leggere il contenuto dello schermo? Come si disattiva la funzione? Potresti aver attivato accidentalmente il TalkBack. Per disattivarlo, tenere premuto il tasto di accensione. Dopo aver avvertito la vibrazione, toccare lo schermo con due dita per almeno tre secondi.

#### Utilizza la Sintesi vocale con TalkBack

La Sintesi vocale consente la lettura del testo sullo schermo del tuo Telefono. La funzione può essere utilizzata con il servizio TalkBack per consentire agli ipovedenti di interagire con i dispositivi.

Aprire Impostazioni, accedere a Assistenza intelligente > Accessibilità e attivare Sintesi vocale. È possibile configurare la velocità e il motore di sintesi preferiti per attivare la funzione.

#### Apprendi le gesture TalkBack

TalkBack utilizza una serie di gesture specifiche per eseguire le operazioni sul dispositivo. All'attivazione, tali gesture richiedono l'interazione con il dispositivo.

Se attivato accidentalmente, sarà possibile disattivarlo tenendo premuto il tasto di accensione e dopo aver avvertito la vibrazione, toccare lo schermo con due dita per almeno tre secondi.

**Scorri sullo schermo**: scorrere in alto e in basso con due dita per visualizzare l'elenco del menu. Scorrere a sinistra e a destra per passare da una schermata all'altra.

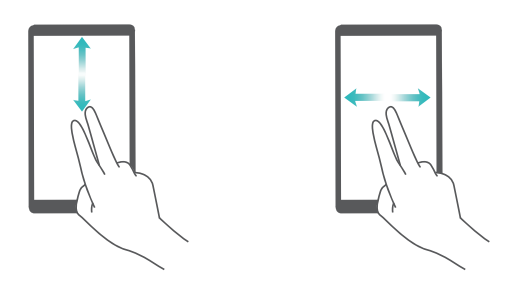

**Seleziona un elemento**: toccare un elemento con un dito per selezionarlo (non verrà aperto). Il dispositivo leggerà il contenuto dell'elemento selezionato.

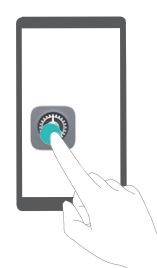

**Apri un elemento**: eseguire il doppio tocco con un dito su qualsiasi parte dello schermo e confermare la selezione del passaggio precedente.

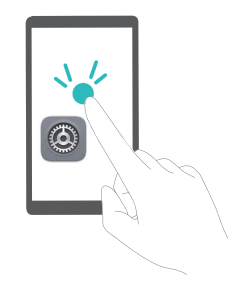

Ad esempio, se si vuole aprire **Impostazioni**, toccare una volta l'icona **Impostazioni** usando un solo dito, quindi toccare due volte su qualsiasi parte dello schermo.

### Impostazioni generali

#### Istruzioni

#### Cambia la lingua del sistema

Vuoi cambiare la lingua del sistema sul tuo Telefono? Bastano poche azioni.

Aprire Impostazioni, accedere a Sistema > Lingua e inserimento > Lingua e selezionare la lingua. Se non si riesce a trovare la propria lingua all'interno dell'elenco, toccare Aggiungi una lingua per aggiungerla.

#### Imposta la data e l'ora del sistema

Durante un viaggio all'estero o se cambi la tua scheda SIM sul dispositivo visualizzerai automaticamente l'ora e la data forniti dalla rete mobile locale. In alternativa, potrai regolarle manualmente, modificare il formato orario o impostare il doppio orologio sulla schermata di blocco.

Aprire Impostazioni e accedere Sistema > Data e ora. Da qui è possibile:

- Modificare la data e l'ora: attivare Data e ora automatiche per sincronizzare la data e l'orario del dispositivo tramite rete mobile. Disattivare Data e ora automatiche per impostare manualmente sia la data che l'ora.
- Modificare il fuso orario: attivare Fuso orario automatico per sincronizzare il fuso orario tramite rete mobile. Disattivare Fuso orario automatico per impostare manualmente il fuso orario.
- Modificare il formato dell'orario: attivare Formato 24 ore per impostare l'orario sul formato 24 ore. Disattivare Formato 24 ore per impostare l'orario sul formato 12 ore.
- Impostare il doppio orologio sulla schermata di blocco: quando si è all'estero, il dispositivo mostrerà automaticamente le ore locali fornite dalla rete mobile. Attivare Due orologi e impostare Città di residenza per visualizzare il doppio orologio sulla schermata di blocco: il primo mostrerà le ore locali e il secondo, l'orario nel tuo Paese di residenza.

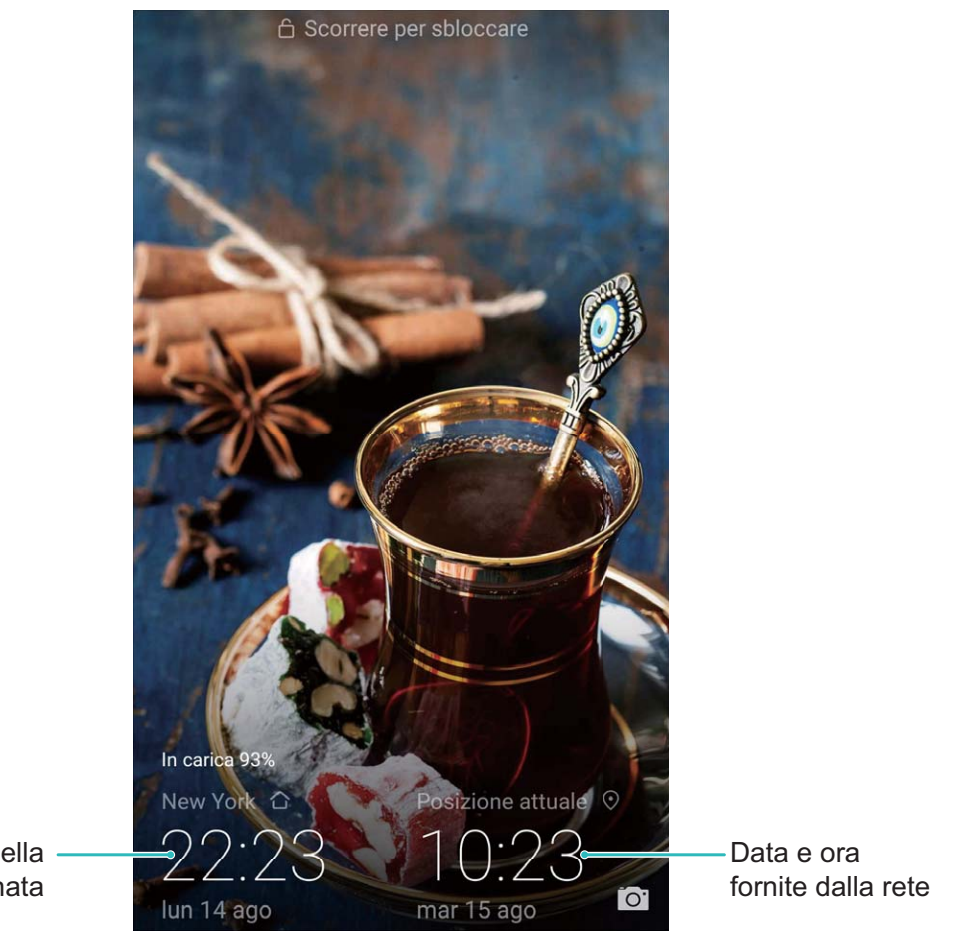

Data e ora nella località selezionata

#### Stampa i documenti e foto dal tuo Telefono

Connettere il dispositivo alla stampante tramite connessione Wi-Fi per stampare facilmente i documenti e foto.

- Mopria ti consente di stampare direttamente dal tuo dispositivo su una stampante certificata Mopria. La stampante si connette al dispositivo tramite la rete Wi-Fi.
  - Se la stampante non è certificata Mopria, contattare il produttore per ottenere un plug-in per il modello.
- **1** Connettere il dispositivo e stampare tramite la stessa rete Wi-Fi.
  - **Connetti all'hotspot stampante**: se la stampante dispone di un hotspot wireless, seguire le istruzioni nel manuale della stampante per abilitare l'hotspot e impostare una password. Aprire

Impostazioni sul dispositivo e accedere a Wireless e reti > Wi-Fi. Attivare Wi-Fi, selezionare l'hotspot della stampante e seguire le istruzioni visualizzate sullo schermo per stabilire la connessione.

 Connetti con Wi-Fi Direct: se la stampante supporta il Wi-Fi Direct, seguire le istruzioni del manuale della stampante per attivare questa funzione. Aprire Impostazioni sul dispositivo e accedere a Wireless e reti > Wi-Fi. Attivare Wi-Fi, toccare dall'elenco dei dispositivi rilevati. • Connetti al router: attivare il Wi-Fi e connettersi al router domestico sulla stampante. Aprire

Impostazioni sul dispositivo e accedere a Wireless e reti > Wi-Fi. Attivare Wi-Fi, selezionare il router e seguire le istruzioni visualizzate sullo schermo per completare le impostazioni.

- 2 Aprire Impostazioni. Accedere a Connessione dispositivo > Stampa > servizio predefinito di stampa e verificare che servizio predefinito di stampa sia attivato. Selezionare una stampante dai risultati di ricerca o toccare Altro > Aggiungi stampante, quindi seguire le istruzioni sullo schermo per aggiungere manualmente la stampante.
- **3** Ora è possibile stampare direttamente dal tuo Telefono:
  - Stampa un'immagine: accedere a Galleria. Aprire l'immagine da stampare, accedere a ALTRO > Stampa o esporta in PDF, quindi seguire le istruzioni visualizzate sullo schermo per inviare l'immagine alla stampante.
  - **Stampa una pagina Web**: all'interno del browser, aprire la pagina Web da stampare e selezionare l'opzione di stampa dal menu.
  - **Stampa un documento**: aprire il documento da stampare in un'applicazione di lettura testo e selezionare l'opzione di stampa dal menu.
  - Stampa una nota: aprire Blocco note. Aprire la nota da stampare, accedere a Stampa, quindi seguire le istruzioni visualizzate sullo schermo per inviare la nota alla stampante.

#### Imposta lo spegnimento programmato

Vuoi tenere il dispositivo spento durante certe ore della giornata per risparmiare energia o per non essere disturbato? Utilizza la funzione di accensione/spegnimento programmato per accendere e spegnere il dispositivo negli orari del giorno prestabiliti.

Aprire Impostazioni, accedere a Assistenza intelligente > Accensione e spegnimento programmati, attivare Spegnimento programmato e Accensione programmata, quindi impostare gli orari di accensione e spegnimento e le impostazioni di ripetizione. Il dispositivo si accenderà e disattiverà automaticamente nelle ore selezionate.

Disattivare **Spegnimento programmato** e **Accensione programmata** per ripristinare le impostazioni precedenti.

#### Attiva la Modalità aereo per viaggiare in sicurezza e per risparmiare energia

Non sei convinto che la Modalità aereo garantisca sicurezza durante un volo? Vuoi un modo semplice per preservare la durata della batteria quando non desideri né effettuare né ricevere chiamate? Attiva la Modalità aereo per volare in sicurezza e preservare la durata della batteria.

Durante il volo, è obbligatorio seguire le istruzioni del personale di volo e disattivare il dispositivo o abilitare la Modalità aereo. Quando è attiva la Modalità aereo, il tuo dispositivo disattiverà automaticamente le chiamate, il servizio Dati mobili, Bluetooth e Wi-Fi. Tuttavia, sarà possibile attivare manualmente sia il Bluetooth che il Wi-Fi.

#### Attiva o disattiva la Modalità aereo utilizzando il tasto nel menu delle scorciatoie: scorrere in

basso dalla barra di stato. Dal pannello delle notifiche, toccare  $\checkmark$  per espandere il pannello delle scorciatoie, quindi toccare  $\bigstar$ .

# Attiva o disattiva la Modalità aereo dal menu delle Impostazioni: Aprire impostazioni, toccare Wireless e reti e attivare e disattivare Modalità aereo.

Dopo l'attivazione della modalità, verrà mostrata l'icona 🛧 nella barra di stato.

#### Visualizza i dettagli di archiviazione

Vuoi sapere quanta memoria di archiviazione ti resta dopo periodi lunghi di utilizzo del dispositivo? Visualizza i dati della memoria sia interna che esterna per consentirti di monitorare lo spazio di archiviazione e avviare la pulizia della memoria.

Aprire Impostazioni e toccare Memoria per visualizzare le informazioni sull'utilizzo della memoria, dell'archivio interno o della scheda microSD, quindi eseguire le seguenti operazioni:

- Pulizia dello spazio di memoria: selezionare Pulizia archivio per accedere alla pagina Pulizia ed eseguire la pulizia di memoria o liberare dello spazio di memoria con un solo tocco.
- Formatta la scheda microSD: accedere a Scheda SD > Formatta > Cancella e formatta per rimuovere tutti i dati dalla scheda microSD. Si consiglia di eseguire il backup per evitare eventuali perdite di dati.

#### Utilizza la Gestione account per gestire e aggiornare i tuoi account

Vuoi sincronizzare più account e-mail, notifiche app e registri da più dispositivi e computer? Utilizza il dispositivo per gestire e aggiornare in tempo reale più account di posta elettronica e app su vari dispositivi tra cui il tuo Telefono, i computer ed altri.

- Gli account delle app di terze parti possono essere creati solo se l'applicazione è installata sul dispositivo.
  - Il tipo di contenuto che può essere sincronizzato dipende dal tipo di account.

#### Aprire Martine Aprire Martine Aprire Aprire

- Aggiungere un account: Toccare Aggiungi account, selezionare un tipo di account e seguire le istruzioni visualizzate per inserire i dettagli e per aggiungerlo.
- Eliminare un account: selezionare l'account da eliminare e seguire le istruzioni visualizzate sullo schermo per rimuoverlo.
- Sincronizzare gli account: toccare , selezionare Sincronizzazione auto dati, seguire le istruzioni sullo schermo e toccare OK. In alternativa, se non si seleziona Sincronizzazione auto

dati, è possibile comunque scegliere un account manualmente e toccare 🔘 per sincronizzare.

#### Conosci meglio il dispositivo tramite i dati tecnici

Per poter conoscere meglio il tuo Telefono, è possibile accedere alle informazioni del dispositivo come il numero del modello, la versione, IMEI, impostazioni hardware, specifiche del prodotto e certificazioni legali.

I dispositivi con scheda SIM singola dispongono di un numero IMEI mentre i dispositivi dual SIM dispongono di due numeri IMEI.

Visualizza le informazioni sul dispositivo: accedere a Impostazioni e toccare Sistema > Info telefono per visualizzare le informazioni come il numero del modello, numeri versione, numero IMEI, informazioni hardware, informazioni sullo stato e certificazioni legale.

Cambia il nome del dispositivo: aprire Impostazioni e toccare Sistema > Info telefono > Nome dispositivo per cambiare il nome del Telefono.

# Batteria e caricamento

### Batteria e caricamento

#### Caratteristiche del prodotto

#### Super Charging: per caricare il dispositivo in modo più sicuro e rapido

È ormai noto che i tempi di caricamento siano troppo lunghi per le nostre esigenze. Tuttavia, molti sono convinti che il caricamento rapido possa generare alcuni rischi. Esiste già una soluzione al problema: Super charging è l'opzione rapida e sicura. Super charging stabilisce una connessione diretta tra Telefono e caricabatterie. Inoltre, coordina in maniera intelligente la tensione di carica e la corrente, in base alla potenza della batteria del dispositivo, garantendo così una funzione smart, veloce e sicura.

Assicurarsi di utilizzare il caricabatterie e il cavo USB originali per caricare la batteria del Telefono. L'utilizzo di caricabatterie e cavi USB non originali potrebbe causare il riavvio continuo del dispositivo, tempi di carica prolungati, surriscaldamento e in casi estremi, il danneggiamento della batteria fino all'esplosione.

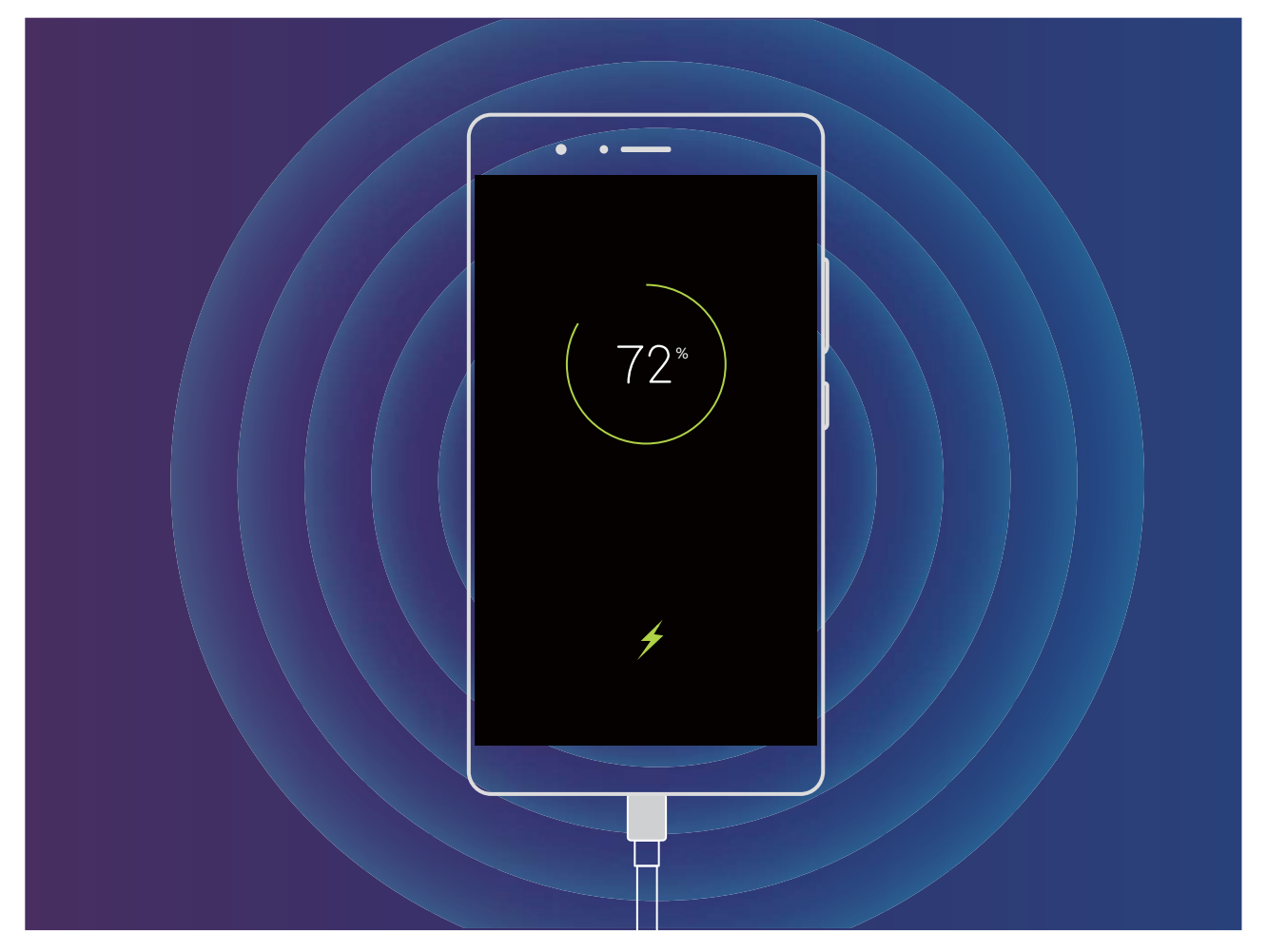

# Altre informazioni

### Altre informazioni

#### Caratteristiche del prodotto

#### Note legali

#### Copyright © Huawei Technologies Co., Ltd. 2018. Tutti i diritti riservati.

Nessuna parte del presente manuale potrà essere riprodotta o trasmessa in qualsiasi forma e con gualsiasi mezzo senza la previa autorizzazione scritta di Huawei Technologies Co., Ltd. e delle sue affiliate ("Huawei").

Il prodotto descritto nel presente manuale può includere software protetto da copyright di Huawei e di possibili altri concessionari di licenze. Il cliente non dovrà in alcun modo riprodurre, distribuire, modificare, decompilare, disassemblare, decrittografare, estrarre, retroingegnerizzare, assegnare, concedere in affitto o in sublicenza detto software, salvo che tali restrizioni siano vietate dalle leggi applicabili o che tali azioni siano approvate dai rispettivi titolari del copyright.

#### Marchi e autorizzazioni

👐 ниаwei e 🁐 sono marchi o marchi registrati di Huawei Technologies Co., Ltd.

Android™ è un marchio di Google Inc.

Il marchio e i loghi Bluetooth® sono marchi registrati di proprietà di Bluetooth SIG, Inc. e ogni uso di tali marchi da parte di Huawei Technologies Co., Ltd. avviene in conformità con quanto previsto dalla licenza.

### Qualcomm<sup>®</sup> aptX<sup>™</sup> X <sub>P</sub> <sup>Qualcomm<sup>®</sup></sup> X

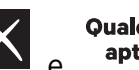

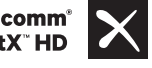

sono marchi commerciali registrati di Oualcomm Inc.

#### (NASDAQ: QCOM).

Altri marchi, prodotti, servizi e nomi di aziende menzionati potrebbero essere proprietà dei rispettivi proprietari.

#### **Avviso**

Alcune caratteristiche del prodotto e dei suoi accessori descritti in guesto manuale riguardano esclusivamente il software installato, le capacità e le impostazioni della rete locale, pertanto potrebbero non essere attivate o potrebbero essere limitate dagli operatori della rete locale o dai fornitori dei servizi di rete.

Per tale ragione, le descrizioni contenute nel presente manuale potrebbero non corrispondere esattamente al prodotto o agli accessori acquistati.

Huawei si riserva il diritto di cambiare o modificare gualsiasi informazione o specifica contenuta nel presente manuale, in gualsiasi momento, senza preavviso e senza alcun tipo di responsabilità.

#### Informativa sul software di terzi

Huawei non è il proprietario intellettuale dei software e delle applicazioni di terzi forniti con il presente prodotto. Di conseguenza, Huawei non fornirà alcuna garanzia per software e applicazioni di terzi. Huawei non fornirà né supporto ai clienti che utilizzano i suddetti software e applicazioni di terzi, né sarà responsabile in alcun modo delle funzioni dei suddetti software e applicazioni di terzi.

Le applicazioni e i software di terzi possono essere interrotti o terminati in qualsiasi momento e Huawei non garantisce la disponibilità di nessun contenuto o servizio. I fornitori terzi di servizi forniscono contenuti e servizi mediante la rete o strumenti di trasmissione non controllati da Huawei. Nella massima misura consentita dalla legge in vigore, si specifica espressamente che Huawei non risarcirà né sarà responsabile dei servizi forniti da terzi o dell'interruzione o terminazione di servizi o contenuti forniti da terzi.

Huawei non sarà responsabile della legalità, qualità o qualsiasi altro aspetto di qualunque software installato su questo prodotto né di qualsiasi lavoro di terzi caricato o scaricato in qualsiasi forma, inclusi ma senza limitarsi ad essi, testi, immagini, video o software ecc. I clienti si assumeranno il rischio di qualsiasi effetto, inclusa l'incompatibilità tra il software e questo prodotto, conseguente all'installazione di software o al caricamento o scaricamento di lavori di terzi.

Questo prodotto si basa sulla piattaforma open-source Android<sup>™</sup>. Huawei ha apportato le dovute modifiche alla piattaforma. Pertanto, questo prodotto potrebbe non supportare tutte le funzioni che sono generalmente supportate dalla piattaforma Android standard o potrebbe essere incompatibile con il software di terzi. Huawei non fornisce alcuna garanzia né dichiarazione in relazione all'eventuale compatibilità di cui sopra ed esclude espressamente ogni responsabilità in relazione a questioni di questo tipo.

#### DISCLAIMER

TUTTO IL CONTENUTO DI QUESTO MANUALE VIENE FORNITO "COSÌ COM'È". AD ECCEZIONE DI QUANTO RICHIESTO DALLE LEGGI IN VIGORE, NON VIENE RILASCIATA ALCUNA GARANZIA DI ALCUN TIPO, ESPLICITA O IMPLICITA, INCLUSE LE GARANZIE IMPLICITE DI COMMERCIABILITÀ O IDONEITÀ PER UN PARTICOLARE SCOPO, IN RELAZIONE ALL'ACCURATEZZA, ALL'AFFIDABILITÀ O AL CONTENUTO DEL PRESENTE MANUALE.

NELLA MISURA MASSIMA CONSENTITA DALLA LEGGE APPLICABILE, HUAWEI NON POTRÀ ESSERE RITENUTA RESPONSABILE PER EVENTUALI DANNI SPECIALI, INCIDENTALI, INDIRETTI O CONSEGUENTI, NÉ QUELLI DERIVANTI DA PERDITA DI PROFITTI, ATTIVITÀ, REDDITI, DATI, AVVIAMENTO O GUADAGNI ANTICIPATI INDIPENDEMENTE DALLA PREVEDIBILITÀ, O MENO, DI TALI DANNI.

FATTA SALVA LA RESPONSABILITÀ PER LESIONI PERSONALI NELLA MISURA PREVISTA DALLA LEGGE, LA MASSIMA RESPONSABILITÀ DI HUAWEI DERIVANTE DALL'USO DEL PRODOTTO DESCRITTO NEL PRESENTE MANUALE SARÀ LIMITATA ALLA SOMMA PAGATA DAL CLIENTE PER L'ACQUISTO DEL PRODOTTO.

#### Normativa per l'importazione e l'esportazione

Il cliente dovrà attenersi a tutte le leggi e normative per l'esportazione o l'importazione e concorda di avere la responsabilità dell'ottenimento di tutti i necessari permessi e licenze del governo per l'esportazione, la re-esportazione o l'importazione del prodotto menzionato in questo manuale, tra cui il software e i dati tecnici ivi contenuti.

#### Istruzioni

#### Assistenza

Leggere la Guida di avvio rapido fornita con il telefono.

Toccare **Impostazioni** > **Sistema** > **Info telefono** > **Informazioni legali** per consultare i dettagli legali.

Visitare http://consumer.huawei.com/en/ per ulteriori informazioni.

Questa guida è fornita come riferimento. Il prodotto e, senza limitazione, il colore, le dimensioni e il layout dello schermo potrebbero variare. Tutte le dichiarazioni, informazioni e suggerimenti presenti nella guida non costituiscono garanzia di alcun tipo, né esplicita né implicita.

Nota: ricorda l'account di Google con cui hai effettuato il tuo ultimo accesso dal telefono. Durante le operazioni di ripristino ai dati di fabbrica o aggiornamento scheda microSD sospette, il sistema antifurto richiederà di entrare nell'account di Google con cui hai effettuato l'ultimo accesso, in seguito verrai indirizzato sulla schermata di navigazione di avvio per l'autenticazione della tua identità. Il telefono potrà essere attivato correttamente soltanto dopo aver superato la fase dell'autenticazione.

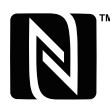

The N-Mark is a trademark or registered trademark of NFC Forum, Inc. in the United States and in other countries.

Visitare http://consumer.huawei.com/en/support/hotline per la hotline aggiornata di recente e l'indirizzo e-mail del proprio paese o regione.

Modello: ANE-LX1

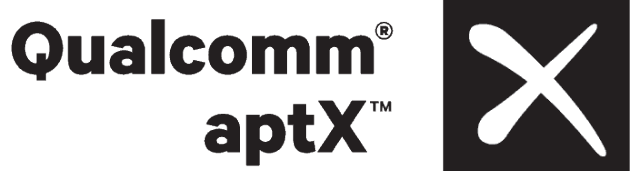

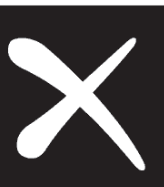

EMUI 8.0 01